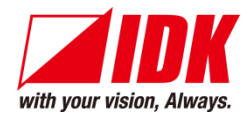

# **HDMI Switcher**

# **IMP-S** Series

IMP-S21U/IMP-S41U

<User Guide>

Ver.2.4.0

|                                      | IMP-S21U  |      |     |                 |
|--------------------------------------|-----------|------|-----|-----------------|
| POWER      BUTTON LOCK      SEQUENCE |           | IN 2 | OFF | INPUT<br>SIGNAL |
|                                      | IMP-\$41U |      |     |                 |
|                                      |           |      | OFF | INPUT SIGNAL    |

- Thank you for choosing our product.
- To ensure the best performance of this product, please read this user guide fully and carefully before using it and keep this manual together with the product for future reference as needed.

# **IDK Corporation**

# Trademarks

- HDBaseT<sup>™</sup> and the HDBaseT Alliance Logo are trademarks of the HDBaseT Alliance.
- The terms HDMI and HDMI High-Definition Multimedia Interface, and the HDMI Logo are trademarks or registered trademarks of HDMI Licensing Administrator, Inc. in the United States and other countries.
- SDVoE<sup>™</sup> and SDVoE logo are trademarks of SDVoE Alliance.
- All other company and product names mentioned in this document are either registered trademarks or trademarks of their respective owners. In this document, the "®" or "™" marks may not be specified.
- ©2021 IDK Corporation, all rights reserved.

# **Before reading this manual**

- All rights reserved.
- Some information contained in this User guide such as exact product appearance, diagrams, menu operations, and so on may differ depending on the product version.
- This User guide is subject to change without notice. You can download the latest version from IDK's website at: <u>www.idkav.com</u>

The reference manual consists of the following two volumes:

- User guide (this document): Provides explanations and procedures for operations, installation, connections among devices, I/O adjustment and settings.
- Command guide: Please download the command guide from the website above.
   Provides explanations and procedures for external control using RS-232C and LAN communications.

#### FCC STATEMENT

**Note:** This equipment has been tested and found to comply with the limits for a Class A digital device, pursuant to part 15 of the FCC Rules. These limits are designed to provide reasonable protection against harmful interference when the equipment is operated in a commercial environment. This equipment generates, uses, and can radiate radio frequency energy and, if not installed and used in accordance with the instruction manual, may cause harmful interference to radio communications. Operation of this equipment in a residential area is likely to cause harmful interference, in which case the user will be required to correct the interference at his own expense.

(Class A)

#### Supplier's Declaration of Conformity 47 CFR § 2.1077 Compliance Information

#### **Unique Identifier**

Type of Equipment: HDMI® SWITCHER

Model Name: IMP-S21U, IMP-S41U

#### **Responsible Party – U.S. Contact Information**

Company Name: IDK America Inc.

Address: 72 Grays Bridge Road Suite 1-C, Brookfield, CT 06804

Telephone number: +1-203-204-2445

URL: www.idkav.com

#### **FCC Compliance Statement**

This device complies with Part 15 of the FCC Rules. Operation is subject to the following two conditions: (1) This device may not cause harmful interference, and (2) this device must accept any interference received, including interference that may cause undesired operation.

(FCC SDoC)

#### **CE MARKING**

This equipment complies with the essential requirements of the relevant European health, safety and environmental protection legislation.

#### WEEE MARKING

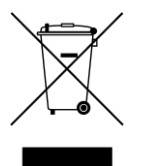

Waste Electrical and Electronic Equipment (WEEE), Directive 2002/96/EC (This directive is only valid in the EU.)

This equipment complies with the WEEE Directive (2002/96/EC) marking requirement. The left marking indicates that you must not discard this electrical/electronic equipment in domestic household waste.

# **Safety Instructions**

Read all safety and operating instructions before using this product. Follow instructions and heed warnings/cautions.

Instructions and warnings/cautions for all products are provided. Some of them may not be applicable to your product.

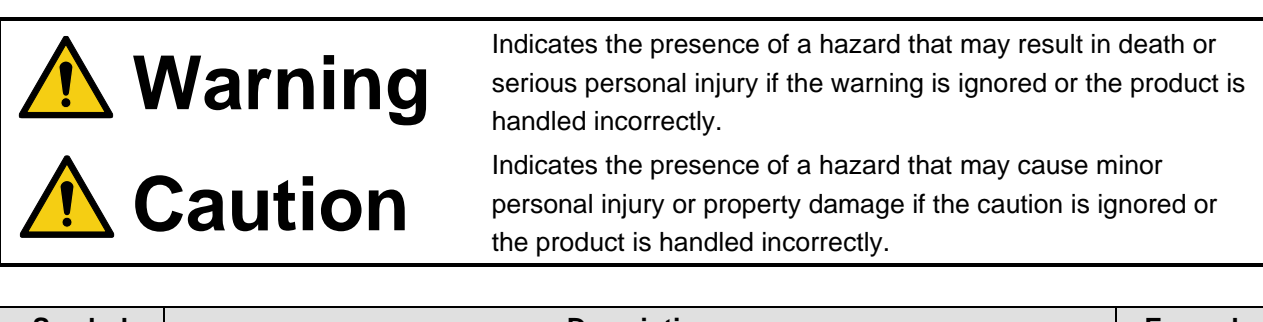

| Symbol      | Description                                                          |                         |  |  |  |
|-------------|----------------------------------------------------------------------|-------------------------|--|--|--|
| Caution     | This symbol is intended to alert the user. (Warning and caution)     | Hot surfaces<br>Caution |  |  |  |
| Prohibited  | This symbol is intended to prohibit the user from specified actions. | Do not<br>disassemble   |  |  |  |
| Instruction | This symbol is intended to instruct the user.                        | Unplug                  |  |  |  |

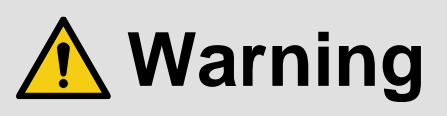

#### For lifting heavy products:

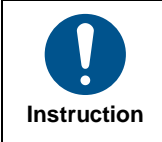

• Lifting must be done by two or more personnel.

To avoid injury: When lifting the product, bend your knees, keep your back straight and get close to it with two or more persons.

#### For installing and connecting products:

| Do not place the product in unstable place.                                                          |
|----------------------------------------------------------------------------------------------------|
| Install the product in a horizontal and stable place, as this may fall or tip over and cause injury. |
| <ul> <li>Secure the product if installing in the locations with vibration.</li> </ul>                |
| Vibration may move or tip over the product unexpectedly, resulting in injury.                        |
|                                                                                                    |

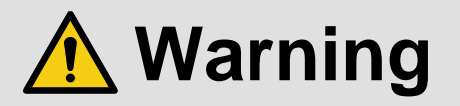

| <ul> <li>Installation work must be performed by professionals.</li> </ul>                                                 |  |  |  |  |
|----------------------------------------------------------------------------------------------------|--|--|--|--|
| The product is intended to be installed by skilled technicians. For installation, please contact a system integrator or   |  |  |  |  |
| IDK. Improper installation may lead to the risk of fire, electric shock, injury, or property damage.                      |  |  |  |  |
| <ul> <li>Insert the power plug into an outlet that is unobstructed.</li> </ul>                                            |  |  |  |  |
| Unobstructed access to the plug enables unplugging the product in case of any extraordinary failure, abnormal             |  |  |  |  |
| situation or for easy disconnection during extended periods of non-use.                                                   |  |  |  |  |
| <ul> <li>Insert the power plug into an appropriate outlet completely.</li> </ul>                                          |  |  |  |  |
| If the plug is partially inserted, arching may cause the connection to overheat, increasing the risk of electric shock or |  |  |  |  |
| fire. Do not use a damaged plug or connect to a loose outlet.                                                             |  |  |  |  |
| • Unplug the product from an AC power source during installation or service.                                              |  |  |  |  |
| When connecting peripheral devices to this product, unplug all involved devices from outlets. Ground potential            |  |  |  |  |
| differences may cause fire or other difficulties.                                                                         |  |  |  |  |
| • The product must be electrically earthed/grounded.                                                                      |  |  |  |  |
| To reduce the risk of electric shock, ensure the product is connected to a mains socket outlet with a protective          |  |  |  |  |
| earthing connection.                                                                                                    |  |  |  |  |
| • For PoE/PoH, use category cables meeting IEEE802.3af/at.                                                                |  |  |  |  |
| Otherwise, it may cause problems or a fire.                                                                               |  |  |  |  |
|                                                                                                    |  |  |  |  |

#### For operating products:

| Prohibited            | <ul> <li>Keep out any foreign objects.</li> <li>To avoid fire or electric shock, do not permit foreign objects, such as metal and paper, to enter the product from vent holes or other apertures.</li> <li>For power cable/plug and Category cable, <ul> <li>Do not scratch, heat, or modify, including splicing or lengthening them.</li> <li>Do not pull, place heavy objects on them, or pinch them.</li> <li>Do not bend, twist, tie or clamp them together forcefully.</li> </ul> </li> <li>Misuse of the power cable and plug may cause fire or electric shock. If power cables/plugs become damaged, contact your IDK representative.</li> </ul> |
|-----------------------|----------------------------------------------------------------------------------------------------|
| Do not<br>disassemble | • Do not repair, modify or disassemble.<br>Since the product includes circuitry that uses potentially lethal, high voltage levels, disassembly by unauthorized personnel may lead to the risk of fire or electric shock. For internal inspection or repair, contact your IDK representative.                                                                                                    |
| Do not touch          | • Do not touch the product and connected cables during electric storms.<br>Contact may cause electric shock.                                                                                                    |
| Instruction           | • Clean the power plug regularly.<br>If the plug is covered in dust, it may increase the risk of fire.                                                                                                    |

### If the following problem occurs:

| Unplug | <ul> <li>Unplug immediately if the product smokes, makes unusual noise, or produces a burning odor.</li> <li>Unplug immediately if the product is damaged by falling or having been dropped.</li> <li>Unplug immediately if water or other objects are directed inside.</li> </ul> |
|--------|----------------------------------------------------------------------------------------------------|
|        | If you continue to use the product under these conditions, it may increase the risk of electric shock or fire. For                                                                                                    |
|        | maintenance and repair, contact your IDK representative.                                                                                                    |

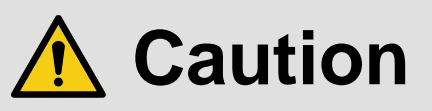

| For installing  | and connecting products:                                                                                                    |
|-----------------|----------------------------------------------------------------------------------------------------|
| Prohibited      | <ul> <li>Do not place the product in a location where it will be subjected to high temperatures.</li> <li>If the product is subjected to direct sunlight or high temperatures while under operation, it may affect the product's performance and reliability and may increase the risk of fire.</li> <li>Do not store or operate the product in dusty, oil smoke filled, or humid place.</li> <li>Placing the product in such environment may increase the risk of fire or electric shock.</li> <li>Do not block the vent holes.</li> <li>If ventilation slots are blocked, it may cause the product to overheat, affecting performance and reliability and may increase the risk of fire.</li> <li>Do not place or stack heavy items on the product.</li> <li>Failure to observe this precaution may result in damage to the product itself as well as other property and may lead to the risk of personal injury.</li> <li>Do not exceed ratings of outlet and wiring devices.</li> <li>Exceeding the rating of an outlet may increase the risk of fire and electric shock.</li> </ul>                      |
| No wet<br>hands | • Do not handle power plug with wet hands.<br>Failure to observe this precaution may increase the risk of electric shock.                                                                                                    |
| Instruction     | <ul> <li>Use and store the product within the specified temperature/humidity range.</li> <li>If the product is used outside the specified range of temperature and humidity continuously, it may increase the risk of fire or electric shock.</li> <li>Do not place the product at elevations of 1.24 mi. (2,000 m) or higher above sea level.</li> <li>Failure to do so may shorten the life of the internal parts and result in malfunctions.</li> <li>When mounting the product into the rack, provide sufficient cooling space.</li> <li>Mount the product in a rack meeting EIA standards, and maintain spaces above and below for air circulation. For your safety as required, attach an L-shaped bracket in addition to the panel mount bracket kit to improve mechanical stability.</li> <li>Never insert screws without the rubber feet into the threaded holes on the bottom of the product.</li> <li>Never insert screws alone into the threaded holes on the bottom of the product.</li> <li>Reinstall the originally supplied rubber feet using the originally supplied screws only.</li> </ul> |

#### For operating products:

|                         | <b>j p</b> : <b>c a a c c i c i c c c c c c c c c c</b>                                                                                                    |
|-------------------------|----------------------------------------------------------------------------------------------------|
| Hot surfaces<br>Caution | <ul> <li>For products with the hot surfaces caution label only:</li> <li>Do not touch the product's hot surface.</li> <li>If the product is installed without enough space, it may cause malfunction of other products.</li> <li>If you touch product's hot surface, it may cause burns.</li> </ul>                                                                                                    |
| Prohibited              | <ul> <li>Use only the supplied power cable and AC adapter.</li> <li>Do not use the supplied power cable and AC adapter with other products.</li> <li>If non-compliant adapter or power cables are used, it may increase the risk of fire or electric shock.</li> </ul>                                                                                                    |
| Unplug                  | <ul> <li>If the product won't be used for an extended period of time, unplug it.</li> <li>Failure to observe this precaution may increase the risk of fire.</li> <li>Unplug the product before cleaning.</li> <li>To prevent electric shock.</li> </ul>                                                                                                    |
| Instruction             | <ul> <li>Do not prevent heat release.</li> <li>If cooling fan stops, power off the product and contact IDK.</li> <li>Failure to do so may raise internal temperature and increase the risk of malfunction, fire, or electric shock.</li> <li>Keep vents clear of dust.</li> <li>If the vent holes near the cooling fan or near the fan are covered with dust, internal temperatures increase and may increase the risk of malfunction. Clean the vent holes and near the fan as needed.</li> <li>If dust accumulates inside of the product, it may increase the risk of fire or electric shock. Periodic internal cleaning, especially before humid rainy season, is recommended. For internal cleaning, contact your IDK representative.</li> </ul> |

# **Table of Contents**

| 1 | Included         | l items                                                    | . 11                    |
|---|------------------|------------------------------------------------------------|-------------------------|
| 2 | About II         | ЛР-S                                                       | . 12                    |
| 3 | Feature          | S                                                          | . 13                    |
| 4 | Panels.          |                                                            | . 14                    |
|   | 4.1 Fror         | nt panel                                                   | 14                      |
|   | 4.2 Rea          | r panel                                                    | 15                      |
| 5 | Svstem           | Configuration Example                                      | . 16                    |
| 6 | Precaut          | ions                                                       | . 17                    |
|   | 6.1 Insta        | allation                                                   | 17                      |
|   | 6.2 Cab          | ling                                                       | 18                      |
|   | 6.2.1            | HDMI cable                                                 | . 19                    |
|   | 6.2.2            | Audio                                                      | . 20                    |
|   | 6.2.3            | Connecting RS-232C cable                                   | . 20                    |
|   | 6.2.4            | 5 V Power output/Contact input/Tally output                | . 21                    |
|   | 6.2.5            | AC adapter with screw locking mechanism                    | . 24                    |
| 7 | Operatio         | n                                                          | .25                     |
| • | 71 Ope           | ration from input selection buttons                        | 26                      |
|   | 711              | Selecting input channels                                   | 26                      |
|   | 712              | Locking and Unlocking input selection buttons              | 27                      |
|   | 713              | Setting sequence switching mode                            | 28                      |
|   | 714              | Initialization                                             | 28                      |
|   | 72 WF            | 3 menu operation                                           | 29                      |
|   | 721              | Starting WFB menu                                          | 0                       |
|   | 722              | How to use WFB menu                                        | . 31                    |
|   | 723              | Selecting input channels                                   | . 32                    |
|   | 724              | Locking and Unlocking input selection buttons              | . 33                    |
|   | 725              | Setting sequence switching mode                            | 34                      |
|   | 726              | Editing $I/O$ channels and device names                    | 35                      |
|   | 7.2.0            | Setting automatic reload time of WEB menu                  | . 00                    |
|   | 728              | Saving/Restoring settings                                  | 36                      |
|   | 729              | Initialization                                             | . 00<br>37              |
|   | 73 Con           | necting to non-4K-compliant source device                  | . 07<br>                |
|   | 731              | From selection buttons (EDID changing mode)                |                         |
|   | 732              | Operation from W/EB menu                                   | . 00<br>//              |
|   | 7.0.2<br>7.4 Fac |                                                            | . <del>4</del> 0<br>//1 |
| 8 | Configu          | ration and Control                                         | ۰۳۱<br>۵۹               |
| 0 | 8 1 WE           |                                                            | . 43<br>43              |
|   | 8.2 Auto         | matic input channel switching                              | 5                       |
|   | 821              | Priority of input channel automatic switching              |                         |
|   | 822              | Innoring duration after automatic switching                | . <del>4</del> 3<br>//8 |
|   | 0.2.2<br>8.2.3   | Video to be output when input channel is changed OFE to ON | . 40<br>/ 8             |
|   | 0.2.0            | Soguence switching mode                                    | . 40                    |
|   | 0.2.4<br>8.2.5   | Target channels for sequence switching mode                | .49<br>51               |
|   | 0.2.0<br>8.2.6   | Switching interval of sequence switching mode              | . JI<br>51              |
|   | 0.2.0<br>g 0 7   | Input detection                                            | . 01<br>54              |
|   | 0.2.1            | Start channel of coguance cwitching mode                   | . 01<br>E1              |
|   | 0.2.0            |                                                            | . 51                    |
|   | o.o inpl         | Ц                                                          | əz                      |

| 8.3.1      | No-signal input monitoring         | 53 |
|------------|------------------------------------|----|
| 8.3.2      | HDCP input                         | 54 |
| 8.4 Out    | put                                | 55 |
| 8.4.1      | Output mode                        | 55 |
| 8.4.2      | Sink device EDID check             | 56 |
| 8.4.3      | HDCP re-authentication             | 56 |
| 8.5 Aud    | lio                                | 57 |
| 8.5.1      | Output mute                        | 57 |
| 8.6 Cor    | ntact input                        | 58 |
| 8.6.1      | Chattering reduction               | 58 |
| 8.7 EDI    | D                                  | 59 |
| 8.7.1      | EDID resolution                    | 60 |
| 8.7.2      | Frame rate                         | 64 |
| 8.7.3      | Deep Color                         | 64 |
| 8.7.4      | Audio format                       | 65 |
| 8.7.5      | Speaker configuration              | 66 |
| 8.7.6      | Copying EDID                       | 66 |
| 8.8 RS-    | 232C                               | 67 |
| 8.8.1      | Baud rate                          | 68 |
| 8.8.2      | Data bit length                    | 68 |
| 8.8.3      | Parity check                       | 68 |
| 8.8.4      | Stop bit                           | 68 |
| 8.9 LAN    | ۱                                  | 69 |
| 8.9.1      | IP address                         | 70 |
| 8.9.2      | Subnet mask                        | 70 |
| 8.9.3      | MAC address                        | 70 |
| 8.9.4      | TCP port number                    | 70 |
| 8.10 Sta   | rtup                               | 71 |
| 8.10.1     | Start-up input channel             | 72 |
| 8.10.2     | Button security lockout at startup | 72 |
| 8.11 Adv   | anced settings                     | 73 |
| 8.11.1     | Beep                               | 73 |
| 8.11.2     | Device information                 | 73 |
| 8.12 Stat  | tus                                | 74 |
| 8.12.1     | Input signal status                | 75 |
| 8.12.2     | Sink device status                 | 78 |
| 8.12.3     | Displaying error message           | 79 |
| 8.12.4     | Viewing sink device EDID           | 81 |
| 9 Product  | Specification                      | 83 |
| 9.1 Sup    | ported video signals               | 84 |
| 10 Trouble | shooting                           | 85 |

# 1 Included items

Ensure that all items illustrated below are included in the package. If any items are missing or damaged, please contact IDK.

|                                | IMP-S41U |      |      |      |     |              |  |
|--------------------------------|----------|------|------|------|-----|--------------|--|
| Power     Button lock Sequence |          | IN 2 | IN 3 | IN 4 | OFF | INPUT SIGNAL |  |

One (1) main unit (IMP-S41U)

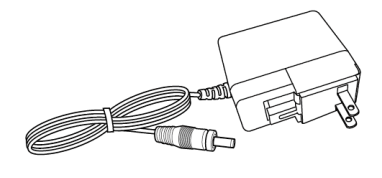

One (1) AC adapter

3-pin captive screw connectors Five (5) for IMP-S21U Seven (7) for IMP-S41U One (1) 5-pin captive screw connector

[Fig. 1.1] Included items

# 2 About IMP-S

The IMP-S series (hereafter referred to as "IMP-S") is an HDCP 2.2-compliant 4K@60 HDMI switcher with two (2) inputs/four (4) inputs and one (1) output.

Digital audio of selected input channel can be de-embedded to analog audio.

The switcher also includes RS-232C and LAN as communication ports that offer remote setting from WEB browser or control commands. Additionally, contact inputs/tally outputs enable the IMP-S41U to be controlled from the PC I/O board and a control box.

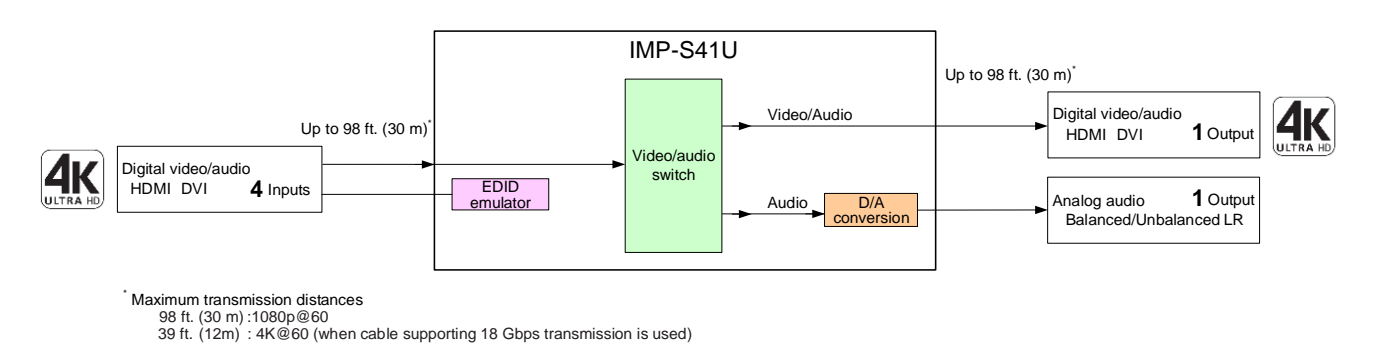

[Fig. 2.1] IMP-S41U diagram

# **3** Features

#### Video

- Up to 4K@60 (4:4:4)
- HDCP 1.4/2.2
- HDR
- 3D
- x.v.Color
- Transmission distance
  - Up to 98 ft. (30 m): 1080p@60
  - Up to 39 ft. (12 m): 4K@60 (when cable supporting 18 Gbps transmission is used)
- Anti-snow

#### Audio

· De-embedding

#### Control input

- RS-232C
- LAN
- Contact closure

#### Others

- EDID emulation
- WEB browser control
- Automatic input channel switching
- · Input channel sequence switching
- DDC buffer
- · Last memory
- Connection Reset
- Button security lockout
- · AC adapter with locking mechanism

# 4 Panels

# 4.1 Front panel

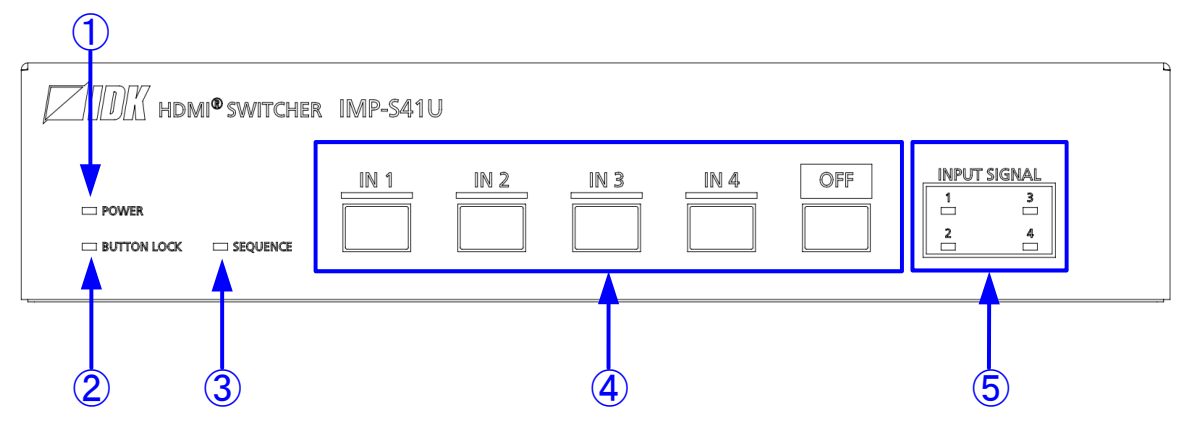

[Fig. 4.1] Front panel drawing (IMP-S41U)

| # | Feature                 | Description                                                |
|---|-------------------------|------------------------------------------------------------|
| 1 | POWER LED               | Shows power status of the IMP-S.                           |
|   |                         | Illuminating (green) : Powered ON.                         |
|   |                         | Does not illuminate : Powered OFF.                         |
| 2 | BUTTON LOCK LED         | Shows lock status of input selection buttons.              |
|   |                         | Illuminating (yellow) : Being locked.                      |
|   |                         | Does not illuminate : Lock is released.                    |
|   |                         | [See: 7.1.2 Locking and Unlocking input selection buttons] |
| 3 | SEQUENCE LED            | Shows execution status of sequence switching mode.         |
|   |                         | Illuminating (yellow) : Being executed.                    |
|   |                         | Does not illuminate : The switching mode is released.      |
|   |                         | [See: 7.1.3 Setting sequence switching mode]               |
| 4 | Input selection buttons | Selects an input.                                          |
|   |                         | [See: 7.1.1 Selecting input channels]                      |
| 5 | INPUT SIGNAL LED        | Shows input detection of video signal.                     |
|   |                         | Illuminating (yellow) : Video signal is input.             |
|   |                         | Does not illuminate : No video signal is input.            |

#### [Table 4.1] Front panel features

# 4.2 Rear panel

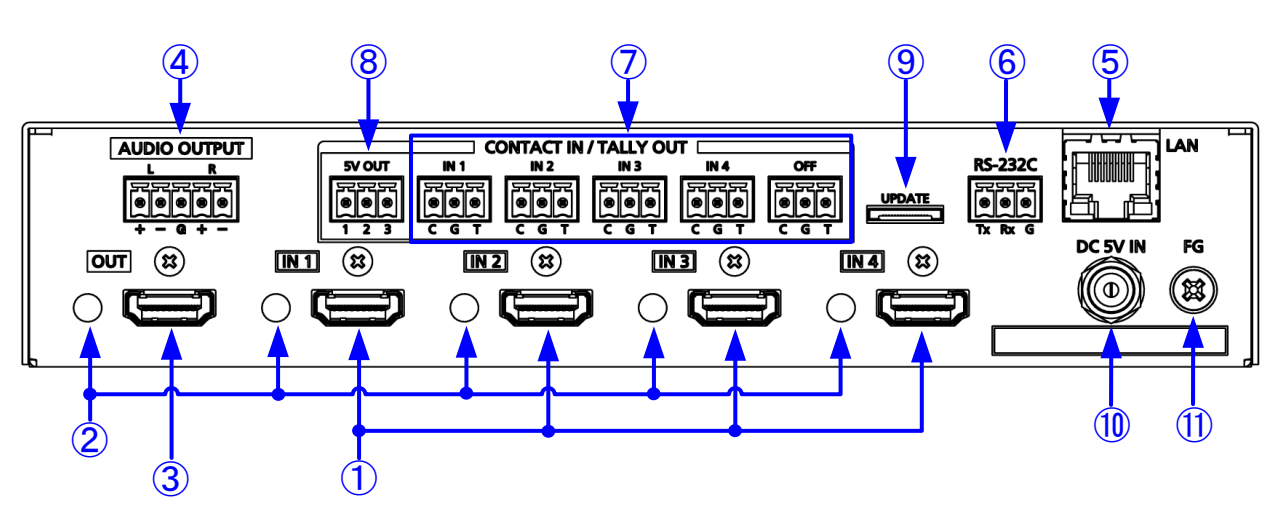

[Fig. 4.2] Rear panel drawing (IMP-S41U)

| #                        | Feature                    | Description                                                       |
|--------------------------|----------------------------|-------------------------------------------------------------------|
| 1                        | HDMI input connectors      | Input connectors for HDMI and DVI signals to interface source     |
|                          |                            | devices, such as Blu-ray players                                  |
| 2                        | HDMI cable fixing holes    | Not used.                                                         |
|                          | (Not used)                 |                                                                   |
| 3                        | HDMI output connector      | Output connector for HDMI and DVI signal, interfaces sink devices |
|                          |                            | such as LC monitor and projector                                  |
| 4                        | AUDIO OUTPUT               | Analog audio output connector interfaces to amplifier, speaker,   |
|                          | connector                  | or mixer. Digital audio signal that is input from an HDMI input   |
|                          |                            | connector will be converted and output.                           |
|                          |                            | [See: 6.2.2 Audio]                                                |
| 5                        | LAN connector              | For external control by communication commands or web browsers    |
| 6                        | RS-232C connector          | For external control using communication commands                 |
|                          |                            | [See: 6.2.3 Connecting RS-232C cable]                             |
| $\overline{\mathcal{O}}$ | Contact input/Tally output | Contact input/Tally output connectors                             |
|                          | connectors                 | For external control using a switch box or the like               |
|                          |                            | [See: 6.2.4 5 V Power output/Contact input/Tally output]          |
| 8                        | 5 V power output           | For external Tally LED or the like                                |
|                          | connector                  | [See: 6.2.4 5 V Power output/Contact input/Tally output]          |
| 9                        | Maintenance connector      | Factory use only                                                  |
| 10                       | Power supply connector     | For use with supplied AC adapter                                  |
|                          |                            | [See: 6.2.5 AC adapter with screw locking mechanism]              |
| 1                        | Frame ground               | Use for bonding chassis to local ground.                          |
|                          |                            | An M4 screw is used.                                              |

#### [Table 4.2] Rear panel features

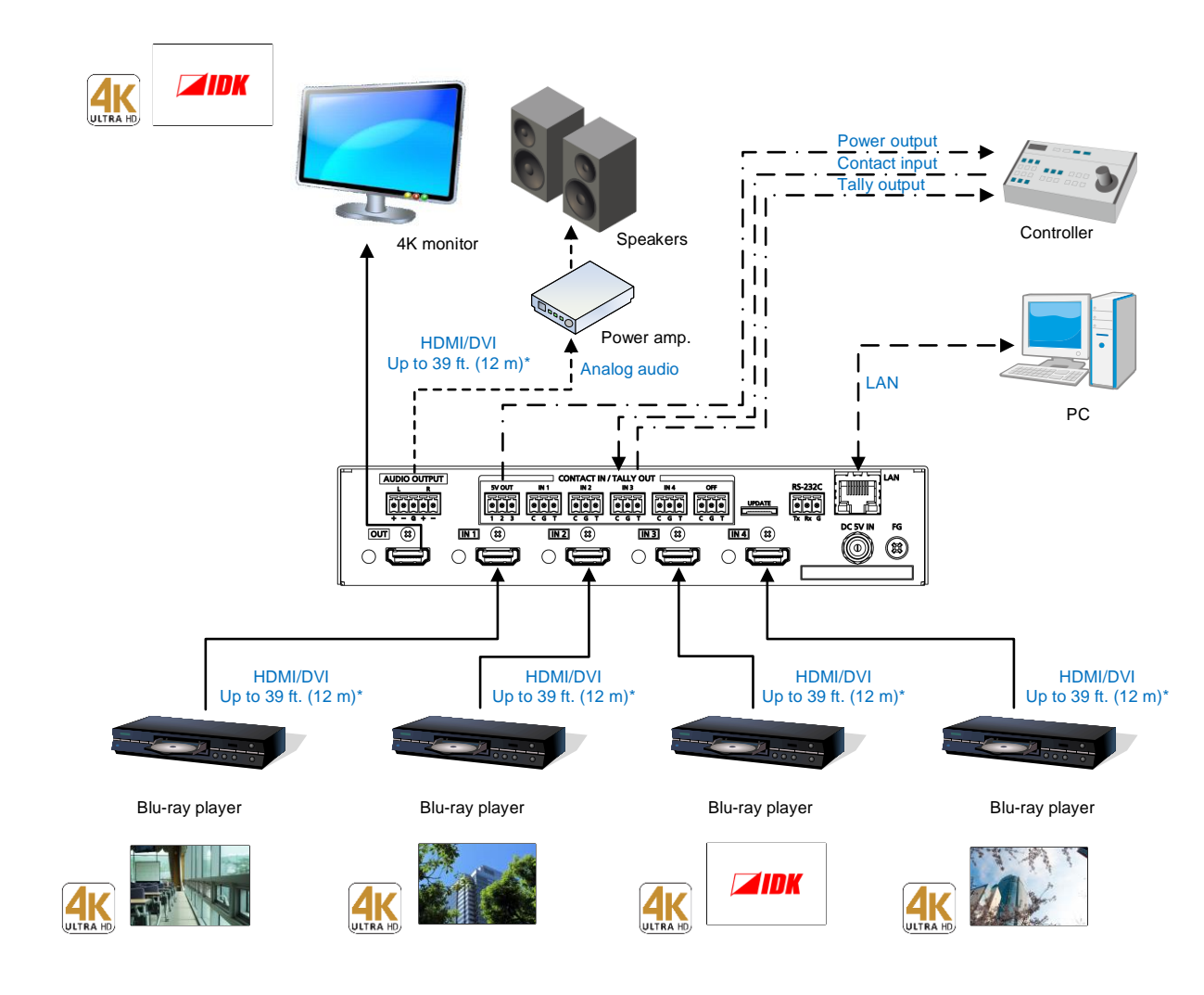

# 5 System Configuration Example

\* Maximum transmission distances

98 ft. (30 m):1080p@60 39 ft. (12m) : 4K@60 (when cable supporting 18 Gbps transmission is used)

#### [Fig. 5.1] System configuration example

# 6 Precautions

Before using IMP-S, follow the precautions and instructions below.

# 6.1 Installation

When installing the IMP-S, observe the following precautions; otherwise, the internal temperature increases and it may affect the product lifetime and operation.

- Do not stack or place one IMP-S directly on top of another IMP-S.
- Do not block vent holes.

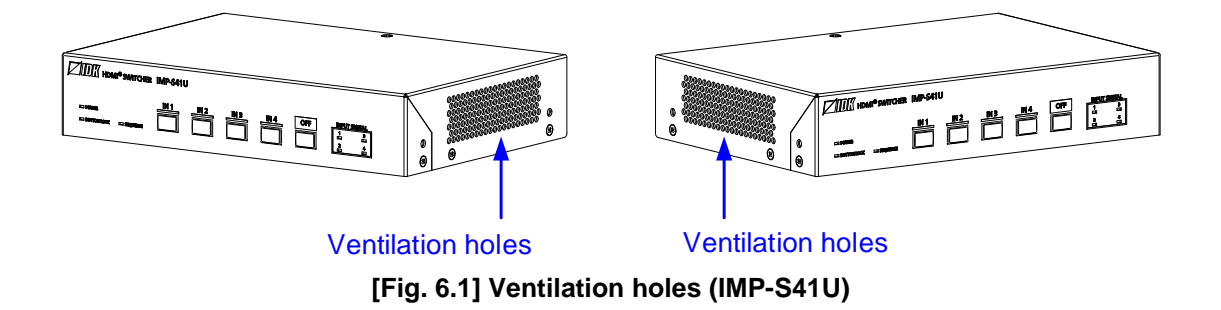

- To provide adequate ventilation, maintain sufficient clearances around the IMP-S (1.2 in. (30 mm) or more).
- Consider installing the IMP-S in an environment compatible with the maximum temperature indicated in the specification sheet 32°F to 104°F (0°C to +40°C).

#### Tip:

For installing the IMP-S in an EIA rack, we offer optional rack mounting hardware. Please contact us as needed.

# 6.2 Cabling

When connecting the IMP-S to external devices, observe the following precautions.

- · Read manuals for the external devices.
- Before connecting cables to the IMP-S or an external device, dissipate static electricity by touching grounded metal such as equipment racks before handling signal cables. Failure to observe this precaution may result in ESD (electrostatic discharge) damage.
- · Power all units off before connecting cables.
- Be sure to fully seat all plugs and connections and dress cables to reduce stress on connectors.
- Use the cable lacing bracket to secure a standard HDMI cable as shown.

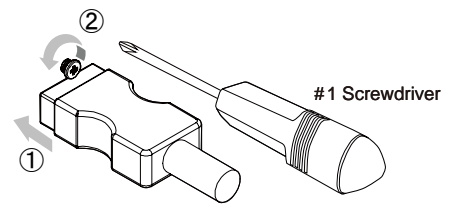

- ① Plug the HDMI cable into the HDMI connector.
- ② Loosen the HDMI connector screw (about six turns). The screw does not need to be removed.
- ④ Tighten the screw to secure the bracket. (Do not overtighten the screw.)

3 Place the bracket on the screw.

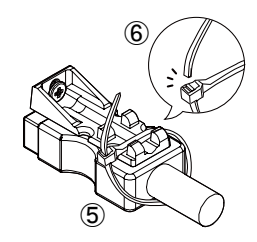

- (5) Place the tie wrap around the cable and tighten the tie wrap as above.
- 6 Cut excess length.

[Fig. 6.2] Cable Lacing Bracket (FB-01 For IDK products only)

### 6.2.1 HDMI cable

When the video is 4K format, the maximum TMDS data rate (transmission speed) is 18 Gbps. If a high-speed HDMI cable is used, the maximum TMDS data rate of 10.2 Gbps can be transferred, and the video cannot be displayed stably.

Please select an 18 Gbps high-speed cable depending on the 4K format. The maximum transmission distance depends on the cable type, source and sink devices. You are recommended to use high quality cables.

| -                        |        |                       |        |        |          |        |             |        |        |
|--------------------------|--------|-----------------------|--------|--------|----------|--------|-------------|--------|--------|
|                          |        | TMDS data rate (Gbps) |        |        |          |        |             |        |        |
|                          | RGB    | RGB, YCbCr 4:4:4      |        |        | CbCr 4:2 | :2     | YCbCr 4:2:0 |        |        |
| 4K format                | 24 bit | 30 bit                | 36 bit | 24 bit | 30 bit   | 36 bit | 24 bit      | 30 bit | 36 bit |
| 3840x2160p (24/25/30)    | 10.2   | 18                    | 18     | 10.2   | 10.2     | 10.2   | —           | —      | —      |
|                          | Gbps   | Gbps                  | Gbps   | Gbps   | Gbps     | Gbps   |             |        |        |
| 4096x2160 (24/25/30)     | 10.2   | 18                    | 18     | 10.2   | 10.2     | 10.2   | —           | —      | —      |
|                          | Gbps   | Gbps                  | Gbps   | Gbps   | Gbps     | Gbps   |             |        |        |
| 3840x2160p (50/59.94/60) | 18     | —                     | —      | 18     | 18       | 18     | 10.2        | 18     | 18     |
|                          | Gbps   |                       |        | Gbps   | Gbps     | Gbps   | Gbps        | Gbps   | Gbps   |
| 4096x2160 (50/59.94/60)  | 18     | _                     | _      | 18     | 18       | 18     | 10.2        | 18     | 18     |
|                          | Gbps   |                       |        | Gbps   | Gbps     | Gbps   | Gbps        | Gbps   | Gbps   |

[Table 6.1] 18 Gbps high-speed cable for 4K format

18 Gbps: 18 Gbps high-speed cable, 10.2 Gbps: 10.2 Gbps transmission cable, -:N/A

#### Note:

If a cable joint (JJ) or the like is used to extend the distance, the video may not be displayed correctly.

## 6.2.2 Audio

Connect the supplied 5-pin captive screw connector to the IMP-S. The IMP-S supports both balanced and unbalanced signals.

28 AWG to 16 AWG conductor gauge and a strip length of 0.28 in. (7 mm) are recommended.

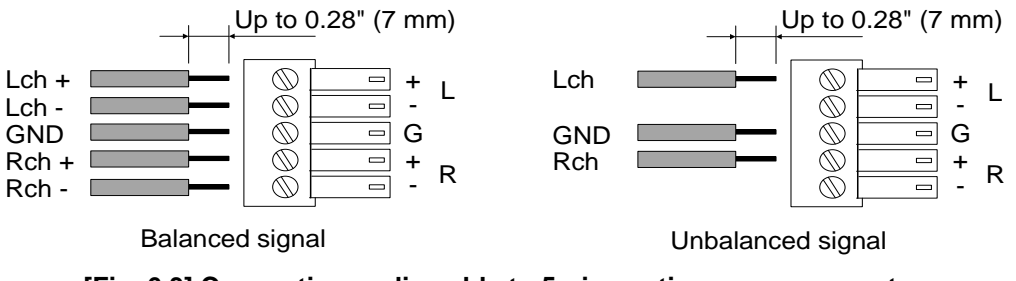

[Fig. 6.3] Connecting audio cable to 5-pin captive screw connector

#### Notes:

- The output level of balance signal connection is twice as much as that of unbalanced signal connection.
- When input level of digital audio is 0 dBFS, output levels of analog audio unbalanced and balanced signals are 10 dBu and 16 dBu, respectively.

### 6.2.3 Connecting RS-232C cable

Insert and secure the wires from the RS-232C cable into the supplied 3-pin captive screw connector, and then insert the captive screw connector into the mating connector on the IMP-S.

28 AWG to 16 AWG conductor gauge is recommended.

The recommended wire strip length is 0.28 in. (7 mm).

Short RTS/CTS and DTR/DSR as needed.

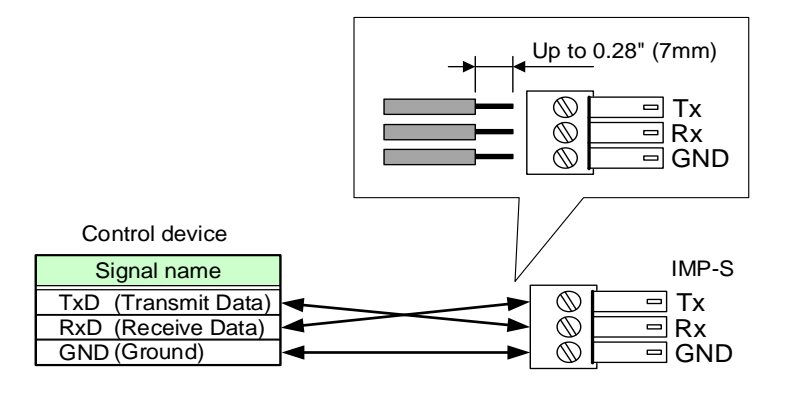

[Fig. 6.4] Connecting RS-232C cable to 3-pin captive screw connector

### 6.2.4 5 V Power output/Contact input/Tally output

The IMP-S has contact input/tally output connector as external control interface which enables control from PC's I/O board and remote operation from a switch box.

A 5 V power output connector is included for Tally LED.

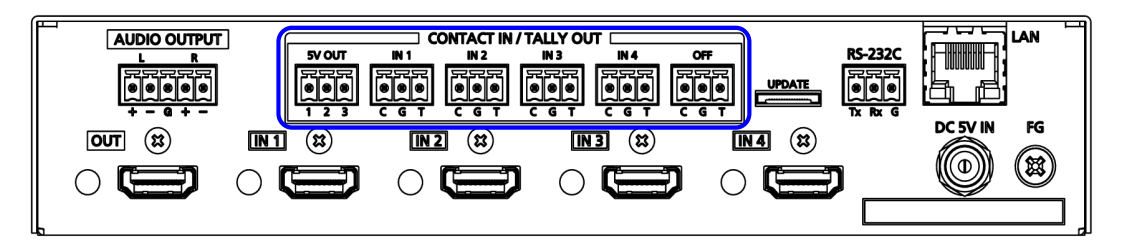

[Fig. 6.5] 5 V Power output/Contact input/Tally output connectors (IMP-S41U)

#### Pin assignment

| Connector | Pin # | Terminal      | Feature                                                     |
|-----------|-------|---------------|-------------------------------------------------------------|
|           | 1     | LED300        | DC 5 V output (with 300 $\Omega$ current-limiting resistor) |
| 5V OUT    | 2     | LED75         | DC 5 V output (with 75 $\Omega$ current-limiting resistor)  |
|           | 3     | VCC 5 V       | DC 5 V output (500 mA, rated)                               |
|           | С     | Contact input | When 0 V (GND) is input, IN1 will be selected.              |
| IN1       | G     | GND           | —                                                           |
|           | Т     | Tally output  | When IN1 is selected, 0 V (GND) is output.                  |
|           | С     | Contact input | When 0 V (GND) is input, IN2 will be selected.              |
| IN2       | G     | GND           | —                                                           |
|           | Т     | Tally output  | When IN2 is selected, 0V (GND) is output.                   |
|           | С     | Contact input | When 0 V (GND) is input, IN3 will be selected.              |
| IN3       | G     | GND           | —                                                           |
|           | Т     | Tally output  | When IN3 is selected, 0 V (GND) is output.                  |
|           | С     | Contact input | When 0 V (GND) is input, IN4 will be selected.              |
| IN4       | G     | GND           | —                                                           |
|           | Т     | Tally output  | When IN4 is selected, 0V (GND) is output.                   |
|           | С     | Contact input | When 0 V (GND) is input, OFF will be selected.              |
| OFF       | G     | GND           | —                                                           |
|           | Т     | Tally output  | When OFF is selected, 0 V (GND) is output.                  |

#### [Table 6.2] Pin assignments of 5 V Power output connector, Contact input/Tally output connector (IMP-S41U)

#### Controlling contact input

Input channel of the IMP-S can be switched remotely by using contact input.

Please ground the contact input terminal of the desired input channel to switch the input channel.

After the GND is connected, keep it back to the open state. If using a press-type switch to control contact input, select a toggle type switch (pressing: ON; releasing: OFF).

If chattering makes the operation unstable, set the removing chattering time longer in **\*8.6.1 Chattering reduction\***.

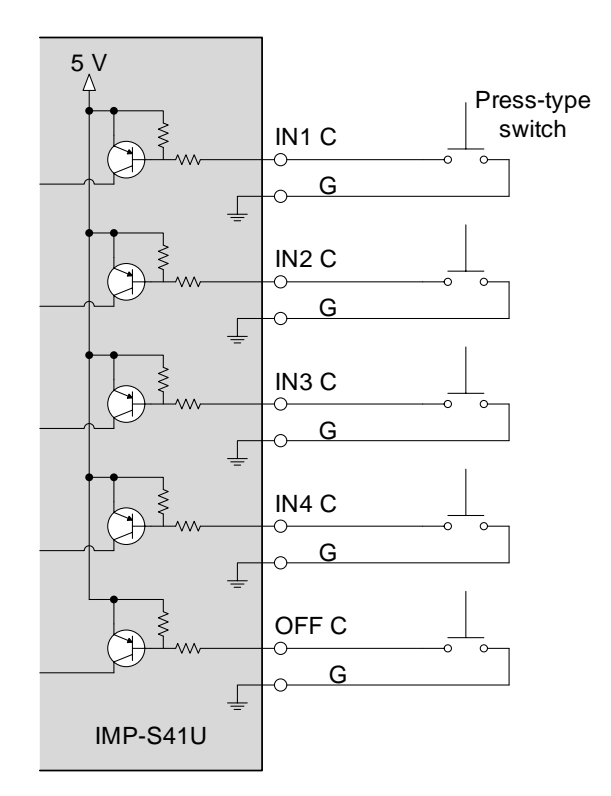

[Fig. 6.6] Circuit example of contact input (IMP-S41U)

#### Notes:

- · Keep unused contact input terminals open.
- For electrical control, the range should be DC 0 V to 5 V  $\pm$ 5%.
- · For controlling signal to contact input, please input pulse signal.

#### ■ Controlling Tally output

In order to illuminate the LED of the selected input selection button, form the circuit as follows.

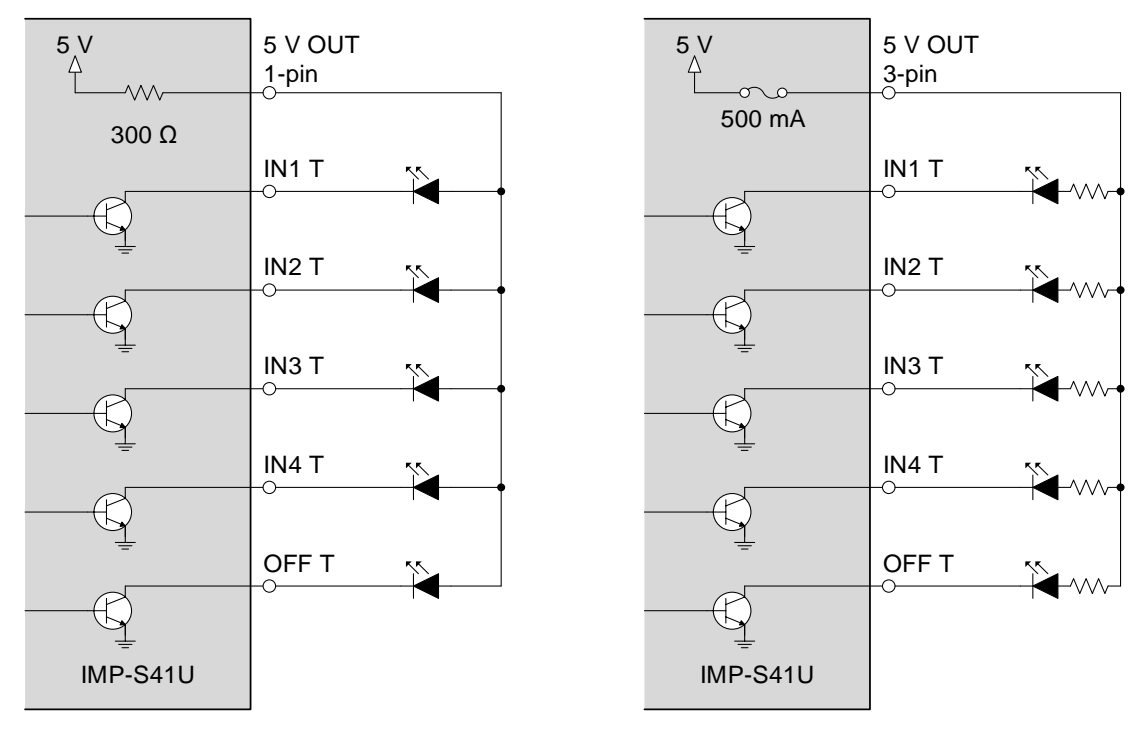

Internal current-limiting resistor is used

Another current-limiting resistor is used

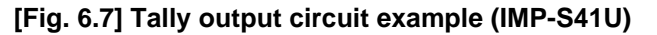

#### Notes:

- Keep unused contact input terminals open.
- Before using DC 5 V output and current-limiting resistor, check the specification of the LED.
- The maximum load capacity of Tally output is DC 48 V 1 A.

#### ■ Cabling (5 V Power output connector, Contact input/Tally output connector)

Attach a cable to the provided 3-pin captive screw connector and connect it to a 5 V Power output connector, Contact input/Tally output connector.

28 AWG to 16 AWG conductor gauge is recommended.

The recommended wire strip length is 0.28 in. (7 mm).

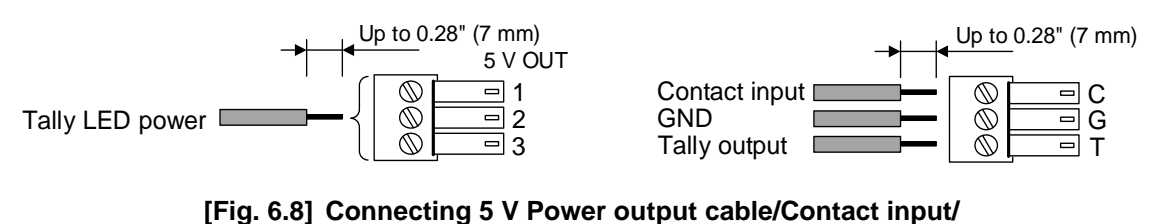

Tally output cable to 3-pin captive screw connector

### 6.2.5 AC adapter with screw locking mechanism

The shapes of AC plugs with screw locking mechanism vary from country to country. The AC plug can be removed from the AC adapter.

#### Removing AC plug:

Slide the AC plug (2) from the AC adapter while holding down the portion mentioned below (1).

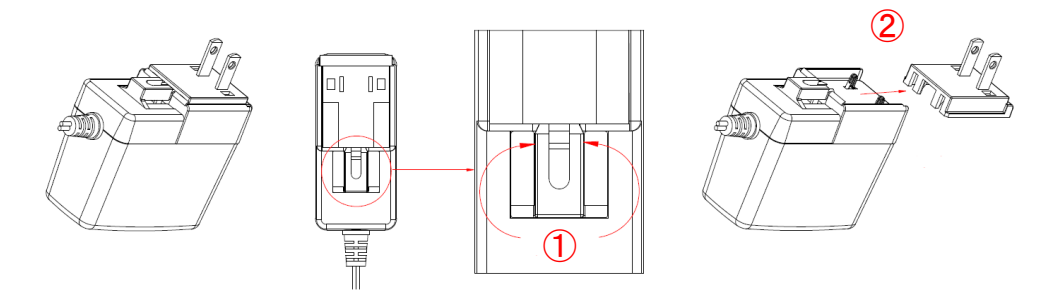

[Fig. 6.9] Removing AC plug (Example: Plug type A)

#### Attaching AC plug:

Gently slide the AC plug into the AC adapter (3) until it clicks (4).

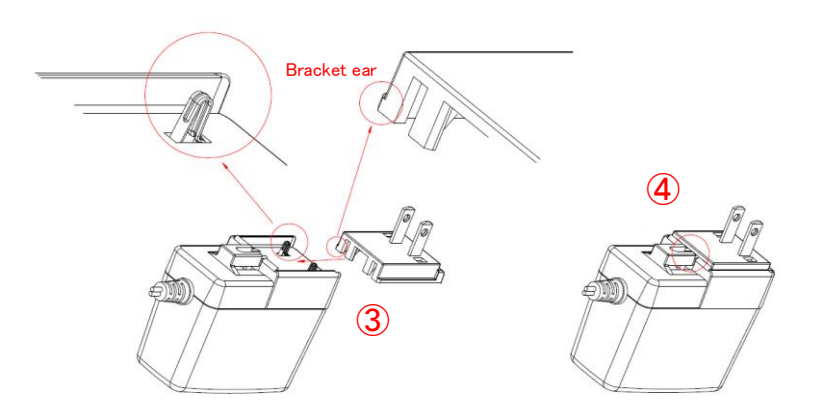

[Fig. 6.10] Attaching AC plug (Example: Plug type A)

Connect the supplied AC adapter to the power supply connector and screw the DC plug.

# 7 Operation

The IMP-S can be controlled from input selection buttons, WEB menu, or communication commands. In this chapter, basic operations using input election buttons and WEB menu.

| Operation                                      | Input selection<br>buttons | WEB menu   | Communication command |  |
|------------------------------------------------|----------------------------|------------|-----------------------|--|
| Selecting input channels                       | Y                          | Y          | Y                     |  |
| Locking and Unlocking input selection          | Y                          | Y          | Y                     |  |
| buttons                                        |                            |            |                       |  |
| Setting sequence switching mode                | Y                          | Y          | Y                     |  |
| Changing EDID resolution                       | Y*                         | Y          | Y                     |  |
| Setting buzzer tone of input selection buttons | Ν                          | Y          | Y                     |  |
| Saving/Restoring settings                      | Ν                          | Y          | Ν                     |  |
| Initialization                                 | Y                          | Y          | Ν                     |  |
| Other settings                                 | Ν                          | Y          | Y                     |  |
| Reference                                      | 7.1 (P.26)                 | 7.2 (P.29) | 7.3 (P.38)            |  |
|                                                | 7.3 (P.38)                 | 7.3 (P.38) | Command Guide         |  |
|                                                |                            | 8 (P.43)   |                       |  |

#### [Table 7.1] Basic operation

Y: Can be performed; N: Cannot be performed

\*EDID resolution can be changed by switching the mode to EDID changing mode.

[See: 7.3.1 From selection buttons (EDID changing mode)]

#### Powering up period

After powering on the IMP-S from a power-off condition, there is a short initialization delay before the first communication command can be received and executed. Predictable behavior during power up can be maintained by observing the recommended delay periods listed below.

| Operation                       | Delay period |
|---------------------------------|--------------|
|                                 | Delay period |
| Receiving communication command | 4 seconds    |
| Receiving WEB browser operation | 4 seconds    |
| Receiving contact input         | 6 seconds    |
| Receiving front panel operation | 6 seconds    |

#### [Table 7.2] Power up period

# 7.1 Operation from input selection buttons

- · Selecting input channels
- · Locking and Unlocking input selection buttons
- Setting sequence switching mode
- Initialization

#### Tip:

You will hear a short beep tone when pressing available buttons (by default).

[See: 8.11.1 Beep]

## 7.1.1 Selecting input channels

Press the desired input selection button to the output video and audio signals. Press the "OFF" button to disable video and audio signal output.

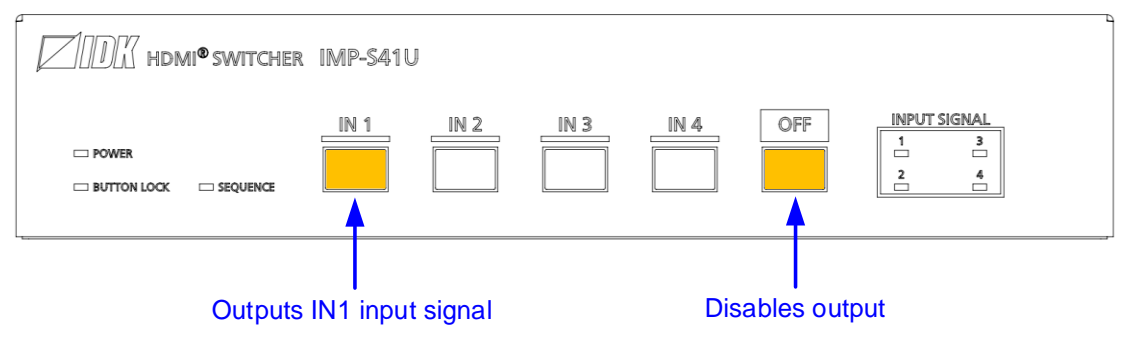

[Fig. 7.1] Selecting input channel (IMP-S41U)

#### Tip:

Once the input channel with HDCP is selected, the HDCP authentication status of the output channel is kept. The switching time can be shorten by skipping re-HDCP authentication at the time of switching. However, HDCP authentication will be canceled when the IMP-S is rebooted or a cable is unplugged.

### 7.1.2 Locking and Unlocking input selection buttons

Press and hold "IN1" for 3 seconds or longer to lock/unlock input selection button.

Press and hold "IN1" for 3 seconds or longer to lock button. When a button is locked, you hear a long beep tone and the "BUTTON LOCK" LED lights yellow.

Locked input selection buttons cannot be operated except for "IN1" which is used for unlocking

Press and hold "IN1" for 3 seconds or longer to unlock the button. When a button is unlocked, you hear a long beep tone and the BUTTON LOCK LED turns off.

The IMP-S starts with the status that is set in "8.10.2 Button security lockout at startup".

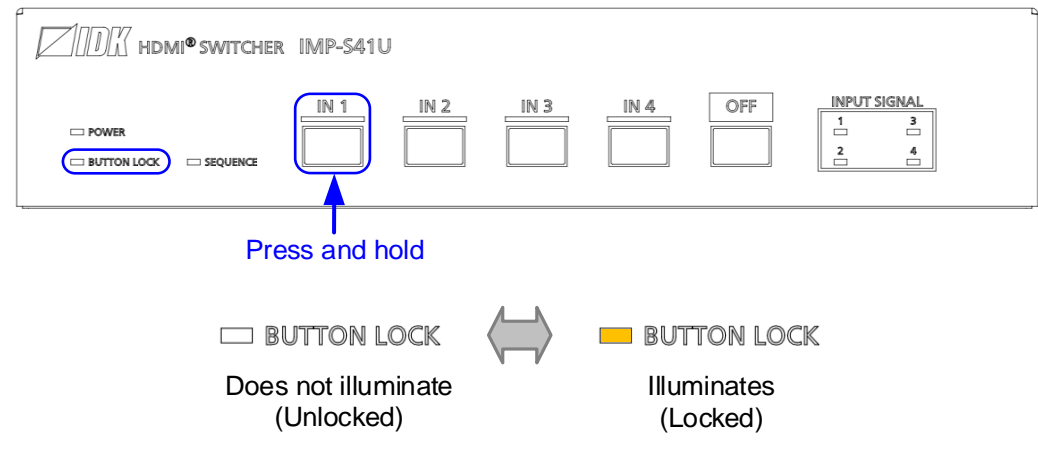

[Fig. 7.2] Locking and unlocking input selection buttons (IMP-S41U)

## 7.1.3 Setting sequence switching mode

Press and hold the "IN2" button for 3 seconds or longer to enable/disable sequence switching mode which switches input channels automatically at the desired interval.

The "SEQUENCE" LED illuminates yellow while sequence switching mode is enabled.

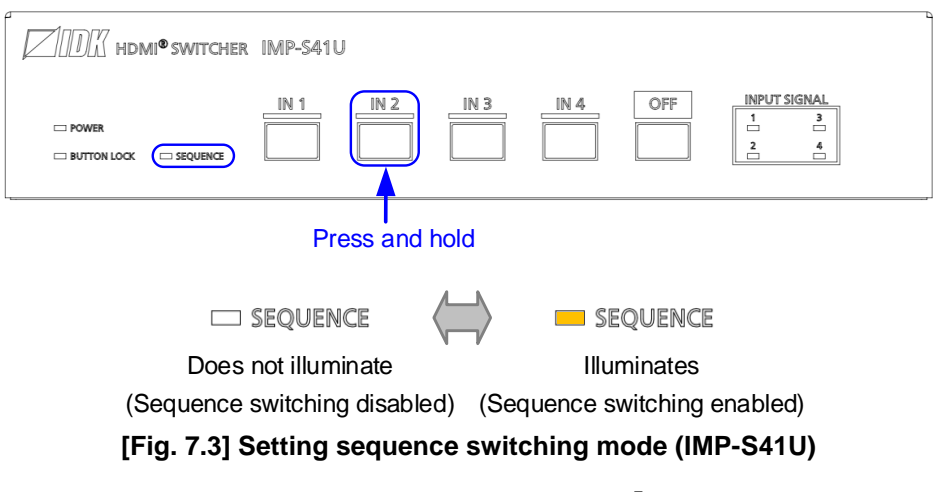

[See: 8.2.4 Sequence switching mode]

Tip:

If sequence switching mode is enabled, input channel is not switched even using input channel selection button.

### 7.1.4 Initialization

All settings will be initialized to factory default values by powering on the IMP-S while pressing and holding the "OFF" button.

Press and hold the "OFF" button until you hear a long beep sound.

Note that once settings are initialized, they cannot be restored again.

[See: 7.4 Factory default]

Note that after resetting to factory defaults, the previous setting values cannot be restored.

[See: 7.2.8 Saving/Restoring settings]

|                                | IMP-S41U |      |      |     |                                   |
|--------------------------------|----------|------|------|-----|-----------------------------------|
| Power     Button Lock Sequence | IN 1     | IN 2 | IN 4 | OFF | INPUT SIGNAL<br>1 3<br>2 4<br>- 4 |
|                                |          |      |      |     |                                   |

Hold OFF button and Power on IMP-S

[Fig. 7.4] Initialization (IMP-S41U)

# 7.2 WEB menu operation

All settings of the IMP-S that is connected to LAN can be controlled by WEB menu operation over WEB browser.

| IMP-S41U HDMI SWITCHER  |                 |     |      |         |     |     |     |  |
|-------------------------|-----------------|-----|------|---------|-----|-----|-----|--|
| [ MENU ]<br>CROSS POINT | [ CROSS POINT ] |     |      |         |     |     |     |  |
| AUTO SWITCHING          | CHANNEL SELECT: |     | IN1  | IN2     | IN3 | IN4 | OFF |  |
| INPUT SETTING           |                 | OUT |      |         |     |     |     |  |
| OUTPUT SETTING          |                 |     |      | <b></b> | P   |     | _   |  |
| AUDIO                   | BUTTON LOCK:    |     |      |         |     |     |     |  |
| CONTACT                 | SEQUENCE MODE:  |     |      |         |     |     |     |  |
| EDID                    |                 |     | NIAM | CDIT    |     |     |     |  |
| RS-232C                 |                 |     | NAME | EDIT    |     |     |     |  |
| LAN                     |                 |     |      |         |     |     |     |  |
| POWER ON SETTING        |                 |     |      |         |     |     |     |  |
| OTHERS                  |                 |     |      |         |     |     |     |  |
| STATUS                  |                 |     |      |         |     |     |     |  |

#### [Fig. 7.5] WEB menu (IMP-S41U)

- Selecting input channels
- Locking and Unlocking input selection buttons
- Setting sequence switching mode
- Editing I/O channels and device names
- · Setting automatic reload time of WEB menu

Ensure that LAN communication between the control device and the IMP-S and JavaScript are enabled. Refer to each browser's help menu if you do not know how to enable JavaScript.

- Saving/Restoring settings
- Initialization

# 7.2.1 Starting WEB menu

Enter the set IP address into the address bar in order to display the WEB menu.

[See: 8.9.1 IP address] [See: 8.9.4 TCP port number]

| Port number of WEB browser URL to be entered into address bars                         |                                        |  |  |  |
|----------------------------------------------------------------------------------------|----------------------------------------|--|--|--|
| 80 (Normal)                                                                            | http://192.168.1.199                   |  |  |  |
| Other than 80 (5000 to 5999)                                                           | http://192.168.1.199:5000 (e.g. #5000) |  |  |  |
|                                                                                        |                                        |  |  |  |
| ■ 新しいタブ × +                                                                            | ×                                      |  |  |  |
| $\leftrightarrow$ $\rightarrow$ $\circlearrowright$ $\textcircled{http://192.168.1.1}$ | 99                                     |  |  |  |

#### [Table 7.3] Example URL

# IMP-S41U HDMI SWITCHER

| [ MENU ]         | [ CROSS POINT ] |     |        |      |     |     |     |
|------------------|-----------------|-----|--------|------|-----|-----|-----|
| CROSS POINT      |                 |     |        |      |     |     |     |
| AUTO SWITCHING   | CHANNEL SELECT: |     | IN1    | IN2  | IN3 | IN4 | OFF |
| INPUT SETTING    |                 | OUT |        |      |     |     |     |
| OUTPUT SETTING   |                 |     |        |      |     |     |     |
| AUDIO            | BUTTON LOCK:    |     |        |      |     |     |     |
| CONTACT          | SEQUENCE MODE:  |     |        |      |     |     |     |
| EDID             |                 |     |        | _    |     |     |     |
| RS-232C          | NAME EDIT:      |     | NAME E | EDIT |     |     |     |
| LAN              |                 |     |        |      |     |     |     |
| POWER ON SETTING |                 |     |        |      |     |     |     |
| OTHERS           |                 |     |        |      |     |     |     |
| STATUS           |                 |     |        |      |     |     |     |

[Fig. 7.6] Top menu WEB (IMP-S41U)

### 7.2.2 How to use WEB menu

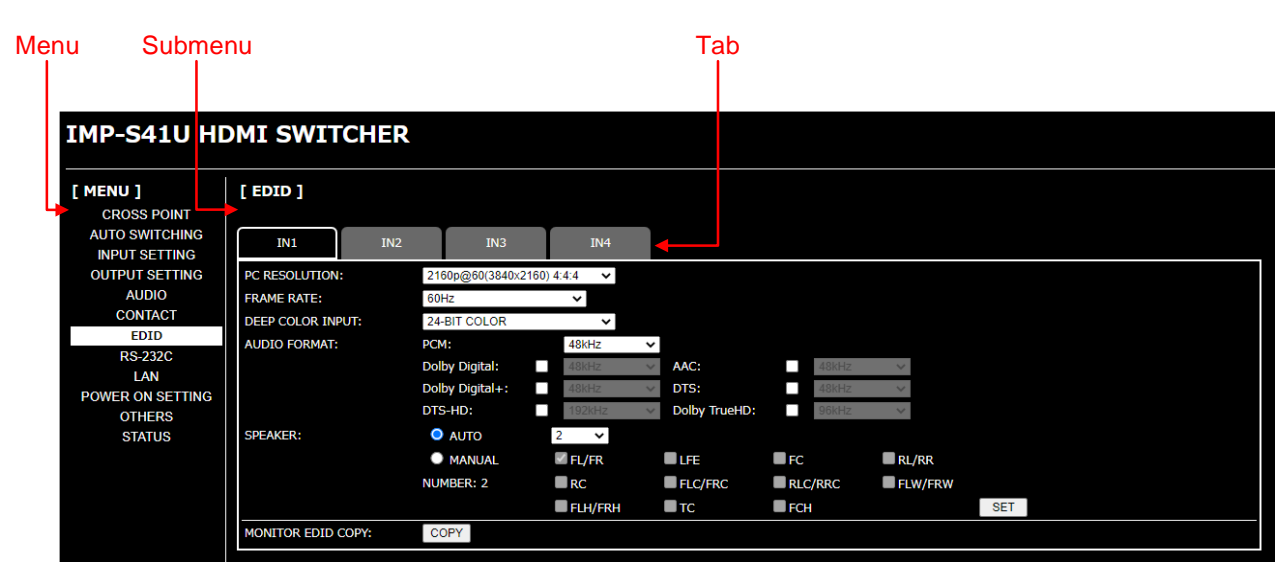

[Fig. 7.7] WEB menu (IMP-S41U)

- ① Select the desired menu. The setting items will be displayed in the submenu.
- ② For some menus, you can select channels by clicking the desired tab.
- ③ Menus for the selected tab are displayed. For form controls, see the table below.

#### [Table 7.4] Menu page item

| Form control         | Example    | Description                                                                                         |
|----------------------|------------|----------------------------------------------------------------------------------------------------|
| Set/execution button | SET        | Executes the desired operation.                                                                     |
| Pull down list       | 48kHz 🔻    | Selects a setting value from multiple setting values.                                               |
| Arrow button         | 0 🔻 🔺      | Selects a setting value from the range.<br>You also can set a value by entering the value directly. |
| Slider bar           |            | Selects a setting value from the wide range.                                                        |
| Check box            | S FL/FR    | Enables and disables by clicking or unclicking the box.                                             |
| Radio button         | ● OFF ● ON | Selects a setting value from multiple setting values.                                               |

# 7.2.3 Selecting input channels

Select output channels from [CROSS POINT] > [CHANNEL SELECT]. Click the "OFF" button to disable video and audio signal output.

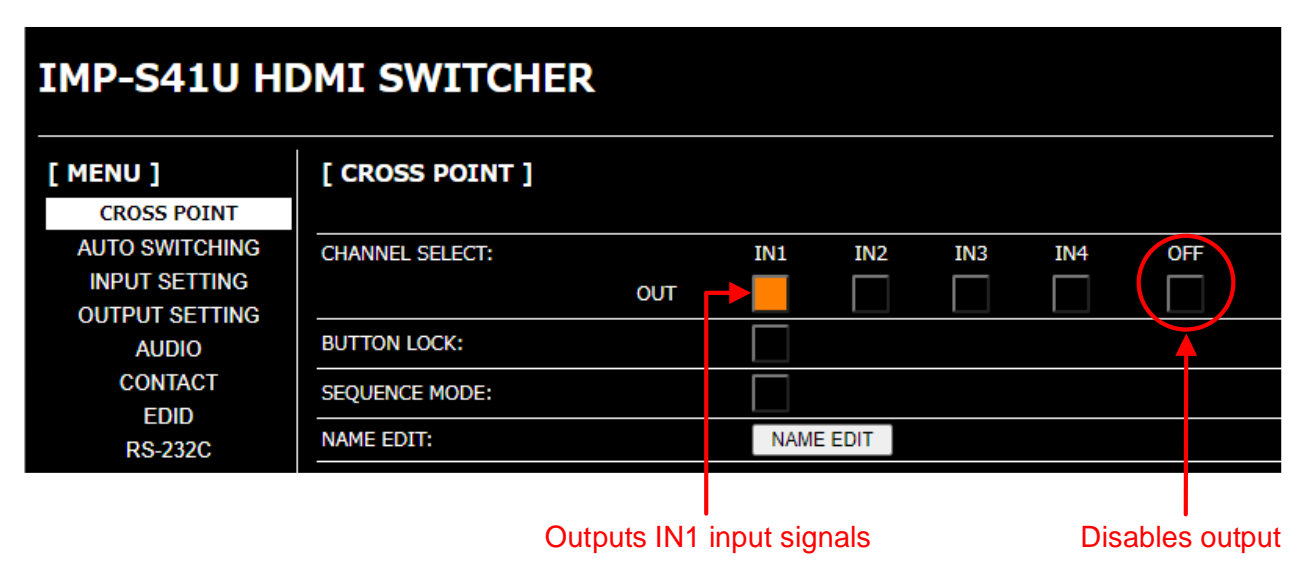

[Fig. 7.8] Selecting input channel (IMP-S41U)

Tip:

Once the input channel with HDCP is selected, the HDCP authentication status of the output channel is kept. The switching time can be shorten by skipping re-HDCP authentication at the time of switching. However, HDCP authentication will be canceled when the IMP-S is rebooted or a cable is unplugged.

[See: 7.1.1 Selecting input channels]

### 7.2.4 Locking and Unlocking input selection buttons

#### [CROSS POINT] > [BUTTON LOCK]

Click [BUTTON LOCK] to lock front buttons. The button will light yellow. Operations cannot be performed from the buttons while they are locked; except for [IN1] for unlocking the buttons.

Click [BUTTON LOCK] again to unlock the front buttons.

| IMP-S41U HDMI SWITCHER          |                 |     |      |      |     |     |     |  |
|---------------------------------|-----------------|-----|------|------|-----|-----|-----|--|
| [ MENU ]<br>CROSS POINT         | [ CROSS POINT ] |     |      |      |     |     |     |  |
| AUTO SWITCHING<br>INPUT SETTING | CHANNEL SELECT: | OUT | IN1  | IN2  | IN3 | IN4 | OFF |  |
| AUDIO                           | BUTTON LOCK:    |     |      |      |     |     |     |  |
| CONTACT                         | SEQUENCE MODE:  |     |      |      |     |     |     |  |
| RS-232C                         | NAME EDIT:      |     | NAME | EDIT |     |     |     |  |
|                                 |                 |     |      |      |     |     |     |  |

Lights yellow : Locked Does not light : Unlocked

#### [Fig. 7.9] Locking and unlocking input selection buttons (IMP-S41U)

[See: 7.1.2 Locking and Unlocking input selection buttons]

### 7.2.5 Setting sequence switching mode

#### [CROSS POINT] > [SEQUENCE MODE]

Input channel can be switched automatically at the desired interval.

Click [SEQUENCE MODE] to switch input channels according to the [AUTO SWITCHING] settings. The button will light yellow.

Click [SEQUENCE MODE] again to disable the sequence switching mode.

[See: 8.2.4 Sequence switching mode]

| IMP-S41U HDMI SWITCHER          |                 |     |      |      |     |     |     |  |
|---------------------------------|-----------------|-----|------|------|-----|-----|-----|--|
| [ MENU ]<br>CROSS POINT         | [ CROSS POINT ] |     |      |      |     |     |     |  |
| AUTO SWITCHING<br>INPUT SETTING | CHANNEL SELECT: | OUT | IN1  | IN2  | IN3 | IN4 | OFF |  |
| AUDIO                           | BUTTON LOCK:    |     |      |      |     |     |     |  |
| CONTACT                         | SEQUENCE MODE:  |     |      |      |     |     |     |  |
| RS-232C                         | NAME EDIT:      |     | NAME | EDIT |     |     |     |  |
|                                 |                 |     |      |      |     |     |     |  |

Lights yellow : ON Does not light : OFF

#### [AUTO SWITCHING] menu

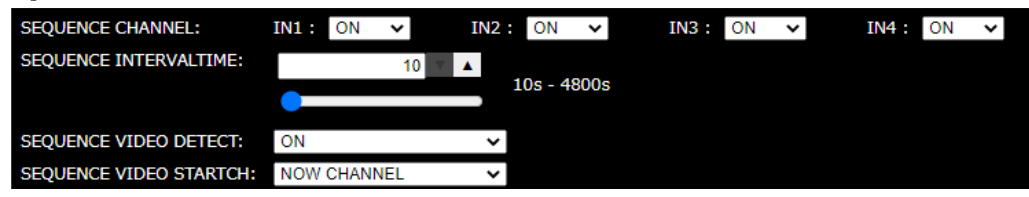

[Fig. 7.10] Setting sequence switching mode (IMP-S41U)

Tip:

If sequence switching mode is enabled, input channel is not switched even using input channel selection button.

## 7.2.6 Editing I/O channels and device names

[CROSS POINT] > [NAME EDIT]

I/O channels: Up to 10 one-byte characters

Device : Up to 40 one-byte characters

| [ MENU ]<br>CROSS POINT         | [ CROSS POINT ] |           |               |         |               |           |     |              |             |           |                            |
|---------------------------------|-----------------|-----------|---------------|---------|---------------|-----------|-----|--------------|-------------|-----------|----------------------------|
| AUTO SWITCHING<br>INPUT SETTING | CHANNEL SELECT: | OUT )     | IN1           | IN2     | IN3           | IN4       | OFF | INPUT1 :     | UHD Bluray  |           |                            |
| AUDIO                           | BUTTON LOCK:    |           |               |         |               |           |     | INPUT2 :     | Blu-ray     |           |                            |
| CONTACT                         | SEQUENCE MODE:  |           |               |         |               |           |     | INPUT3 :     | Desktop PC  |           | 2 Enter the<br>chapped per |
| EDID<br>RS-232C                 | NAME EDIT:      |           | NAME          | EDIT    |               |           |     | <br>INPUT4 : | Laptop PC   |           | channel nai                |
|                                 |                 |           | 1             | Click [ | NAME          | EDIT]     |     | OUTPUT1 :    | Monitor 1   |           |                            |
| witcher 1                       |                 |           |               |         |               |           | 4   | SET EN       | Switcher 1  | ) Enter t | he device name             |
| [ MENU ]<br>CROSS POINT         | [ CROSS POINT ] |           |               |         |               |           |     | 4 Click      | [SET] to re | ename t   | he button                  |
| AUTO SWITCHING<br>INPUT SETTING | CHANNEL SELECT: |           | UHD<br>Bluray | Blu-ray | Desktop<br>PC | Laptop PC | OFF |              |             |           |                            |
| OUTPUT SETTING                  |                 | Monitor 1 |               |         |               |           |     |              |             |           |                            |

[Fig. 7.11] Editing name (IMP-S41U)

### 7.2.7 Setting automatic reload time of WEB menu

[OTHERS] > [AUTO RELOAD TIME]

[OFF] : Not reloaded the WEB menu automatically. [Default]

[1] to [10] sec. : Reloaded [CROSS POINT] and [STATUS] automatically at the selected interval.

| IMP-S41U HDMI SWITCHER  |                   |                         |                   |  |         |  |  |
|-------------------------|-------------------|-------------------------|-------------------|--|---------|--|--|
| [ MENU ]<br>CROSS POINT | [ OTHERS ]        |                         |                   |  |         |  |  |
| AUTO SWITCHING          | BUZZER:           | ON                      | ~                 |  |         |  |  |
| INPUT SETTING           | AUTO RELOAD TIME: | OFF                     | ~                 |  |         |  |  |
|                         | BACKUP/RESTORE:   | BACKUP                  |                   |  |         |  |  |
| CONTACT                 |                   | Choose File No file cho | sen               |  | RESTORE |  |  |
| EDID<br>RS-232C         | INITIALIZE:       | NORMAL<br>INITIALIZE    | ALL<br>INITIALIZE |  |         |  |  |
| LAN                     | VERSION:          | IMP-S41U 3.00           |                   |  |         |  |  |
| POWER ON SETTING        |                   |                         |                   |  |         |  |  |
| OTHERS                  |                   |                         |                   |  |         |  |  |
| STATUS                  |                   |                         |                   |  |         |  |  |

[Fig. 7.12] Setting automatic reload time (IMP-S41U)

# 7.2.8 Saving/Restoring settings

To save saved settings to a PC as a backup file:

- 1. Select [OTHERS] from [MENU].
- 2. Click the [BACKUP] button of [BACKUP/RESTORE].
- 3. When the confirmation message appears, click the [OK] button.

The backup file is saved with a ".idm" extension to the PC. This name can be edited later. IMP-S21U ··· imp-s21u.idm IMP-S41U ··· imp-s41u.idm

To restore settings from PC:

- 1. Select [OTHERS] from [MENU].
- 2. Select a file from [Choose File].
- 3. Click the [RESTORE] button of [BACKUP/RESTORE].

Do not perform other WEB operations or power off the IMP-S during the operation.

4. If the restoration fails, an alert dialog appears during the operation.

| IMP-S41U HDMI SWITCHER  |                   |                      |                   |         |  |  |  |  |
|-------------------------|-------------------|----------------------|-------------------|---------|--|--|--|--|
| [ MENU ]<br>CROSS POINT | [ OTHERS ]        |                      |                   |         |  |  |  |  |
| AUTO SWITCHING          | BUZZER:           | ON                   | *                 |         |  |  |  |  |
| INPUT SETTING           | AUTO RELOAD TIME: | OFF                  | *                 |         |  |  |  |  |
| AUDIO                   | BACKUP/RESTORE:   | BACKUP               |                   |         |  |  |  |  |
| CONTACT                 |                   | Choose File No file  | chosen            | RESTORE |  |  |  |  |
| EDID<br>RS-232C         | INITIALIZE:       | NORMAL<br>INITIALIZE | ALL<br>INITIALIZE |         |  |  |  |  |
| LAN                     | VERSION:          | IMP-S41U 3.00        |                   |         |  |  |  |  |
| POWER ON SETTING        |                   |                      |                   |         |  |  |  |  |
| OTHERS                  |                   |                      |                   |         |  |  |  |  |
| STATUS                  |                   |                      |                   |         |  |  |  |  |

[Fig. 7.13] Saving/Restoring settings (IMP-S41U)
# 7.2.9 Initialization

To reset the IMP-S to factory defaults:

- 1. Select [OTHERS] from [MENU].
- For initializing settings except LAN communication settings: Click the [NORMAL INITIALIZE] button.
   For initializing all settings including the communication settings: Click the [ALL INITIALIZE] button.

[See: 7.4 Factory default]

Note that after resetting to factory defaults, the previous setting values cannot be restored.

[See: 7.2.8 Saving/Restoring settings]

| IMP-S41U HDMI SWITCHER                                                 |                   |                      |                   |         |
|------------------------------------------------------------------------|-------------------|----------------------|-------------------|---------|
| [ MENU ]<br>CROSS POINT                                                | [ OTHERS ]        |                      |                   |         |
| AUTO SWITCHING                                                         | BUZZER:           | ON                   | *                 |         |
| INPUT SETTING                                                          | AUTO RELOAD TIME: | OFF                  | *                 |         |
| AUDIO                                                                  | BACKUP/RESTORE:   | BACKUP               |                   |         |
| CONTACT                                                                |                   | Choose File No file  | chosen            | RESTORE |
| EDID<br>RS-232C                                                        | INITIALIZE:       | NORMAL<br>INITIALIZE | ALL<br>INITIALIZE |         |
| LAN                                                                    | VERSION:          | IMP-S41U 3.00        | 4                 |         |
| POWER ON SETTING<br>OTHERS                                             |                   |                      |                   |         |
| STATUS                                                                 |                   |                      |                   |         |
|                                                                        |                   |                      |                   |         |
| Initializing settings other than LAN setting Initializing all settings |                   |                      |                   |         |

[Fig. 7.14] Initialization (IMP-S41U)

# 7.3 Connecting to non-4K-compliant source device

If connecting to a source device that does not support 4K, video may not be output because the built-in EDID is set to "2160p@60 (3840x2160) 4:4:4" by default. Change the EDID in order to output HDMI signals from input selection buttons, WEB menu, or commands.

[See: 8.7.1 EDID resolution]

# 7.3.1 From selection buttons (EDID changing mode)

Press and hold "IN1", "IN2", and "OFF" buttons for five seconds until you hear the beep tones in order to enable EDID changing mode ("2160p@60(3840x2160) 4:4:4" or "1080p@60(1920x1080)").

|                                   | IMP-541U                     |
|-----------------------------------|------------------------------|
| Power     Button Lock    Sequence |                              |
| -                                 | Press and hold for 5 seconds |
|                                   |                              |

[Fig. 7.15] EDID changing mode (IMP-S14U)

### Checking current EDID resolution

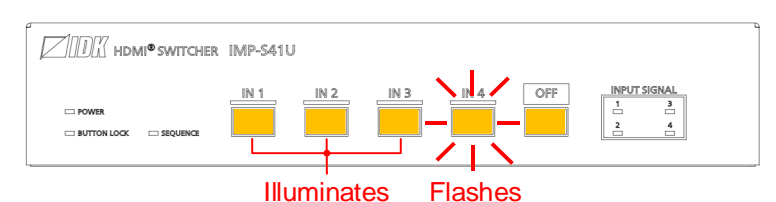

[Fig. 7.16] Button status for EDID resolution (IMP-S41U)

| [Table 7.5] | Current | EDID | resolution |
|-------------|---------|------|------------|
|-------------|---------|------|------------|

| Button      | Current EDID resolution                                                                                            |
|-------------|----------------------------------------------------------------------------------------------------|
| Illuminates | <ul> <li>2160p@30(3840x2160) to 4096x2160@60 4:4:4</li> <li>EXTERNAL (External EDID)</li> <li>COPY EDID</li> </ul> |
| Flashes     | Resolutions other than 4K (SVGA to WQXGA)                                                                          |

#### Changing EDID resolution

Selecting "2160p@60 (3840x2160) 4:4:4":

Press the desired flashing input selection button.

#### Selecting "1080p@60 (1920x1080)":

Press the desired illuminating input selection button.

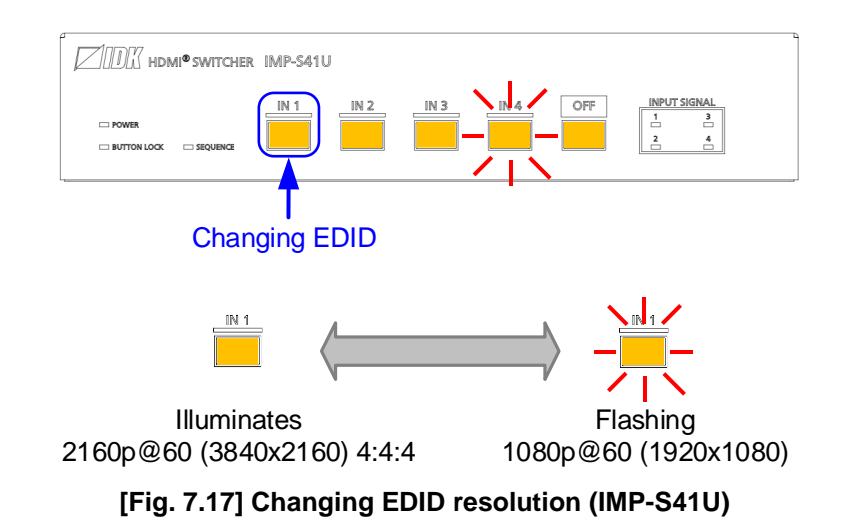

#### Tip:

To select a resolution other than "2160p@60 (3840x2160) 4:4:4" and "1080p@60 (1920x1080)", change the setting from WEB menu or the command.

[See: 7.3.2 Operation from WEB menu]

#### Disabling EDID changing mode

Click the "OFF" button, you will hear a beep tone.

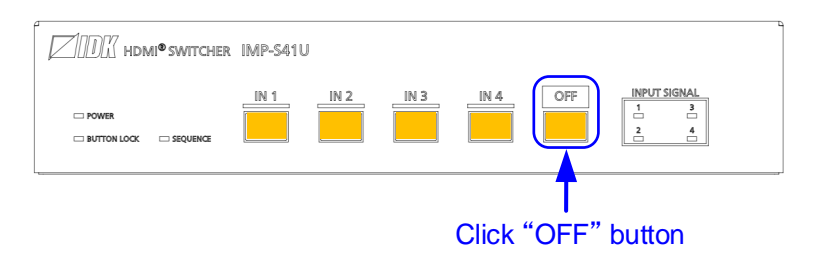

[Fig. 7.18] Disabling EDID changing mode (IMP-S41U)

#### Tip:

If you do not operate these buttons for 10 seconds, the EDID changing mode will be disabled.

#### Note:

When EDID changing mode is disabled, the previous and current selected channels may not be the same. In such cases, select the desired channel again.

### 7.3.2 Operation from WEB menu

Set the EDID resolution from [EDID] > [PC RESOLUTION].

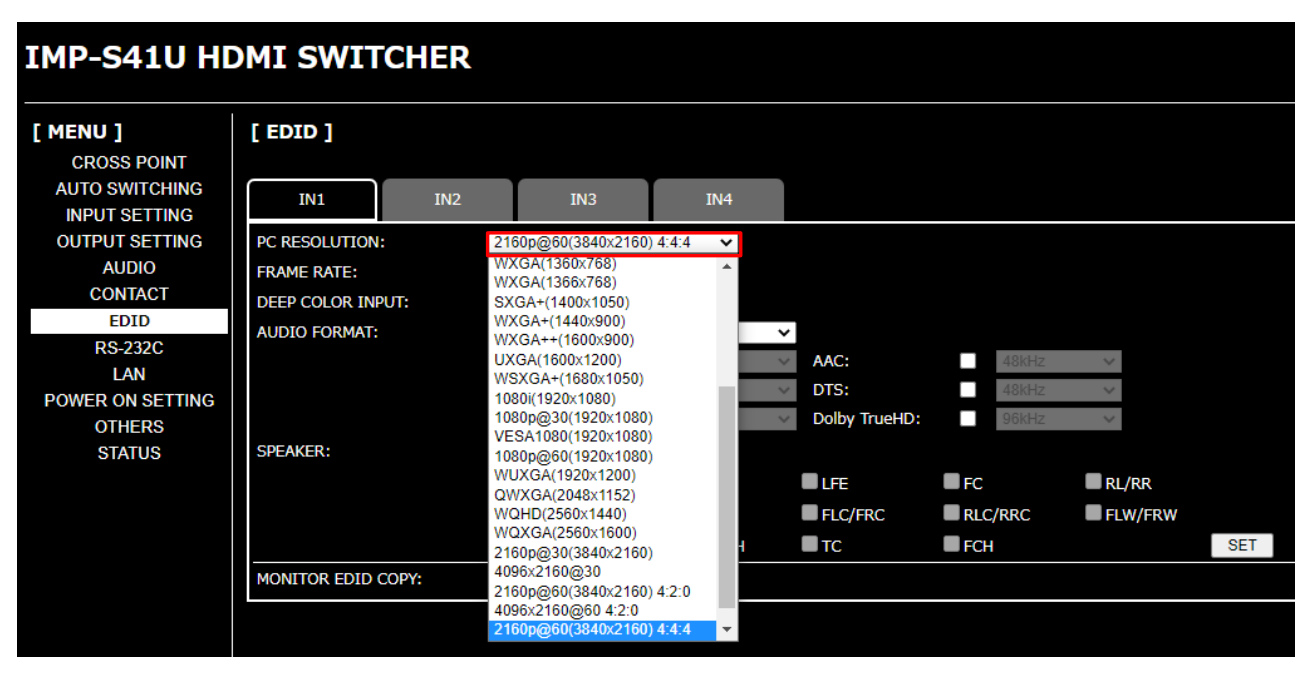

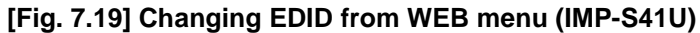

# 7.4 Factory default

| Setting                                          | Factory default                           | See |
|--------------------------------------------------|-------------------------------------------|-----|
| Selecting input channels                         |                                           | -   |
| Selecting input channels                         | OFF                                       | 26  |
| Locking and Unlocking input selection buttons    |                                           |     |
| Locking and Unlocking input selection buttons    | Unlocked                                  | 33  |
| Automatic input channel switching                |                                           | I   |
| Priority of input channel automatic switching    | OFF                                       | 45  |
| Ignoring duration after automatic switching      | 0 sec.                                    | 48  |
| Video to be output when input channel is changed | Black image is output.                    | 48  |
| OFF to ON                                        |                                           |     |
| Sequence switching mode                          | OFF                                       | 49  |
| Target channels for sequence switching mode      | IN1 to IN4 are switched                   | 51  |
| Switching interval of sequence switching mode    | 10 sec.                                   | 51  |
| Input detection                                  | Only input channels in which video signal | 51  |
|                                                  | is detected will be switched.             |     |
| Start channel of sequence switching mode         | Starts from the current input channel.    | 51  |
| Input                                            | •                                         | •   |
| No-signal input monitoring                       | 10 sec.                                   | 53  |
| HDCP input                                       | HDCP 2.2                                  | 54  |
| Output                                           | ·                                         | •   |
| Output mode                                      | AUTO                                      | 55  |
| Sink device EDID check                           | In case EDID cannot be read, DVI signal   | 56  |
|                                                  | will be output                            |     |
| HDCP re-authentication                           | —                                         | 56  |
| Audio                                            |                                           |     |
| Output mute                                      | Mute OFF                                  | 57  |
| Contact input                                    |                                           |     |
| Chattering reduction                             | 30 ms.                                    | 58  |
| EDID                                             |                                           |     |
| EDID resolution                                  | 2160p@60(3840x2160) 4:4:4                 | 60  |
| Frame rate                                       | 60Hz                                      | 64  |
| Deep Color                                       | 24 bit/pixel (8 bit/component)            | 64  |
| Audio format                                     | PCM : 48 kHz                              | 65  |
|                                                  | Dolby Digital : OFF                       |     |
|                                                  | AAC : OFF                                 |     |
|                                                  | Dolby Digital+ : OFF                      |     |
|                                                  | DTS : OFF                                 |     |
|                                                  | DTS-HD : OFF                              |     |
|                                                  | Dolby TrueHD : OFF                        |     |
| Speaker configuration                            | MODE : AUTO                               | 66  |
|                                                  | NUMBER : 2ch (FL/FR)                      |     |
| Copying EDID                                     | -                                         | 66  |

### [Table 7.6] Factory default (1/2)

### [Table 7.7] Factory default (2/2)

| Setting                            | Factory default         | See |
|------------------------------------|-------------------------|-----|
| RS-232C                            | •                       | -   |
| Baud rate                          | 9600 bps                | 68  |
| Data bit length                    | 8 bit                   | 68  |
| Parity check                       | NONE                    | 68  |
| Stop bit                           | 1 bit                   | 68  |
| LAN                                |                         |     |
| IP address                         | 192.168.1.199           | 70  |
| Subnet mask                        | 255.255.255.0           | 70  |
| MAC address                        | —                       | 70  |
| TCP port number                    | Connection 1 to 4: 1100 | 70  |
|                                    | Connection 5 to 7:23    |     |
| Startup                            |                         |     |
| Start-up input channel             | LAST CHANNEL            | 72  |
| Button security lockout at startup | AUTO                    | 72  |
| Advanced settings                  |                         |     |
| Веер                               | ON                      | 73  |
| Device information                 | Firmware version        | 73  |
| Status                             |                         |     |
| Input signal status                | —                       | 75  |
| Sink device status                 | —                       | 78  |
| Displaying error message           | —                       | 79  |
| Viewing sink device EDID           | —                       | 81  |

# 8 Configuration and Control

Descriptions in this chapter are based on the IMP-S41U.

# 8.1 WEB menu

You can set I/O, EDID, communication, and other settings from [MENU].

| IMP-S41U HDMI SWITCHER |                 |     |      |      |     |     |     |
|------------------------|-----------------|-----|------|------|-----|-----|-----|
| [ MENU ]               | [ CROSS POINT ] |     |      |      |     |     |     |
| CROSS POINT            |                 |     |      |      |     |     |     |
| AUTO SWITCHING         | CHANNEL SELECT: |     | IN1  | IN2  | IN3 | IN4 | OFF |
| INPUT SETTING          |                 | OUT |      |      |     |     |     |
|                        | BUTTON LOCK:    |     |      |      |     |     |     |
| CONTACT                |                 |     |      |      |     |     |     |
| FDID                   | SEQUENCE MODE:  |     |      |      |     |     |     |
| RS-232C                | NAME EDIT:      |     | NAME | EDIT |     |     |     |
| LAN                    |                 |     |      |      |     |     |     |
| POWER ON SETTING       |                 |     |      |      |     |     |     |
| OTHERS                 |                 |     |      |      |     |     |     |
| STATUS                 |                 |     |      |      |     |     |     |
|                        |                 |     |      |      |     |     |     |

[Fig. 8.1] WEB menu (IMP-S41U)

#### [Table 8.1] WEB menu and setting

| [MENU]           | Description                                                       | Page     |
|------------------|-------------------------------------------------------------------|----------|
| CROSS POINT      | <ul> <li>Selecting input channels</li> </ul>                      | 32 to 35 |
|                  | <ul> <li>Locking and Unlocking input selection buttons</li> </ul> |          |
|                  | <ul> <li>Setting sequence switching mode</li> </ul>               |          |
|                  | <ul> <li>Editing I/O channels and device names</li> </ul>         |          |
| AUTO SWITCHING   | <ul> <li>Automatic input channel switching</li> </ul>             | 44 to 51 |
|                  | Sequence switching mode                                           |          |
| INPUT SETTING    | Input                                                             | 52 to 54 |
| OUTPUT SETTING   | Output                                                            | 55 to 56 |
| AUDIO            | Audio                                                             | 57       |
| CONTACT          | Contact input                                                     | 58 to 58 |
| EDID             | EDID                                                              | 59 to 66 |
| RS-232C          | RS-232C                                                           | 67 to 68 |
| LAN              | LAN                                                               | 69 to 70 |
| POWER ON SETTING | Startup                                                           | 71 to 72 |
| OTHERS           | Advanced settings                                                 | 73       |
| STATUS           | Status                                                            | 74 to 82 |

# 8.2 Automatic input channel switching

You can set switching between automatic input channel mode and sequence switching mode from [AUTO SWITCHING].

#### **IMP-S41U HDMI SWITCHER** [ MENU ] [ AUTO SWITCHING ] CROSS POINT AUTO SWITCHING IN2: OFF 🗸 AUTO SWITCHING ON: IN1: OFF 🗸 IN3: OFF 🗸 IN4 : OFF ~ INPUT SETTING IN4: OFF 🗸 AUTO SWITCHING OFF: IN1: OFF 🗸 IN2: OFF 🗸 IN3: OFF 🗸 OUTPUT SETTING AUTO SWITCHING MASK: 0 AUDIO 0ms - 999999ms CONTACT EDID AUTO SW BLACK DISPLAY: ON ~ RS-232C SEQUENCE MODE: LAN POWER ON SETTING IN2: ON 🗸 IN3: ON 🗸 IN4: ON 🗸 SEQUENCE CHANNEL: IN1: ON 🗸 OTHERS SEQUENCE INTERVALTIME: 10 STATUS 10s - 4800s SEQUENCE VIDEO DETECT: ON v SEQUENCE VIDEO STARTCH: NOW CHANNEL

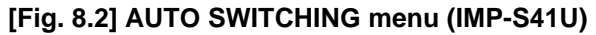

#### Automatic input channel switching

#### [Table 8.2] Submenu and feature

| Submenu               | Feature                                       | Page |
|-----------------------|-----------------------------------------------|------|
| AUTO SWITCHING ON     | Priority of input channel automatic switching | 45   |
| AUTO SWITCHING OFF    |                                               |      |
| AUTO SWITCHING MASK   | Ignoring duration after automatic switching   | 48   |
| AUTO SW BLACK DISPLAY | Video to be output when input channel is      | 48   |
|                       | changed OFF to ON                             |      |

#### Sequence switching mode

#### [Table 8.3] Sub menu and feature

| Submenu                | Feature                                       | Page |
|------------------------|-----------------------------------------------|------|
| SEQUENCE MODE          | Sequence switching mode                       | 49   |
| SEQUENCE CHANNEL       | Target channels for sequence switching mode   | 51   |
| SEQUENCE INTERVALTIME  | Switching interval of sequence switching mode | 51   |
| SEQUENCE VIDEO DETECT  | Input detection                               | 51   |
| SEQUENCE VIDEO STARTCH | Start channel of sequence switching mode      | 51   |

# 8.2.1 Priority of input channel automatic switching

| Menu          | AUTO SWITCHING $\rightarrow$ AUTO SWITCHING ON (OFF to ON)  |
|---------------|-------------------------------------------------------------|
|               | AUTO SWITCHING $\rightarrow$ AUTO SWITCHING OFF (ON to OFF) |
| Setting value | OFF : Input switching priority OFF [Default]                |
|               | 1 to 4 : Input switching priority 1 (Highest) to 4 (Lowest) |

The IMP-S switches input channel automatically when input signal is "OFF" to "ON" or "ON" to "OFF". You can set the priority of automatic switching priority for each input channel.

### ■ From OFF to ON: [AUTO SWITCHING ON] submenu

The input channel will be switched automatically if the INPUT SIGNAL LED illuminates yellow, the input video signal is stable for 4 seconds, and in case of one of the following conditions. The input selection button flashes from when the input signal is detected to when the channel is switched automatically or no signal is detected.

- When the input signal become from "OFF" to "ON", and that input channel has higher priority than current channel or the same priority level.
- When the input signal become from "OFF" to "ON", and other input channels that have higher priority than the input signal do not have input signal.

If input channel is switched by using WEB menu, input selection button, contact input or communication commands, automatic switching cannot be executed for 20 seconds. If the priority setting of the input channel is "OFF", input channel automatic switching is not executed.

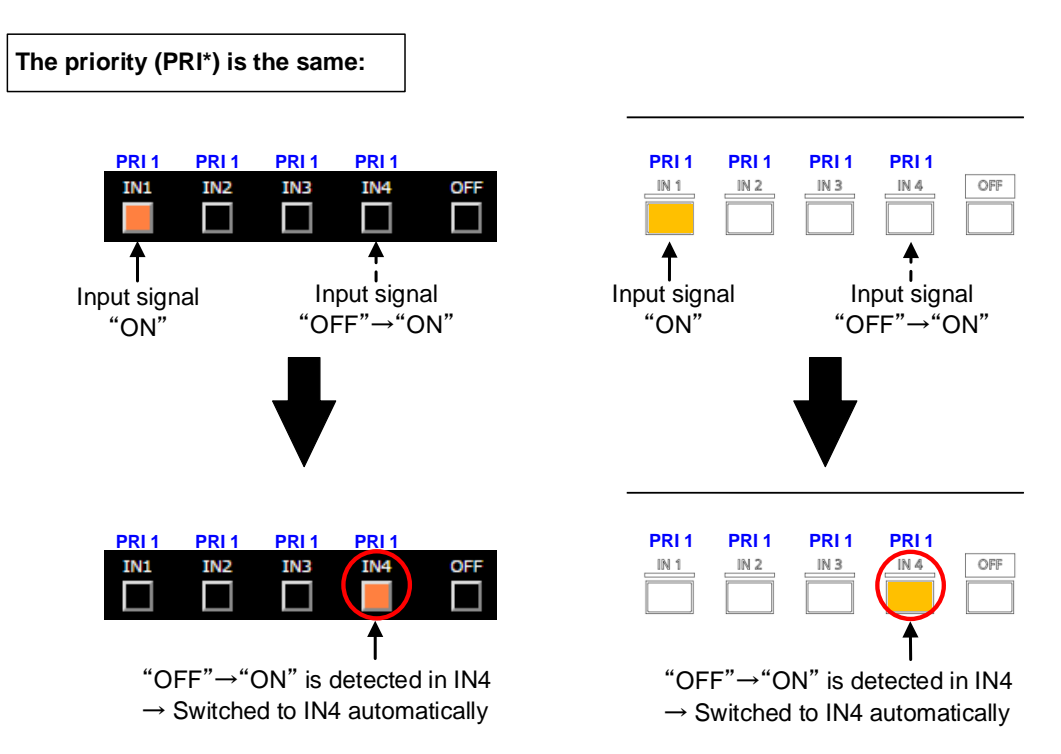

[Fig. 8.3] Input channel: "OFF" to "ON" (IMP-S41U, WEB browser and Front panel buttons)

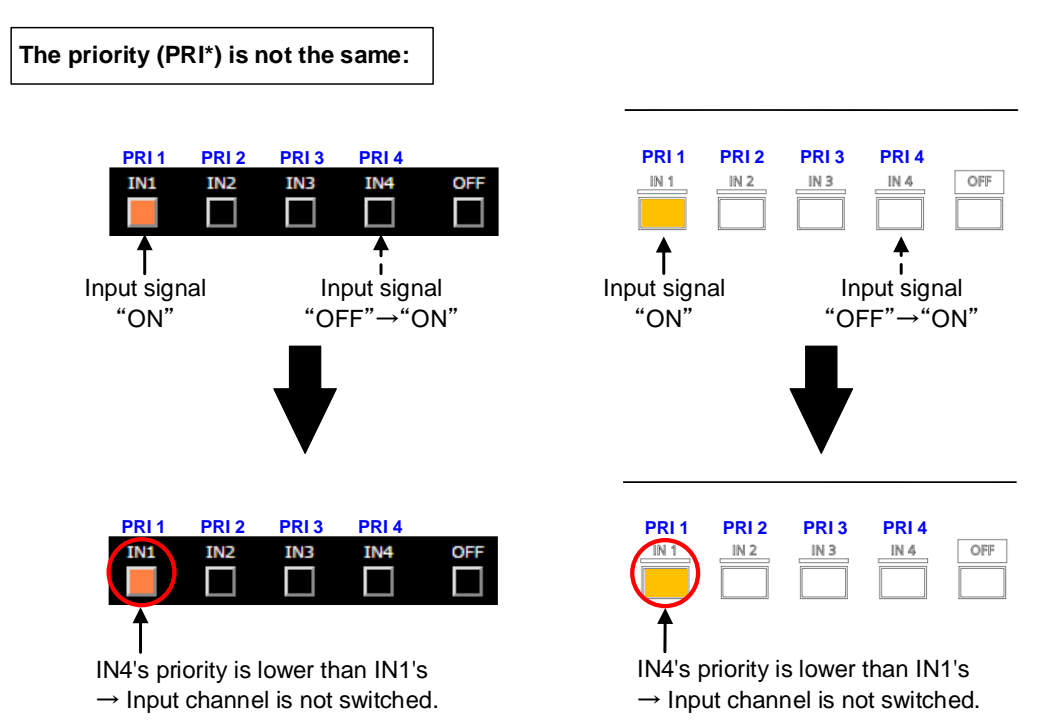

[Fig. 8.4] Input channel: "OFF" to "ON" (IMP-S41U, WEB browser and Front panel buttons)

### From ON to OFF: [AUTO SWITCHING OFF] submenu

If the input signal changes from "ON" to "OFF" (the INPUT SIGNAL LED turns off) and no signal is input for three seconds, the input channel will be switched automatically as one of the following case. The input selection buttons flashes until the channel is switched automatically or no signal is detected.

- · Input channel is switched to the channel that has the highest priority
- · If some channels have the same priority, Input channel is switched to the lowest input channel

If input channel is switched by using WEB menu, input selection button, contact input or communication commands, automatic switching cannot be executed for 20 seconds. If the priority setting of the input channel is "OFF", input channel automatic switching is not executed.

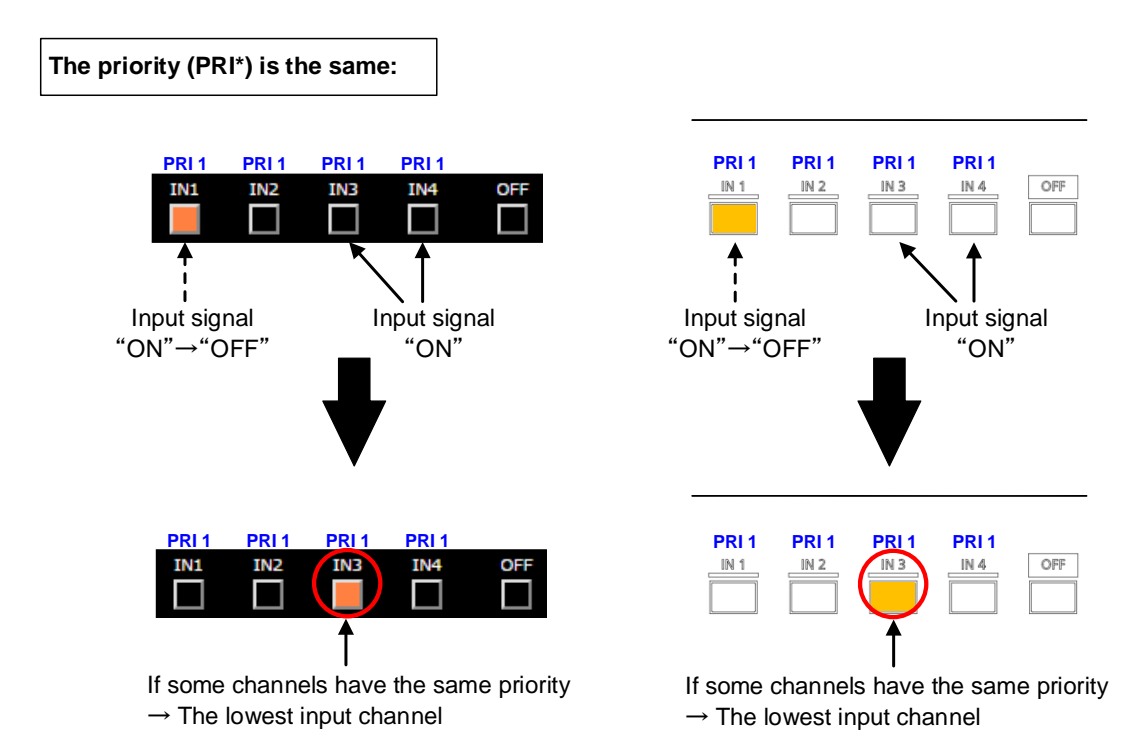

[Fig. 8.5] Input channel: "OFF" to "ON" (IMP-S41U, WEB browser and Front panel buttons)

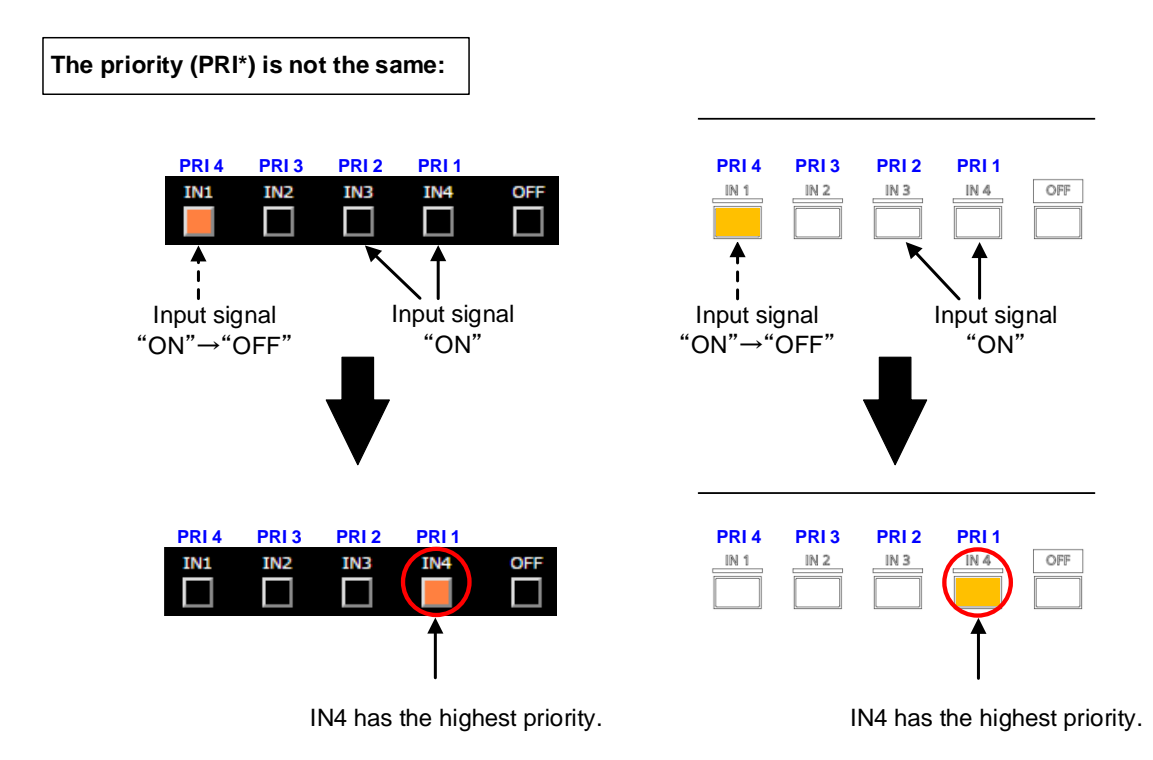

[Fig. 8.6] Input channel: "ON" to "OFF" (IMP-S41U, WEB browser and Front panel buttons)

### 8.2.2 Ignoring duration after automatic switching

MenuAUTO SWITCHING  $\rightarrow$  AUTO SWITCHING MASKSetting value0 to 9999999: 0 sec. to 999.999 sec.[Default] 0 sec.

You can set the time from when input channel is switched automatically until when the next automatic switching is performed. The automatic switching is not performed during the set time.

### 8.2.3 Video to be output when input channel is changed OFF to ON

| Menu          | AUTO SWITCHING $\rightarrow$ AUTO SW BLACK DISPLAY |
|---------------|----------------------------------------------------|
| Setting value | ON : Black is output. [Default]                    |
|               | OFF: Current video is output.                      |

You can select black or current video that is output while video channel is being switched.

[See: 8.2.1Priority of input channel automatic switching]

### 8.2.4 Sequence switching mode

| Menu          | AUTO SWITCHING $\rightarrow$ SEQUENCE MODE                                        |
|---------------|-----------------------------------------------------------------------------------|
| Setting value | OFF: Disabled [Default]                                                           |
|               | ON : Enabled Input channel can be switched automatically at the desired interval. |

You can disable/enable sequence switching mode.

| Setting                                    | Default     | Reference page | Remarks         |
|--------------------------------------------|-------------|----------------|-----------------|
| Target channels                            | IN1 : ON    | 8.2.5          | If sequence     |
|                                            | IN2 : ON    |                | switching mode  |
|                                            | IN3 : ON    |                | is set to "ON", |
|                                            | IN4 : ON    |                | these settings  |
| Interval                                   | 10 sec.     | 8.2.6          | cannot be set.  |
| In case no video signal is input,          | ON          | 8.2.7          |                 |
| the input channel is skipped               |             |                |                 |
| Sequence mode starts from the current      | NOW CHANNEL | 8.2.8          |                 |
| input channel or the lowest number channel |             |                |                 |
| Start channel of sequence switching mode   |             |                |                 |
| NOW CHANNEL:                               |             |                |                 |
| Current input channel                      |             |                |                 |
| FIRST CHANNEL:                             |             |                |                 |
| Being set to be switched                   |             |                |                 |
| The lowest number channel                  |             |                |                 |

[Table 8.4] Switching for input channel switching

[See: 7.1.3 Setting sequence switching mode - IN2 button operation] [See: 7.2.5 Setting sequence switching mode - WEB menu operation]

#### Tip:

If sequence switching mode is enabled, input channel is not switched even using input channel selection button.

#### IN1, IN3, and IN4 are targets to be switched Interval: 10 seconds

#### Example1

Switching starts from: The current input channel (NOW CHANNEL) The current channel: IN3

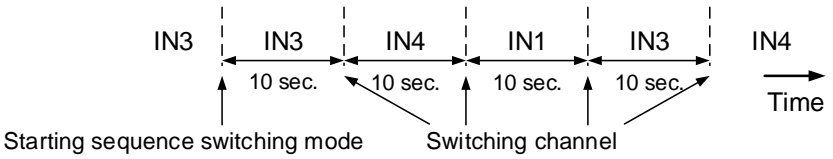

IN3 is included in the target channel  $\rightarrow$  The sequence switching mode starts from IN3.

#### Example2

Switching starts from: The lowest number channel (FIRST CHANNEL) The current channel: IN3

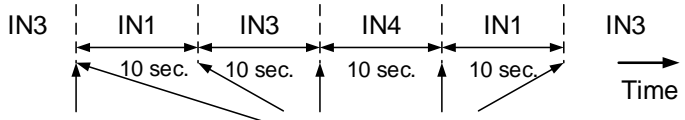

Starting sequence switching mode Switching channel

The lowest number channel is  $IN1 \rightarrow The$  sequence switching mode starts from IN1.

#### Example3

Switching starts from: The current input channel (NOW CHANNEL) The current channel: IN2

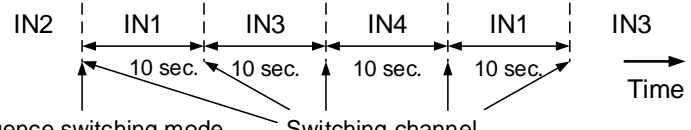

Starting sequence switching mode Switching channel

IN2 is not included in the target channel  $\rightarrow$  The sequence switching mode starts from the lowest number channel (IN1).

#### Example4

Switching starts from: The current input channel (NOW CHANNEL) The current channel: IN3 Video input signal detection [SEQUENCE VIDEO DETECT]: ON Channels having video input signal: IN1 and IN3

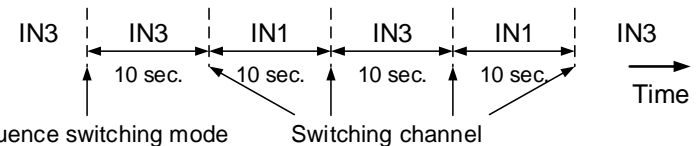

Starting sequence switching mode

IN4 is skipped since it does not have video signal.

#### [Fig. 8.7] Examples of Sequence switching mode (IMP-S41U)

### 8.2.5 Target channels for sequence switching mode

 Menu
 AUTO SWITCHING → SEQUENCE CHANNEL

 Setting value
 ON : To be switched [Default]

 OFF : Not to be switched

You can set each input channel to be switched or not for when sequence switching mode is enabled.

### Tip:

This setting cannot be changed if "8.2.4 Sequence switching mode" is set to "ON".

### 8.2.6 Switching interval of sequence switching mode

| Menu          | AUTO SWITCHING $\rightarrow$ SEQUENCE INTE | RVALTIME          |
|---------------|--------------------------------------------|-------------------|
| Setting value | 10s to 4800s (by 1s): 10 sec. to 4800 sec. | [Default] 10 sec. |

You can set switching interval of sequence switching mode.

#### Tip:

This setting cannot be changed if "8.2.4 Sequence switching mode" is set to "ON".

### 8.2.7 Input detection

| Menu          | AUTO SWITCHING $\rightarrow$ SEQUENCE VIDEO DETECT                           |           |
|---------------|------------------------------------------------------------------------------|-----------|
| Setting value | ON : Only input channels in which video signal is detected will be switched. | [Default] |
|               | OFF: All input channels are switched.                                        |           |

Only input channels in which video signal is detected will be switched.

#### Tip:

This setting cannot be changed if "8.2.4 Sequence switching mode" is set to "ON".

### 8.2.8 Start channel of sequence switching mode

| Menu          | AUTO SWITCHING $\rightarrow$ SEQUENCE VIDEO STARTCH                       |
|---------------|---------------------------------------------------------------------------|
| Setting value | NOW CHANNEL : Starts with the current input channel. [Default]            |
|               | FIRST CHANNEL : Starts with the lowest number channel of target channels. |

The sequence switching mode starts with the set channel. See "8.2.4 Sequence switching mode" for details.

#### Tip:

This setting cannot be changed if "8.2.4 Sequence switching mode" is set to "ON".

# 8.3 Input

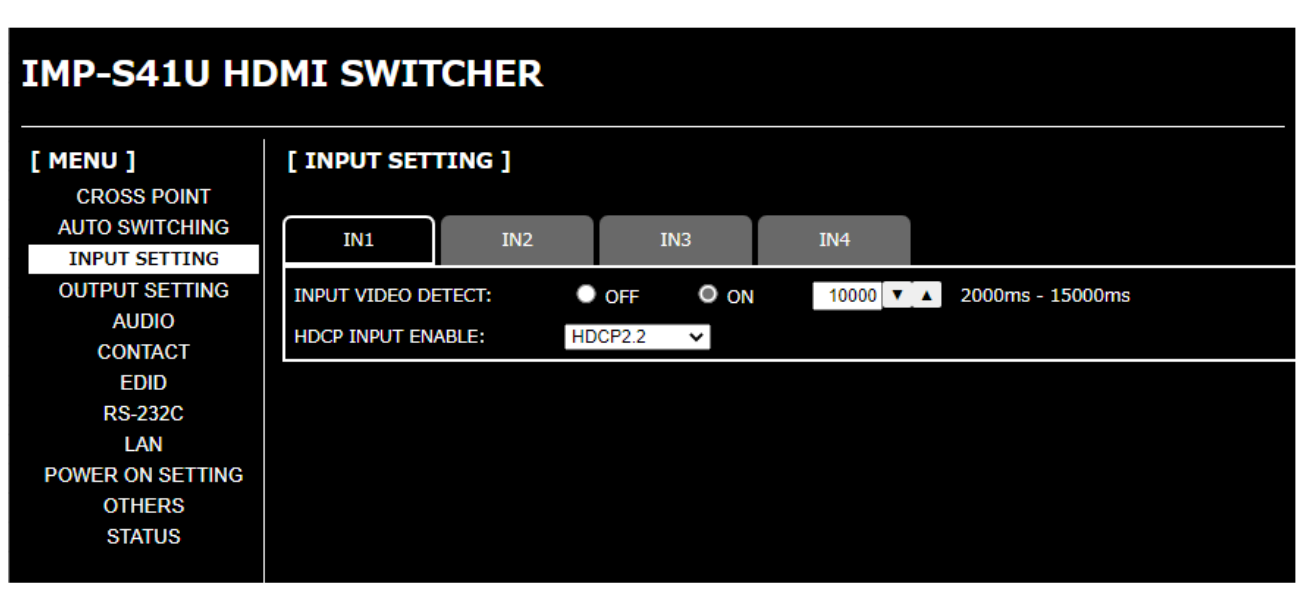

[Fig. 8.8] INPUT SETTING menu (IMP-S41U)

#### [Table 8.5] Submenu and feature

| Submenu            | Feature                    | Page |
|--------------------|----------------------------|------|
| INPUT VIDEO DETECT | No-signal input monitoring | 53   |
| HDCP INPUT ENABLE  | HDCP input                 | 54   |

### 8.3.1 No-signal input monitoring

| Menu          | INPUT SETTING $\rightarrow$ INPUT VIDEO DETECT |                   |  |
|---------------|------------------------------------------------|-------------------|--|
| Setting value | OFF: Not monitoring                            |                   |  |
|               | ON : Monitoring                                |                   |  |
|               | 2000 to 15000 (by 100 ms.): 2 sec. to 15 sec.  | [Default] 10 sec. |  |

If you change the EDID settings of the IMP-S or power the IMP-S off/on, the source device may not output a video signal. Use this menu to set the monitoring time. This is the interval beginning when a source device is not outputting a signal; and ending at the point when the IMP-S requests an output from that source device.

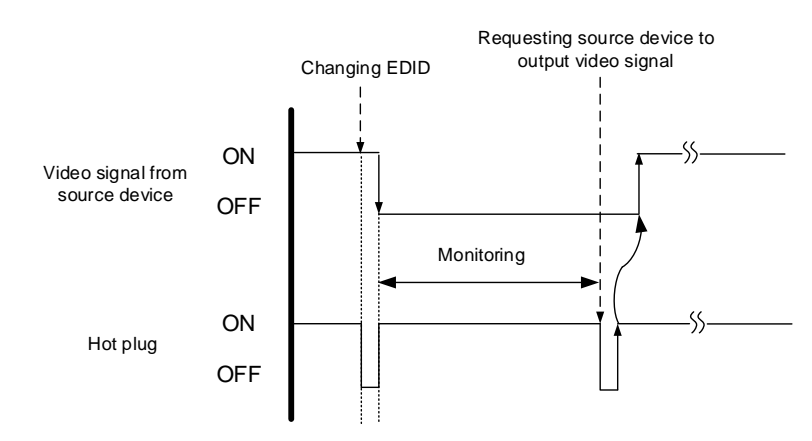

[Fig. 8.9] Monitoring absence of input

If you are using the monitor power-saving or dual monitor features on your PC, set this feature to "OFF". This will avoid potentially unpredictable operation.

When using this feature, ensure that the "monitoring time" is set for a value greater than the amount of time needed for the source to provide an output signal.

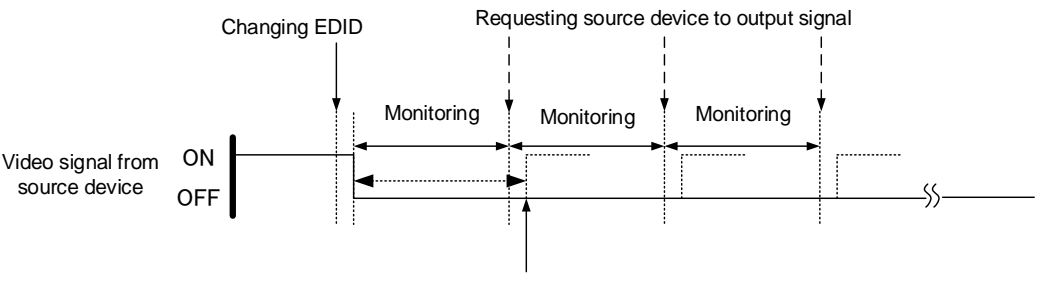

Outputting source device's video

[Fig. 8.10] Repeating output reset

## 8.3.2 HDCP input

| Menu          | INPUT SETTING $\rightarrow$ HDCP INPUT ENABLE |           |
|---------------|-----------------------------------------------|-----------|
| Setting value | HDCP2.2: Supports HDCP 2.2 and HDCP 1.4       | [Default] |
|               | HDCP1.4: Supports HDCP 1.4                    |           |
|               | DISABLE: Not support HDCP                     |           |

Some source devices negotiate with the connected device to determine if HDCP encryption is supported. After this negotiation, the source device determines whether HDCP signal encryption is enforced or not. This process takes place with some source device, even if the content being presented is not copyright protected. The IMP-S is HDCP compliant, if it is connected to a display device that does not support HDCP, even unprotected AV content may not be successfully displayed. Under these circumstances and if the content is indeed not protected, the problem can be solved by setting this menu to "DISABLE."

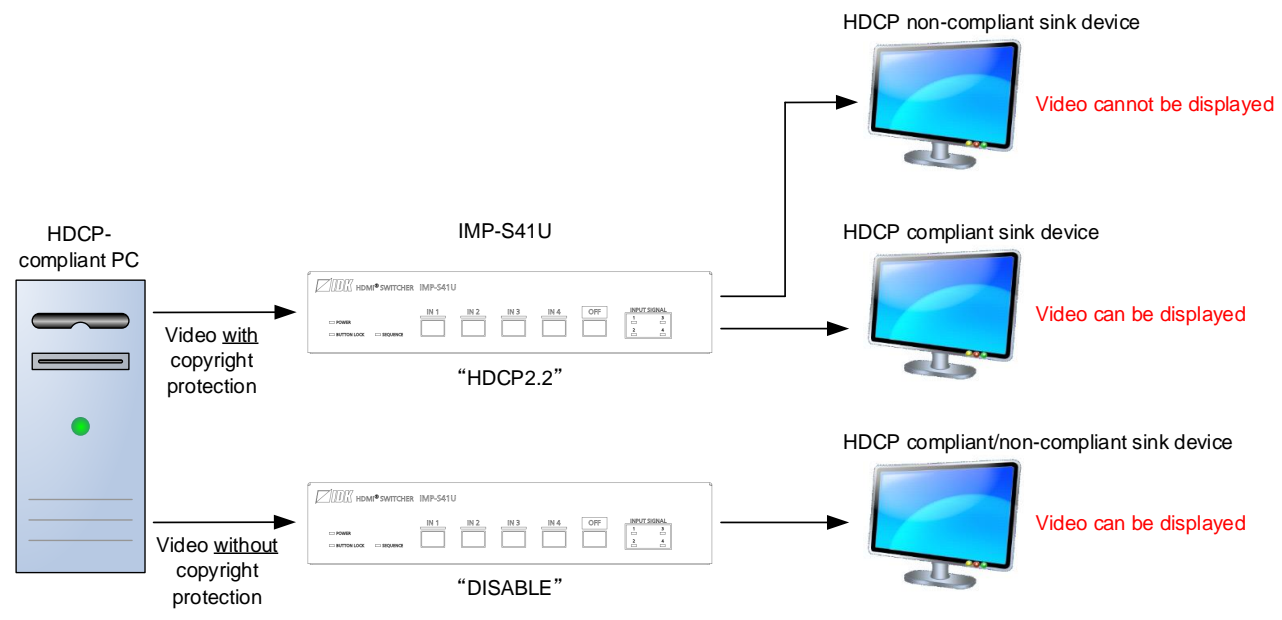

[Fig. 8.11] HDCP-compliant and HDCP non-compliant sink device (IMP-S41U)

#### Note:

Set this setting to HDCP2.2 or HDCP1.4 in order to display video with copyright protection.

- HDCP2.2 (stream type 0) contents can be displayed on sink devices supporting HDCP1.4.
- HDCP2.2 (stream type 1) contents can be displayed on sink devices supporting HDCP2.2 but cannot be displayed on sink devices supporting HDCP1.4.

| IMP-S41U HI      | OMI SWIT      | CHER    |        |  |
|------------------|---------------|---------|--------|--|
| [ MENU ]         | [ OUTPUT SE   | TTING ] |        |  |
| CROSS POINT      |               |         |        |  |
| AUTO SWITCHING   | ООТ           |         |        |  |
| INPUT SETTING    |               |         |        |  |
| OUTPUT SETTING   | OUTPUT MODE:  |         | AUTO 🗸 |  |
| AUDIO            | OUTPUT HDMI M | ODE:    | OFF 🗸  |  |
| CONTACT          | HDCP AUTHORIZ | ATION:  | SET    |  |
| EDID             |               |         |        |  |
| RS-232C          |               |         |        |  |
| LAN              |               |         |        |  |
| POWER ON SETTING |               |         |        |  |
| OTHERS           |               |         |        |  |
| STATUS           |               |         |        |  |
|                  |               |         |        |  |

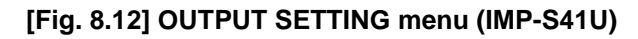

#### [Table 8.6] Submenu and feature

| Submenu            | Feature                | Page |
|--------------------|------------------------|------|
| OUTPUT MODE        | Output mode            | 55   |
| OUTPUT HDMI MODE   | Sink device EDID check | 56   |
| HDCP AUTHORIZATION | HDCP re-authentication | 56   |

### 8.4.1 Output mode

| Menu          | OUTPUT SETTING -   | OUTPUT MODE            |
|---------------|--------------------|------------------------|
| Setting value | AUTO               | : Automatic [Default]  |
|               | DVI MODE           | : DVI output           |
|               | HDMI RGB MODE      | : RGB output           |
|               | HDMI YCbCr4:2:0 MO | DE: YCbCr 4:2:0 output |
|               | HDMI YCbCr4:2:2 MO | DE: YCbCr 4:2:2 output |
|               | HDMI YCbCr4:4:4 MO | DE: YCbCr 4:4:4 output |
|               |                    |                        |

You can select an output signal mode and color space of the output video. The selected mode has priority and is output to the sink device with the optimal mode.

#### Notes:

- When 4K YCbCr 4:4:4 signal is input, the IMP-S outputs the signal at YCbCr 4:2:0 to the sink device supporting YCbCr 4:2:0 (not supporting YCbCr 4:4:4).
- For 4K YCbCr 4:2:0, only CEA-861 Video Format Timings are supported.
- If DVI MODE is selected and input signal is transmitted at 4K@30 or less, it will be DVI output.
- For DVI MODE, digital audio is not output.

### 8.4.2 Sink device EDID check

| Menu          | OUTPUT SETTING $\rightarrow$ OUTPUT HDMI MODE                                                                                                    |
|---------------|----------------------------------------------------------------------------------------------------|
| Setting value | <ul> <li>OFF : In case of EDID load error, the sink device is treated as a DVI device [Default]</li> <li>ERROR1 : In case of EDID load error, the sink device is treated as a HDMI device without SCDC</li> </ul> |
|               | ALWAYS1 : Always treats sink device as a HDMI device without SCDC<br>ERROR2 : In case of EDID load error, the sink device is treated as a HDMI device<br>with SCDC                                                |
|               | ALWAYS2 : Always treats sink device as a HDMI device with SCDC                                                                                                    |

The IMP-S gets EDID from the sink device and determines if the sink device is an HDMI device or DVI device in order to output HDMI signals. However, if the IMP-S cannot get EDID for some reasons, problems such as no audio output and the like may occur. In these cases, IMP-S recognized the connected sink device is HDMI or DVI device and output signal as HDMI or DVI mode depending on its setting.

#### Notes:

- If setting this menu to other than the default, set **\*8.7.1 EDID resolution**" to the appropriate resolution other than EXTERNAL EDID.
- This setting is applied when HDMI signal is input and "**8.4.1 Output mode**" is set to a format other than DVI.

[See: 8.4.1 Output mode]

### 8.4.3 HDCP re-authentication

Menu OUTPUT SETTING → HDCP AUTHORIZATION

If an HDCP-compliant device is connected, HDCP is authorized automatically. You can re-authorize HDCP manually at the desired timing using this menu.

# 8.5 Audio

| IMP-S41U HDMI SWITCHER                    |              |     |   |  |  |  |  |  |
|-------------------------------------------|--------------|-----|---|--|--|--|--|--|
| [ MENU ]<br>CROSS POINT<br>AUTO SWITCHING |              |     |   |  |  |  |  |  |
| INPUT SETTING<br>OUTPUT SETTING           | OUTPUT MUTE: | OFF | ~ |  |  |  |  |  |
| AUDIO                                     |              |     |   |  |  |  |  |  |
| CONTACT                                   |              |     |   |  |  |  |  |  |
| EDID                                      |              |     |   |  |  |  |  |  |
| RS-232C                                   |              |     |   |  |  |  |  |  |
| LAN                                       |              |     |   |  |  |  |  |  |
| POWER ON SETTING                          |              |     |   |  |  |  |  |  |
| OTHERS                                    |              |     |   |  |  |  |  |  |
| STATUS                                    |              |     |   |  |  |  |  |  |

### [Fig. 8.13] AUDIO menu (IMP-S41U)

### [Table 8.7] Submenu and feature

| Submenu     | Feature     | Page |  |  |
|-------------|-------------|------|--|--|
| OUTPUT MUTE | Output mute | 57   |  |  |

# 8.5.1 Output mute

| Menu          | AUDIO $\rightarrow$ OUTF | PUT MUTE  |
|---------------|--------------------------|-----------|
| Setting value | ON : Mute ON             |           |
|               | OFF: Mute OFF            | [Default] |

You can mute/unmute the output audio.

# 8.6 Contact input

| IMP-S41U HDMI SWITCHER |                         |  |  |  |  |  |  |  |  |
|------------------------|-------------------------|--|--|--|--|--|--|--|--|
| [ MENU ]               | [ CONTACT ]             |  |  |  |  |  |  |  |  |
| CROSS POINT            |                         |  |  |  |  |  |  |  |  |
| AUTO SWITCHING         | CHATTERING FILTER: 30 V |  |  |  |  |  |  |  |  |
| INPUT SETTING          | Omsec - 300msec         |  |  |  |  |  |  |  |  |
| OUTPUT SETTING         |                         |  |  |  |  |  |  |  |  |
| AUDIO                  |                         |  |  |  |  |  |  |  |  |
| CONTACT                |                         |  |  |  |  |  |  |  |  |
| EDID                   |                         |  |  |  |  |  |  |  |  |
| RS-232C                |                         |  |  |  |  |  |  |  |  |
| LAN                    |                         |  |  |  |  |  |  |  |  |
| POWER ON SETTING       |                         |  |  |  |  |  |  |  |  |
| OTHERS                 |                         |  |  |  |  |  |  |  |  |
| STATUS                 |                         |  |  |  |  |  |  |  |  |
|                        |                         |  |  |  |  |  |  |  |  |

#### [Fig. 8.14] CONTACT menu (IMP-S41U)

#### [Table 8.8] Submenu and feature

| Submenu           | Feature              | Page |  |  |
|-------------------|----------------------|------|--|--|
| CHATTERING FILTER | Chattering reduction | 58   |  |  |

### 8.6.1 Chattering reduction

MenuCONTACT  $\rightarrow$  CHATTERING FILTERSetting value0 to 300: 0 ms. to 300 ms. [Default] 30 ms.

Chattering is an undesirable phenomenon caused immediately after contact of relay or switch is switched. You can set the chattering reduction time.

If the IMP-S is unstable due to chattering, set the reduction time longer.

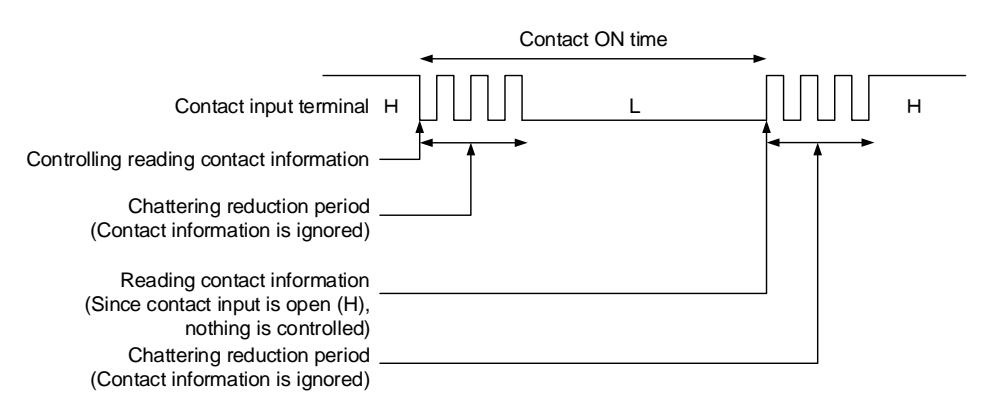

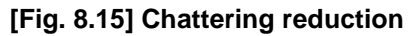

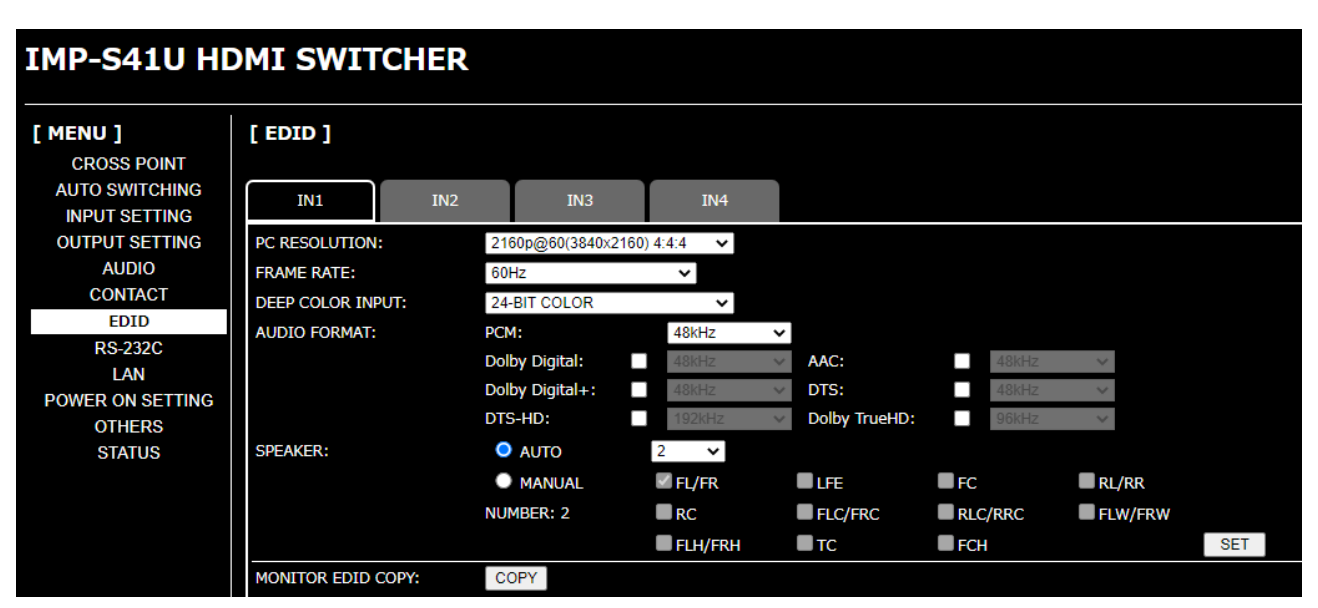

[Fig. 8.16] EDID menu (IMP-S41U)

#### [Table 8.9] Submenu and feature

| Submenu           | Feature               | Page |  |  |
|-------------------|-----------------------|------|--|--|
| PC RESOLUTION     | EDID resolution       | 60   |  |  |
| FRAME RATE        | Frame rate            | 64   |  |  |
| DEEP COLOR INPUT  | Deep Color            | 64   |  |  |
| AUDIO FORMAT      | Audio format          | 65   |  |  |
| SPEAKER           | Speaker configuration | 66   |  |  |
| MONITOR EDID COPY | Copying EDID          | 66   |  |  |

## 8.7.1 EDID resolution

| Menu          | EDID $\rightarrow$ PC RESOLUTION        |
|---------------|-----------------------------------------|
| Setting value | [Table 8.10] Maximum resolution of EDID |

You can set the EDID to be sent to the source device.

This setting will also be applied for controlling output resolution when AV devices (such as Blu-ray players) are connected via HDMI.

"SVGA(800x600)" to "4096x2160@60 4:4:4" are the built-in EDID of the IMP-S. If using the internal EDID, specify the maximum supported resolution.

Timing of 720p, 1080i, 1080p, 2160p, and 4096×2160 is the same as that of HD signal meeting the CEA-861 standard.

For other resolutions, timing parameters meet the VESA DMT or VESA CVT standards.

HDR is supported if external EDID is selected for EDID setting while an HDR-supported sink device is connected or if copied EDID of an HDR-supported sink device is selected for EDID setting. 3D is supported if external EDID is selected for EDID setting while a 3D-supported sink device is connected or if copied EDID of 3D-supported sink device is selected for EDID setting.

| Setting value     | Maximum resolution<br>Pixels | Standard | Remarks                                                     |  |  |  |
|-------------------|------------------------------|----------|-------------------------------------------------------------|--|--|--|
| EXTERNAL          | EXTERNAL (External EDID)     | -        | If no sink device is connected, EDID                        |  |  |  |
|                   |                              |          | before "EXTERNAL" is selected.                              |  |  |  |
| COPY EDID         | Copied EDID                  | -        | If no data is acquired, previous                            |  |  |  |
|                   | _                            |          | setting (immediately before selecting copied EDID) is kept. |  |  |  |
| SVGA(800x600)     | SVGA                         | VESA     | —                                                           |  |  |  |
|                   | 800×600                      |          |                                                             |  |  |  |
| XGA(1024x768)     | XGA                          |          | —                                                           |  |  |  |
|                   | 1024×768                     |          |                                                             |  |  |  |
| VESA720(1280x720) | VESA720                      |          | For DVI device input                                        |  |  |  |
|                   | 1280×720                     |          |                                                             |  |  |  |
| 720p(1280x720)    | 720p                         | HDTV     | —                                                           |  |  |  |
|                   | 1280×720                     |          |                                                             |  |  |  |
| WXGA(1280x768)    | WXGA                         | VESA     | —                                                           |  |  |  |
|                   | 1280×768                     |          |                                                             |  |  |  |
| WXGA(1280x800)    | WXGA                         |          | —                                                           |  |  |  |
|                   | 1280×800                     |          |                                                             |  |  |  |
| QuadVGA(1280x960) | QuadVGA                      |          | _                                                           |  |  |  |
|                   | 1280×960                     |          |                                                             |  |  |  |
| SXGA(1280x1024)   | SXGA                         |          | _                                                           |  |  |  |
|                   | 1280×1024                    |          |                                                             |  |  |  |
| WXGA(1360x768)    | WXGA                         |          | -                                                           |  |  |  |
|                   | 1360×768                     |          |                                                             |  |  |  |

#### [Table 8.10] Maximum resolution of EDID

| Setting value             | Maximum resolution<br>Pixels   | Standard | Remarks                         |  |  |  |
|---------------------------|--------------------------------|----------|---------------------------------|--|--|--|
| WXGA(1366x768)            | WXGA                           | VESA     | _                               |  |  |  |
|                           | 1366×768                       | -        |                                 |  |  |  |
| SXGA+(1400x1050)          | SXGA+                          |          | _                               |  |  |  |
|                           | 1400×1050                      |          |                                 |  |  |  |
| WXGA+(1440x900)           | WXGA+                          |          | _                               |  |  |  |
|                           | 1440×900                       |          |                                 |  |  |  |
| WXGA++(1600x900)          | WXGA++                         |          | (RB)                            |  |  |  |
|                           | 1600×900                       | -        |                                 |  |  |  |
| UXGA(1600x1200)           | UXGA                           |          | _                               |  |  |  |
|                           | 1600×1200                      |          |                                 |  |  |  |
| WSXGA+(1680X1050)         | WSXGA+                         |          | _                               |  |  |  |
|                           | 1680×1050                      |          |                                 |  |  |  |
| 1080i(1920x1080)          | 1080i                          | HDTV     | _                               |  |  |  |
|                           | 1920×1080                      |          |                                 |  |  |  |
| 1080p@30(1920x1080)       | 1080p (24/25/30)               |          | _                               |  |  |  |
|                           | 1920×1080                      |          |                                 |  |  |  |
| VESA1080(1920x1080)       | VESA1080                       | VESA     | (RB), For DVI device input      |  |  |  |
|                           | 1920×1080                      |          |                                 |  |  |  |
| 1080p@60(1920x1080)       | 1080p (50/59.94/60)            | HDTV     | -                               |  |  |  |
|                           | 1920×1080                      |          |                                 |  |  |  |
| WUXGA(1920x1200)          | WUXGA                          | VESA     | (RB)                            |  |  |  |
|                           | 1920×1200                      |          |                                 |  |  |  |
| QWXGA(2048x1152)          | QWXGA                          |          | (RB)                            |  |  |  |
|                           | 2048×1152                      | -        |                                 |  |  |  |
| WQHD(2560x1440)           | WQHD                           |          | (RB)                            |  |  |  |
|                           | 2560×1440                      | -        |                                 |  |  |  |
| WQXGA(2560x1600)          | WQXGA                          |          | (RB)                            |  |  |  |
|                           | 2560×1600                      |          |                                 |  |  |  |
| 2160p@30(3840x2160)       | 2160p (24/25/30)               | UHDTV    | _                               |  |  |  |
|                           | 3840×2160                      |          |                                 |  |  |  |
| 4096x2160@30              | 4096x2160 (24/25/30)           | DCI      | _                               |  |  |  |
|                           | 4096×2160                      |          |                                 |  |  |  |
| 2160p@60(3840x2160) 4:2:0 | 2160p (50/59.94/60, 4:2:0)     | UHDTV    | YCbCr 4:2:0 supported           |  |  |  |
|                           | 3840×2160                      |          |                                 |  |  |  |
| 4096x2160@60 4:2:0        | 4096x2160 (50/59.94/60, 4:2:0) | DCI      | YCbCr 4:2:0 supported           |  |  |  |
|                           | 4096×2160                      |          |                                 |  |  |  |
| 2160p@60(3840x2160) 4:4:4 | 2160p (50/59.94/60, 4:4:4)     | UHDTV    | YCbCr 4:2:0, YCbCr 4:2:2,       |  |  |  |
|                           | 3840×2160                      |          | YCbCr 4:4:4 supported [Default] |  |  |  |
| 4096x2160@60 4:4:4        | 4096x2160 (50/59.94/60, 4:4:4) | DCI      | YCbCr 4:2:0, YCbCr 4:2:2,       |  |  |  |
|                           | 4096×2160                      |          | YCbCr 4:4:4 supported           |  |  |  |

(RB): Reduced Blanking

#### Notes:

• For 4096x2160

The source device may select 3840x2160 (30p, YCbCr 4:4:4) depending on the EDID definition. First set built-in EDID and then select 4096x2160 in the source device side.

For YCbCr4:2:0

The source device may select 3840x2160 (30p, YCbCr 4:4:4) depending on the EDID definition. First set built-in EDID and then select YCbCr 4:2:0 in the source device side.

• For source devices that do not support 4K:

The built-in EDID's default value is 4K UHDTV (up to 2160p@60 (3840x2160) 4:4:4). If a source device that does not support 4K, video may not be output or audio may not be output. Change the EDID setting to the correct resolution in order to output HDMI signal from the source device.

### [Table 8.12] Supported resolution

| 6                                                         |         |         |          | -       |      |          |          | -        | -         | -        | -        |           |          |          | -         |           |        |                  |          |                     | -         |           |           |           | -               |                 |                 | -               |
|-----------------------------------------------------------|---------|---------|----------|---------|------|----------|----------|----------|-----------|----------|----------|-----------|----------|----------|-----------|-----------|--------|------------------|----------|---------------------|-----------|-----------|-----------|-----------|-----------------|-----------------|-----------------|-----------------|
| Supported<br>resolution<br>Input<br>resolution<br>setting | 640×480 | 800×600 | 1024×768 | VESA720 | 720p | 1280×768 | 1280×800 | 1280×960 | 1280×1024 | 1360×768 | 1366×768 | 1400×1050 | 1440×900 | 1600×900 | 1600×1200 | 1680×1050 | 1 080i | 1080p (24/25/30) | VESA1080 | 1080p (50/59.94/60) | 1920×1200 | 2048×1152 | 2560×1440 | 2560×1600 | 3840×2160 (30p) | 4096×2160 (30p) | 3840×2160 (60p) | 4096×2160 (60p) |
|                                                           | _       | _       | _        | _       | -    | -        | _        | _        | _         | _        | _        | _         | _        | _        | _         | -         | _      | _                | _        | _                   | _         | _         | _         | _         | _               | _               | _               | _               |
| _                                                         | _       | -       | _        | _       | -    | —        | _        | _        | -         | _        | _        | _         | _        | _        | _         | -         | -      | _                | _        | _                   | -         | _         | _         | _         | -               | _               | -               | —               |
| 800×600                                                   | Υ       | Υ       | Ν        | Ν       | Ν    | Ν        | Ν        | Ν        | Ν         | Ν        | Ν        | Ν         | Ν        | Ν        | Ν         | Ν         | Ν      | Ν                | Ν        | Ν                   | Ν         | Ν         | Ν         | Ν         | Ν               | Ν               | Ν               | Ν               |
| 1024x768                                                  | Υ       | Y       | Υ        | Ν       | Ν    | Ν        | Ν        | Ν        | Ν         | Ν        | Ν        | Ν         | Ν        | Ν        | Ν         | Ν         | Ν      | Ν                | Ν        | Ν                   | Ν         | Ν         | Ν         | Ν         | Ν               | Ν               | Ν               | Ν               |
| VESA720                                                   | Y       | Y       | Υ        | Υ       | Ν    | Ν        | Ν        | Ν        | Ν         | Ν        | Ν        | Ν         | Ν        | Ν        | Ν         | Ν         | Ν      | Ν                | Ν        | Ν                   | Ν         | Ν         | Ν         | Ν         | Ν               | Ν               | Ν               | Ν               |
| 720p                                                      | Y       | Υ       | Υ        | Ν       | Υ    | Ν        | Ν        | Ν        | Ν         | Ν        | Ν        | Ν         | Ν        | Ν        | Ν         | Ν         | Ν      | Ν                | Ν        | Ν                   | Ν         | Ν         | Ν         | Ν         | Ν               | Ν               | Ν               | Ν               |
| 1280x768                                                  | Υ       | Y       | Υ        | Ν       | Υ    | Υ        | Ν        | Ν        | Ν         | Ν        | Ν        | Ν         | Ν        | Ν        | Ν         | Ν         | Ν      | Ν                | Ν        | Ν                   | Ν         | Ν         | Ν         | Ν         | Ν               | Ν               | Ν               | Ν               |
| 1280x800                                                  | Υ       | Y       | Υ        | Ν       | Υ    | Υ        | Υ        | Ν        | Ν         | Ν        | Ν        | Ν         | Ν        | Ν        | Ν         | Ν         | Ν      | Ν                | Ν        | Ν                   | Ν         | Ν         | Ν         | Ν         | Ν               | Ν               | Ν               | Ν               |
| 1280x960                                                  | Υ       | Y       | Υ        | Ν       | Υ    | Υ        | Υ        | Υ        | Ν         | Ν        | Ν        | Ν         | Ν        | Ν        | Ν         | Ν         | Ν      | Ν                | Ν        | Ν                   | Ν         | Ν         | Ν         | Ν         | Ν               | Ν               | Ν               | Ν               |
| 1280x1024                                                 | Υ       | Υ       | Υ        | Ν       | Υ    | Υ        | Υ        | Υ        | Υ         | Ν        | Ν        | Ν         | Ν        | Ν        | Ν         | Ν         | Ν      | Ν                | Ν        | Ν                   | Ν         | Ν         | Ν         | Ν         | Ν               | Ν               | Ν               | Ν               |
| 1360x768                                                  | Υ       | Y       | Υ        | Ν       | Υ    | Υ        | Υ        | Υ        | Υ         | Υ        | Ν        | Ν         | Ν        | Ν        | Ν         | Ν         | Ν      | Ν                | Ν        | Ν                   | Ν         | Ν         | Ν         | Ν         | Ν               | Ν               | Ν               | Ν               |
| 1366x768                                                  | Υ       | Υ       | Υ        | Ν       | Υ    | Υ        | Υ        | Υ        | Υ         | Ν        | Υ        | Ν         | Ν        | Ν        | Ν         | Ν         | Ν      | Ν                | Ν        | Ν                   | Ν         | Ν         | Ν         | Ν         | Ν               | Ν               | Ν               | Ν               |
| 1400x1050                                                 | Υ       | Υ       | Υ        | Ν       | Υ    | Ν        | Υ        | Υ        | Υ         | Ν        | Υ        | Υ         | z        | Ν        | Ν         | Ν         | Ν      | Ν                | Ζ        | z                   | z         | Ν         | z         | z         | z               | Ν               | Ν               | Ν               |
| 1440x900                                                  | Υ       | Υ       | Υ        | Ν       | Υ    | Ν        | Υ        | Υ        | Υ         | Ν        | Υ        | Υ         | Υ        | Ν        | Ν         | Ν         | Ν      | Ν                | Ν        | Z                   | Ν         | Ν         | Z         | Z         | Ν               | Ν               | Ν               | Ν               |
| 1600x900                                                  | Υ       | Υ       | Υ        | Ν       | Υ    | Ν        | Υ        | Υ        | Υ         | Ν        | Υ        | Υ         | Υ        | Υ        | Ν         | Ν         | Ν      | Ν                | Ν        | Ν                   | Ν         | Ν         | Ν         | Ν         | Ν               | Ν               | Ν               | Ν               |
| 1600x1200                                                 | Υ       | Υ       | Υ        | Ν       | Υ    | Ν        | Υ        | Υ        | Υ         | Ν        | Υ        | Υ         | Υ        | Υ        | Υ         | Ν         | Ν      | Ν                | Z        | z                   | z         | Ν         | z         | z         | z               | Ν               | Ν               | Ν               |
| 1680x1050                                                 | Υ       | Υ       | Υ        | Ν       | Υ    | Ν        | Υ        | Υ        | Υ         | Ν        | Υ        | Υ         | Υ        | Υ        | Υ         | Υ         | Ν      | Ν                | Ν        | Ν                   | Ν         | Ν         | Ν         | Ν         | Ν               | Ν               | Ν               | Ν               |
| 1080i                                                     | Υ       | Υ       | Υ        | Ν       | Υ    | Ν        | Ν        | Ν        | Ν         | Ν        | Ν        | Ν         | Ν        | Ν        | Ν         | Ν         | Υ      | Ν                | Z        | Ν                   | Ν         | Ν         | Ν         | Ν         | Ν               | Ν               | Ν               | Ν               |
| 1080p<br>(24/25/30)                                       | Y       | Y       | Y        | Ν       | Y    | Ν        | Ν        | Ν        | N         | Ν        | Ν        | Ν         | Ν        | Ν        | Ν         | Ν         | Ν      | Y                | Ν        | Ν                   | Ν         | Ν         | Ν         | Ν         | Ν               | Ν               | Ν               | Ν               |
| VESA1080                                                  | Υ       | Υ       | Υ        | Ν       | Υ    | Ν        | Ν        | Υ        | Υ         | Ν        | Υ        | Υ         | Υ        | Υ        | Υ         | Υ         | Y      | Ν                | Υ        | Ν                   | Ν         | Ν         | Ν         | Ν         | Ν               | Ν               | Ν               | Ν               |
| 1080p<br>(50/59.94/60)                                    | Y       | Y       | Y        | N       | Y    | N        | Ν        | Y        | Y         | N        | Y        | Y         | Y        | Y        | Y         | Y         | Y      | Ν                | N        | Y                   | Ν         | Ν         | Ν         | Ν         | Ν               | Ν               | Ν               | Ν               |
| 1920x1200                                                 | Y       | Υ       | Υ        | Ν       | Υ    | Ν        | Ν        | Υ        | Υ         | Ν        | Ν        | Υ         | Υ        | Υ        | Υ         | Υ         | Υ      | Ν                | Ν        | Υ                   | Υ         |           | Ν         | Ν         | Ν               | Ν               | Ν               | Ν               |
| 2048x1152                                                 | Υ       | Υ       | Υ        | Ν       | Υ    | Ν        | Ν        | Υ        | Υ         | Ν        | Ν        | Υ         | Υ        | Υ        | Υ         | Y         | Υ      | Ν                | Ν        | Υ                   | Υ         | Υ         | Ν         | Ν         | Ν               | Ν               | Ν               | Ν               |
| 2560x1440                                                 | Y       | Υ       | Υ        | Ν       | Υ    | Ν        | Ν        | Υ        | Υ         | Ν        | Ν        | Υ         | Υ        | Υ        | Υ         | Υ         | Υ      | Ν                | Ν        | Υ                   | Ν         | Υ         | Υ         | Ν         | Ν               | Ν               | Ν               | Ν               |
| 2560x1600                                                 | Υ       | Y       | Υ        | Ν       | Υ    | Ν        | Ν        | Ν        | Υ         | Ν        | Ν        | Υ         | Υ        | Υ        | Υ         | Υ         | Y      | Ν                | Ν        | Υ                   | Ν         | Υ         | Υ         | Υ         | Ν               | Ν               | Ν               | Ν               |
| 2160p<br>(24/25/30)                                       | Y       | Υ       | Υ        | Ν       | Υ    | Ν        | Ν        | Ν        | Υ         | Ν        | Ν        | Υ         | Y        | Υ        | Υ         | Υ         | Υ      | Ν                | Ν        | Y                   | Ν         | Υ         | Ν         | Y         | Y               | Ν               | Ν               | Ν               |
| 4096x2160<br>(24/25/30)                                   | Y       | Y       | Υ        | Ν       | Y    | Ν        | Ν        | Ν        | Υ         | Ν        | Ν        | Υ         | Υ        | Υ        | Υ         | Y         | Y      | Ν                | Ν        | Υ                   | Ν         | Υ         | Ν         | Υ         | Y               | Y               | Ν               | Ν               |
| 2160p<br>(50/59.94/60,                                    | Y       | Y       | Y        | N       | Y    | N        | N        | N        | Y         | N        | N        | Y         | Y        | Y        | Y         | Y         | Y      | N                | N        | Y                   | N         | Y         | N         | Y         | Y               | N               | Р               | N               |
| 4:2:0)<br>4096x2160<br>(50/59.94/60,<br>4:2:0)            | Y       | Y       | Y        | N       | Y    | N        | N        | N        | Y         | N        | N        | Y         | Y        | Y        | Y         | Y         | Y      | N                | N        | Y                   | N         | Y         | N         | Y         | Y               | Y               | Р               | Р               |
| 2160p<br>(50/59.94/60,<br>4·4·4)                          | Y       | Y       | Y        | N       | Y    | N        | N        | N        | Y         | N        | N        | Y         | Y        | Y        | Y         | Y         | Y      | N                | N        | Y                   | N         | Y         | N         | N         | Y               | N               | Y               | N               |
| 4096x2160<br>(50/59.94/60,<br>4:4:4)                      | Y       | Y       | Y        | N       | Y    | N        | N        | N        | Y         | N        | N        | Y         | Y        | Y        | Y         | Y         | Y      | N                | N        | Y                   | N         | Y         | Ν         | N         | Y               | Y               | Y               | Y               |

Y: Supported, P: Only YCbCr 4:2:0, N: Not supported, -: Not used

## 8.7.2 Frame rate

| Menu          | EDID | → FRAME RATE |
|---------------|------|--------------|
| Setting value | 60Hz | [Default]    |
|               | 50Hz |              |

You can set the vertical sync frequency that is output from the source device.

This setting is enabled if a resolution other than "EXTERNAL" or "Copied EDID" is selected in "**8.7.1 EDID** resolution".

### 8.7.3 Deep Color

| Menu          | $EDID \to DEEP COLOR INPUT$                             |
|---------------|---------------------------------------------------------|
| Setting value | 24-BIT COLOR : 24 bit/pixel (8 bit/component) [Default] |
|               | 30-BIT COLOR : 30 bit/pixel (10 bit/component)          |
|               | 36-BIT COLOR : 36 bit/pixel (12 bit/component)          |

You can set the Deep Color (Color depth) that is output from the source device. This setting is enabled if a resolution other than "EXTERNAL" or "Copied EDID" is selected in "**8.7.1 EDID** resolution".

### Notes:

- If you select "30 bit/pixel (10 bit/component)" or "36 bit/pixel (12 bit/component)", the video signal is transmitted using a higher clock frequency, which may cause noise if a cable with a bad quality or a long cable is connected. In such a case, the noise may be removed by setting the color to "24 bit/pixel (8 bit/component)"
- For 4K format vertical synchronous frequency at 50/59.94/60 Hz (YCbCr 4: 4: 4), "24 bit/pixel (8 bit/component)" is selected automatically regardless of the setting of this menu.

### 8.7.4 Audio format

| Menu          | EDID $\rightarrow$ AUDIO FORMAT |
|---------------|---------------------------------|
| Setting value | [Table 8.13] Audio format       |

You can set the audio format and maximum sampling frequency to be output from a source device. This menu is enabled if you select a resolution other than "EXTERNAL" or "Copied EDID" in "**8.7.1 EDID** resolution".

| Audio format   | Maximum sampling frequency (kHz) | Default |
|----------------|----------------------------------|---------|
| PCM            | 32/44.1/48/88.2/96/176.4/192     | 48      |
| Dolby Digital  | OFF/32/44.1/48                   | OFF     |
| AAC            | OFF/32/44.1/48/88.2/96           | OFF     |
| Dolby Digital+ | OFF/32/44.1/48                   | OFF     |
| DTS            | OFF/32/44.1/48/96                | OFF     |
| DTS-HD         | OFF/44.1/48/88.2/96/176.4/192    | OFF     |
| Dolby TrueHD   | OFF/44.1/48/88.2/96/176.4/192    | OFF     |

#### [Table 8.13] Audio format

#### Notes:

- LC monitors do not support some audio formats. Select an audio format and sampling frequency supported by the device.
- If compressed audio (Dolby Digital and DTS) is input, analog audio is not output. You can check the input audio type in "8.12.1 Input signal status".

### 8.7.5 Speaker configuration

| Menu          | $EDID \rightarrow SPEAKER$                 |
|---------------|--------------------------------------------|
| Setting value | [Table 8.14] Default speaker configuration |

You can set the speaker configuration of multi-channel audio.

When the number of speakers is changed, the speaker configuration is set to the value shown in "[Table 8.14] Default speaker configuration" automatically.

### When changing the default configuration, you can set desired speaker individually.

This menu is enabled if you select a resolution other than "EXTERNAL" or "Copied EDID" in "**8.7.1 EDID** resolution".

| The number  | FL/ |     | ГО  | RL/ | DC  | FLC/ | RLC/ | FLW/ | FLH/ | то   | ГСЦ |
|-------------|-----|-----|-----|-----|-----|------|------|------|------|------|-----|
| of speakers | FR  | LFE | FC  | RR  | FRC | RRC  | FRW  | FRH  | IC.  | FOIT |     |
| 1           | OFF | OFF | ON  | OFF | OFF | OFF  | OFF  | OFF  | OFF  | OFF  | OFF |
| 2 [Default] | ON  | OFF | OFF | OFF | OFF | OFF  | OFF  | OFF  | OFF  | OFF  | OFF |
| 3           | ON  | ON  | OFF | OFF | OFF | OFF  | OFF  | OFF  | OFF  | OFF  | OFF |
| 4           | ON  | ON  | ON  | OFF | OFF | OFF  | OFF  | OFF  | OFF  | OFF  | OFF |
| 5           | ON  | ON  | OFF | ON  | OFF | OFF  | OFF  | OFF  | OFF  | OFF  | OFF |
| 6           | ON  | ON  | ON  | ON  | OFF | OFF  | OFF  | OFF  | OFF  | OFF  | OFF |
| 7           | ON  | ON  | ON  | ON  | ON  | OFF  | OFF  | OFF  | OFF  | OFF  | OFF |
| 8           | ON  | ON  | ON  | ON  | OFF | OFF  | ON   | OFF  | OFF  | OFF  | OFF |

#### [Table 8.14] Default speaker configuration

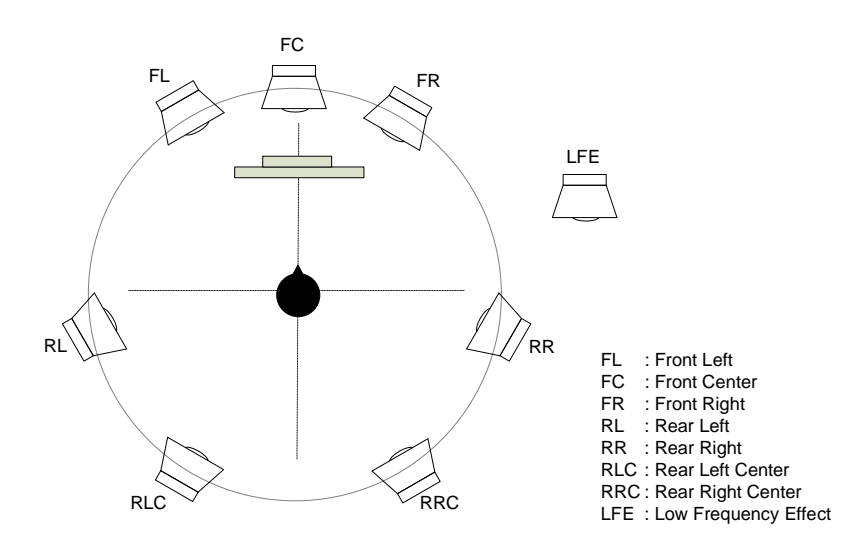

[Fig. 8.17] Speaker configuration

### 8.7.6 Copying EDID

Menu EDID → MONITOR EDID COPY

EDID of the sink device is loaded and registered to the IMP-S. The EDID can be treated as a built-in EDID.

| MP-S41U HDMI SWITCHER                     |                  |         |   |     |  |  |  |
|-------------------------------------------|------------------|---------|---|-----|--|--|--|
| [ MENU ]<br>CROSS POINT<br>AUTO SWITCHING | [ RS-232C ]      |         |   |     |  |  |  |
| OUTPUT SETTING                            | BAUD RATE:       | 9600bps | ~ |     |  |  |  |
| AUDIO                                     | DATA BIT LENGTH: | 8       | ~ |     |  |  |  |
| CONTACT                                   | PARITY:          | NONE    | ~ |     |  |  |  |
| EDID                                      | STOP BIT:        | 1       | ~ | SET |  |  |  |
| RS-232C                                   |                  |         |   |     |  |  |  |
| LAN                                       |                  |         |   |     |  |  |  |
| POWER ON SETTING                          |                  |         |   |     |  |  |  |
| OTHERS                                    |                  |         |   |     |  |  |  |
| STATUS                                    |                  |         |   |     |  |  |  |

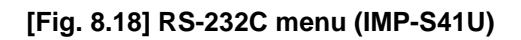

### [Table 8.15] Submenu and feature

| Submenu         | Feature         | Page |
|-----------------|-----------------|------|
| BAUD RATE       | Baud rate       | 68   |
| DATA BIT LENGTH | Data bit length | 68   |
| PARITY          | Parity check    | 68   |
| STOP BIT        | Stop bit        | 68   |

### 8.8.1 Baud rate

| Menu          | RS-232C → BAUD RATE          |
|---------------|------------------------------|
| Setting value | 4800bps : 4800 bps           |
|               | 9600bps : 9600 bps [Default] |
|               | 19200bps: 19200 bps          |
|               | 38400bps: 38400 bps          |

# 8.8.2 Data bit length

Menu RS-232C → DATA BIT LENGTH Setting value 8:8 bit [Default] 7:7 bit

# 8.8.3 Parity check

| Menu          | RS-232C $\rightarrow$ PARITY |
|---------------|------------------------------|
| Setting value | NONE [Default]               |
|               | EVEN                         |
|               | ODD                          |

### 8.8.4 Stop bit

| Menu          | RS-232C $\rightarrow$ STOP BIT |
|---------------|--------------------------------|
| Setting value | 1:1 bit [Default]<br>2:2 bit   |

| IMP-S41U HDMI SWITCHER          |              |              |                |              |              |              |              |  |
|---------------------------------|--------------|--------------|----------------|--------------|--------------|--------------|--------------|--|
| [ MENU ]<br>CROSS POINT         | [ LAN ]      |              |                |              |              |              |              |  |
| AUTO SWITCHING<br>INPUT SETTING | CONNECTION 1 | CONNECTION 2 | CONNECTION 3   | CONNECTION 4 | CONNECTION 5 | CONNECTION 6 | CONNECTION 7 |  |
| OUTPUT SETTING                  | PORT NUMBER: |              | 1100           | SET          |              |              |              |  |
| AUDIO                           | IP ADDRESS:  |              | 192 168        | 1            | 199          | SET          |              |  |
| CONTACT                         | SUBNET MASK: |              | 255 255        | 255          | 0            | SET          |              |  |
| RS-232C                         | MAC ADDRESS: | 00-          | 08-E5-5C-08-02 |              |              |              |              |  |
| LAN                             |              |              |                |              |              |              |              |  |
| POWER ON SETTING                |              |              |                |              |              |              |              |  |
| OTHERS                          |              |              |                |              |              |              |              |  |
| STATUS                          |              |              |                |              |              |              |              |  |

[Fig. 8.19] LAN menu (IMP-S41U)

### [Table 8.16] Submenu and feature

| Submenu     | Feature         | Page |
|-------------|-----------------|------|
| IP ADDRESS  | IP address      | 70   |
| SUBNET MASK | Subnet mask     | 70   |
| MAC ADDRESS | MAC address     | 70   |
| PORT NUMBER | TCP port number | 70   |

### 8.9.1 IP address

| Menu          | $LAN \rightarrow IP ADI$ | DRESS     |
|---------------|--------------------------|-----------|
| Setting value | 192.168.1.199            | [Default] |

### 8.9.2 Subnet mask

MenuLAN → SUBNET MASKSetting value255.255.255.0[Default]

# 8.9.3 MAC address

Menu LAN → MAC ADDRESS

### 8.9.4 TCP port number

MenuLAN → PORT NUMBERSetting value[Table 8.17] TCP port number

### [Table 8.17] TCP port number

| For                           | Setting value          |
|-------------------------------|------------------------|
| Communication command control | 23, 1100, 6000 to 6999 |
| WEB browser control           | 80, 5000 to 5999       |

[Default]Connection 1 to 4: 1100, Connection 5 to 7: 23, Connection 8: 80 (fixed)

| IMP-S41U HDMI SWITCHER |                  |              |   |  |  |  |
|------------------------|------------------|--------------|---|--|--|--|
|                        | [ POWER ON SETTI | NG]          |   |  |  |  |
|                        |                  |              |   |  |  |  |
| AUTO SWITCHING         | STARTUP CHANNEL: | LAST CHANNEL | ~ |  |  |  |
| INPUT SETTING          | BUTTON LOCK:     | AUTO         | ~ |  |  |  |
| OUTPUT SETTING         |                  |              |   |  |  |  |
| AUDIO                  |                  |              |   |  |  |  |
| CONTACT                |                  |              |   |  |  |  |
| EDID                   |                  |              |   |  |  |  |
| RS-232C                |                  |              |   |  |  |  |
| LAN                    |                  |              |   |  |  |  |
| POWER ON SETTING       |                  |              |   |  |  |  |
| OTHERS                 |                  |              |   |  |  |  |
| STATUS                 |                  |              |   |  |  |  |
| 0000                   |                  |              |   |  |  |  |

### [Fig. 8.20] POWER ON SETTING menu (IMP-S41U)

### [Table 8.18] Submenu and feature

| Submenu         | Feature                            | Page |
|-----------------|------------------------------------|------|
| STARTUP CHANNEL | Start-up input channel             | 72   |
| BUTTON LOCK     | Button security lockout at startup | 72   |

### 8.10.1 Start-up input channel

Menu POWER ON SETTING → STARTUP CHANNEL Setting value IN1 to IN4 OFF LAST CHANNEL [Default]

You can set an input channel for when the IMP-S is powered on.

#### [Table 8.19] Start-up channel

| Setting value | Start-up power state of input channel |
|---------------|---------------------------------------|
| IN1 to IN4    | Input channel that is set             |
| OFF           | OFF                                   |
| LAST CHANNEL  | Last channel                          |

### 8.10.2 Button security lockout at startup

Menu POWER ON SETTING → BUTTON LOCK Setting value AUTO: The same setting as it was before powering on the IMP-S. [Default] UNLOCK LOCK

You can set a keylock state of input selection buttons for when the IMP-S is powered on.

| Condition     |                                                                     | Result                                           |  |
|---------------|---------------------------------------------------------------------|--------------------------------------------------|--|
| Setting value | The keylock state before<br>the IMP-S is powered off<br>or standby. | The keylock state after the IMP-S is powered on. |  |
| AUTO          | UNLOCK                                                              | UNLOCK                                           |  |
|               | LOCK                                                                | LOCK                                             |  |
| UNLOCK        | UNLOCK                                                              | UNLOCK                                           |  |
|               | LOCK                                                                |                                                  |  |
| LOCK          | UNLOCK                                                              | LOCK                                             |  |
|               | LOCK                                                                |                                                  |  |

#### [Table 8.20] Button security lockout at startup
# 8.11 Advanced settings

Buzzer and version display functions are explained in this section. See "**7.2 WEB menu operation**" for other settings.

# IMP-S41U HDMI SWITCHER [ MENU ] [ OTHERS ] CROSS POINT [ OTHERS ] AUTO SWITCHING BUZZER: ON INPUT SETTING AUTO RELOAD TIME: OEE

|                  | AUTO RELOAD TIME: | OFF                  |               | ~                 |         |
|------------------|-------------------|----------------------|---------------|-------------------|---------|
| AUDIO            | BACKUP/RESTORE:   | BACKUP               |               |                   |         |
| CONTACT          |                   | Choose File          | No file chose | n                 | RESTORE |
| EDID<br>RS-232C  | INITIALIZE:       | NORMAL<br>INITIALIZE |               | ALL<br>INITIALIZE |         |
| LAN              | VERSION:          | IMP-S41U 3.00        |               |                   |         |
| POWER ON SETTING |                   |                      |               |                   |         |
| OTHERS           |                   |                      |               |                   |         |
| STATUS           |                   |                      |               |                   |         |

[Fig. 8.21] Others (IMP-S41U)

#### [Table 8.21] Submenu and feature

| Submenu          | Feature                                   | Page |
|------------------|-------------------------------------------|------|
| BUZZER           | Веер                                      | 73   |
| AUTO RELOAD TIME | Setting automatic reload time of WEB menu | 35   |
| BACKUP/RESTORE   | Saving/Restoring settings                 | 36   |
| INITIALIZE       | Initialization                            | 37   |
| VERSION          | Device information                        | 73   |

#### 8.11.1 Beep

Menu OTHERS → BUZZER Setting value ON [Default] OFF

You can enable/disable the buzzer tone for when input selection button is pressed.

#### 8.11.2 Device information

Menu OTHERS → VERSION

You can view the firmware version.

# 8.12 Status

| IMP-S41U HE                                                                              | OMI SWITCHER   |                                                                                                    |                                                                                                    |                   |                   |                   |
|------------------------------------------------------------------------------------------|----------------|----------------------------------------------------------------------------------------------------|----------------------------------------------------------------------------------------------------|-------------------|-------------------|-------------------|
| [ MENU ]<br>CROSS POINT                                                                  | [ STATUS ]     |                                                                                                    |                                                                                                    |                   |                   |                   |
| AUTO SWITCHING<br>INPUT SETTING<br>OUTPUT SETTING<br>AUDIO<br>CONTACT<br>EDID<br>RS-232C | INPUT STATUS   | VIDEO STATUS<br>FORMAT<br>INPUT MODE<br>HDCP<br>COLOR SPACE<br>DEEP COLOR                                                                                | : IN1<br>: 3840x2160p 60.00Hz<br>: HDMI MODE<br>: HDCP 2.2 Type0<br>: YCbCr 4:4:4<br>: 24-BIT COLOR                                                                                        | IN2<br>UNSELECTED | IN3<br>UNSELECTED | IN4<br>UNSELECTED |
| POWER ON SETTING<br>OTHERS<br>STATUS                                                     |                | AUDIO STATUS<br>FORMAT<br>SAMPLING FREQUENCY<br>CHANNEL<br>SPEAKER                                                                                       | : IN1<br>: LINEAR PCM<br>: 48kHz<br>: 2 CHANNEL<br>: FL FR<br>:                                                                                                    | IN2<br>UNSELECTED | IN3<br>UNSELECTED | IN4<br>UNSELECTED |
|                                                                                          |                | BIT LENGTH                                                                                                    | : 24 BITS                                                                                                    |                   |                   |                   |
|                                                                                          | MUNITOR STATUS | HDCP AUTHENTICATION<br>OUTPUT MODE<br>DEEP COLOR                                                                                                    | : HDCP SUPPORT<br>: HDMI MODE<br>: 24-BIT COLOR                                                                                                    |                   |                   |                   |
|                                                                                          | ERROR STATUS   | VIDEO ERROR<br>DIGITAL AUDIO ERROR<br>ANALOG AUDIO ERROR                                                                                                 | : OUT<br>:<br>:                                                                                                    |                   |                   |                   |
|                                                                                          | EDID STATUS    | MONITOR NAME<br>RESOLUTION<br>HDMI/DVI<br>COLOR SPACE<br>DEEP COLOR<br>PCM FREQUENCY<br>PCM BIT LENGTH<br>PCM CHANNEL<br>COMPRESSED AUDIO<br>HDR<br>SCDC | : OUT<br>: IMP-400UHD<br>: 3840x2160 594.00MHz<br>: HDMI MODE<br>: RGB/YCbCr42/444/420<br>: 24BIT COLOR<br>: 32/44.1/48kHz<br>: 16/20/24BIT<br>: 2 CHANNEL<br>: Not Supported<br>:<br>: ON |                   |                   |                   |

[Fig. 8.22] Status menu (IMP-S41U)

#### [Table 8.22] Submenu and feature

| Submenu        | Feature                  | Page |
|----------------|--------------------------|------|
| INPUT STATUS   | Input signal status      | 75   |
| MONITOR STATUS | Sink device status       | 78   |
| ERROR STATUS   | Displaying error message | 79   |
| EDID STATUS    | Viewing sink device EDID | 81   |

#### 8.12.1 Input signal status

| INPUT STATUS | VIDEO STATUS       | : IN1                | IN2        |
|--------------|--------------------|----------------------|------------|
|              | FORMAT             | : 3840x2160p 60.00Hz | UNSELECTED |
|              | INPUT MODE         | : HDMI MODE          |            |
|              | HDCP               | : HDCP 2.2 Type0     |            |
|              | COLOR SPACE        | : YCbCr 4:4:4        |            |
|              | DEEP COLOR         | : 24-BIT COLOR       |            |
|              |                    |                      |            |
|              | AUDIO STATUS       | : IN1                | IN2        |
|              | FORMAT             | : LINEAR PCM         | UNSELECTED |
|              | SAMPLING FREQUENCY | : 48kHz              |            |
|              | CHANNEL            | : 2 CHANNEL          |            |
|              | SPEAKER            | : FL FR              |            |
|              |                    |                      |            |
|              | BIT LENGTH         | : 24 BITS            |            |

[Fig. 8.23] Input signal status (Example: IN1 and IN2)

Menu STATUS → INPUT STATUS Values to be acquired

You can display the input signal status that is input from an HDMI input connector.

#### [Table 8.23] Input video signal format

| Item   | Example            | Description                                      |
|--------|--------------------|--------------------------------------------------|
| FORMAT | 3840x2160p 59.94Hz | SDTV/HDTV/UHDTV signal is input. Format type     |
|        |                    | and vertical synchronous frequency is displayed. |
|        | 800x600p 60.32Hz   | VESA signal is input.                            |
|        |                    | Horizontal resolution × Vertical resolution and  |
|        |                    | vertical synchronous frequency are displayed.    |
|        | NO SIGNAL          | No video signal is input.                        |
|        | UNSELECTED         | No input channel is selected.                    |

#### [Table 8.24] Input signal type

| Item       | Example   | Description           |
|------------|-----------|-----------------------|
| INPUT MODE | HDMI MODE | HDMI signal is input. |
|            | DVI MODE  | DVI signal is input.  |

# [Table 8.25] HDCP input

| Item | Example        | Description                                    |
|------|----------------|------------------------------------------------|
| HDCP | HDCP 2.2 Type0 | HDCP 2.2 stream type 0 signal is input.        |
|      | HDCP 2.2 Type1 | HDCP 2.2 stream type 1 signal is input.        |
|      | HDCP 1.4       | HDCP 1.4 signal is input.                      |
|      | NOT ENCRYPTED  | Signal that is not protected by HDCP is input. |

#### [Table 8.26] Color space of video input signal

| Item        | Example     | Description                  |
|-------------|-------------|------------------------------|
| COLOR SPACE | RGB         | RGB signal is input.         |
|             | YCbCr 4:2:2 | YCbCr 4:2:2 signal is input. |
|             | YCbCr 4:4:4 | YCbCr 4:4:4 signal is input. |
|             | YCbCr 4:2:0 | YCbCr 4:2:0 signal is input. |

#### [Table 8.27] Color depth of video input signal

| Item       | Example      | Description                                      |
|------------|--------------|--------------------------------------------------|
| DEEP COLOR | 24-BIT COLOR | 24 bit/pixel (8 bit/component) signal is input.  |
|            | 30-BIT COLOR | 30 bit/pixel (10 bit/component) signal is input. |
|            | 36-BIT COLOR | 36 bit/pixel (12 bit/component) signal is input. |

#### [Table 8.28] Audio input signal format

| Item   | Example          | Description                                       |
|--------|------------------|---------------------------------------------------|
| FORMAT | LINEAR PCM       | LPCM signal is input.                             |
|        | COMPRESSED AUDIO | Compressed signal (such as Dolby Digital, DTS) is |
|        |                  | input.                                            |
|        |                  | (The IMP-S does not determine detailed            |
|        |                  | formats. "COMPRESSED AUDIO" is displayed for      |
|        |                  | all compressed audio.)                            |
|        | NO SIGNAL        | No audio signal is input.                         |

| Item      | Example | Description                                     |
|-----------|---------|-------------------------------------------------|
| SAMPLING  | 48kHz   | Sampling frequency                              |
| FREQUENCY |         | (32/44.1/48/88.2/96/176.4/192kHz) is displayed. |

#### [Table 8.29] Sampling frequency of audio input signal

#### [Table 8.30] The number of audio input channels

| Item    | Example       | Description                   |
|---------|---------------|-------------------------------|
| CHANNEL | 2 CHANNEL     | 2-channel audio is input.     |
|         | MULTI CHANNEL | Multi-channel audio is input. |

#### [Table 8.31] Speaker configuration of audio input signal

| Description                              |
|------------------------------------------|
| guration<br>C/RL/RR/RC/FLC/FRC/RLC/RRC/F |
|                                          |

#### [Table 8.32] Bit length of audio input signal

| Item       | Example | Description                              |
|------------|---------|------------------------------------------|
| BIT LENGTH | 24 BITS | Bit length (16/20/24 BITS) is displayed. |

## 8.12.2 Sink device status

| MONITOR STATUS |                     | : OUT          |
|----------------|---------------------|----------------|
|                | HDCP AUTHENTICATION | : HDCP SUPPORT |
|                | OUTPUT MODE         | : HDMI MODE    |
|                | DEEP COLOR          | : 24-BIT COLOR |

[Fig. 8.24] Sink device status

Menu STATUS → MONITOR STATUS Values to be acquired

You can display information of the sink device that is connected to an HDMI output connector.

| Item           | Example          | Description                                      |
|----------------|------------------|--------------------------------------------------|
| HDCP           | HDCP SUPPORT     | HDCP-compliant sink device is connected.         |
| AUTHENTICATION | HDCP NOT SUPPORT | Non-HDCP-compliant sink device is connected or   |
|                |                  | input signal is without HDCP.                    |
|                | HDCP ERROR       | HDCP-compliant sink device is connected, but the |
|                |                  | authentication failed.                           |
|                | HDCP CHECK NOW   | Sink device status is being checked.             |
|                | UNCONNECTED      | No sink device is connected.                     |

#### [Table 8.33] HDCP authentication status

#### [Table 8.34] Output signal type

| Item        | Example   | Description            |
|-------------|-----------|------------------------|
| OUTPUT MODE | HDMI MODE | HDMI signal is output. |
|             | DVI MODE  | DVI signal is output.  |

#### [Table 8.35] Color depth of video output signal

| Item       | Example      | Description                                       |
|------------|--------------|---------------------------------------------------|
| DEEP COLOR | 24-BIT COLOR | 24 bit/pixel (8 bit/component) signal is output.  |
|            | 30-BIT COLOR | 30 bit/pixel (10 bit/component) signal is output. |
|            | 36-BIT COLOR | 36 bit/pixel (12 bit/component) signal is output. |

### 8.12.3 Displaying error message

| ERROR STATUS |                     | : OUT                                   |
|--------------|---------------------|-----------------------------------------|
|              |                     |                                         |
|              | VIDEO ERROR         |                                         |
|              |                     |                                         |
|              | DIGITAL AUDIO ERROR |                                         |
|              |                     |                                         |
|              | ANALOG AUDIO ERROR  | : · · · · · · · · · · · · · · · · · · · |
|              |                     |                                         |

[Fig. 8.25] Error message

#### Menu STATUS → ERROR STATUS Values to be acquired

#### [Table 8.36] Error message

| Item        | Example          | Description                                         |
|-------------|------------------|-----------------------------------------------------|
| VIDEO ERROR | Not DDC Power    | No DDC power is input. (No source device is         |
|             |                  | connected.)                                         |
|             | No Signal        | No video signal is input.                           |
|             | AV Mute Received | Video output of source device is muted.             |
|             | HDCP Video Mute  | Signal with HDCP is input, but the sink device does |
|             |                  | not support HDCP.                                   |
|             | Not AVIInfoFrame | The source device does not output packet that is    |
|             |                  | necessary for video output.                         |
|             | Dot Clock Over   | The IMP-S does not support the input signal.        |
|             | Channel OFF      | Input channel is set to "OFF".                      |

| Item          | Example          | Description                                         |
|---------------|------------------|-----------------------------------------------------|
| DIGITAL AUDIO | Audio Mute       | "8.5.1 Output mute" is set to "Mute ON".            |
| ERROR         | Not DDC Power    | No DDC power is input. (No source device is         |
|               |                  | connected.)                                         |
|               | No Signal        | No audio signal is input.                           |
|               | AV Mute Received | Audio output of source device is muted.             |
|               | HDCP Audio Mute  | Signal with HDCP is input, but the sink device does |
|               |                  | not support HDCP.                                   |
|               | Not AUDInfoFrame | The source device does not output packet that is    |
|               |                  | necessary for audio output.                         |
|               | Compressed Audio | Audio cannot be output because compressed           |
|               |                  | audio is input. (Compressed audio is output to only |
|               |                  | sink device supporting compressed audio)            |
|               | DVI Mode         | DVI signal is input from a source device, "8.4.1    |
|               |                  | Output mode" is set to DVI output, or a sink        |
|               |                  | device that does not support digital audio is       |
|               |                  | connected.                                          |
|               | Channel OFF      | Input channel is set to "OFF".                      |

#### [Table 8.37] Digital audio error message

#### [Table 8.38] Analog audio error message

| Item         | Example          | Description                                      |
|--------------|------------------|--------------------------------------------------|
| ANALOG AUDIO | Audio Mute       | "8.5.1 Output mute" is set to "Mute ON".         |
| ERROR        | Not DDC Power    | No DDC power is input. (No source device is      |
|              |                  | connected.)                                      |
|              | No Signal        | No audio signal is input.                        |
|              | AV Mute Received | Audio output of source device is muted.          |
|              | Not AUDInfoFrame | The source device does not output packet that is |
|              |                  | necessary for audio output.                      |
|              | Compressed Audio | Audio cannot be output because compressed        |
|              |                  | audio is input. (If compressed audio is input,   |
|              |                  | analog audio is not output.)                     |
|              | DVI Mode         | DVI signal is input from source device.          |
|              | Channel OFF      | Input channel is set to "OFF".                   |

#### 8.12.4 Viewing sink device EDID

| EDID STATUS |                  | : OUT                  |
|-------------|------------------|------------------------|
|             | MONITOR NAME     | : IMP-400UHD           |
|             | RESOLUTION       | : 3840x2160 594.00MHz  |
|             | HDMI/DVI         | : HDMI MODE            |
|             | COLOR SPACE      | : RGB/YCbCr422/444/420 |
|             | DEEP COLOR       | : 24BIT COLOR          |
|             | PCM FREQUENCY    | : 32/44.1/48kHz        |
|             | PCM BIT LENGTH   | : 16/20/24BIT          |
|             | PCM CHANNEL      | : 2 CHANNEL            |
|             | COMPRESSED AUDIO | : Not Supported        |
|             | HDR              | :                      |
|             | SCDC             | : ON                   |

[Fig. 8.26] Viewing sink device EDID

Menu STATUS → EDID STATUS Values to be acquired

You can display EDID of the sink device that is connected to an HDMI output connector.

| Item              | Displayed value     | Example             | Remarks                         |
|-------------------|---------------------|---------------------|---------------------------------|
| MONITOR NAME      | -                   | IMP-S41U            | If no monitor is connected,     |
|                   |                     |                     | "UNCONNECTED" is                |
|                   |                     |                     | displayed. Then, no EDID        |
|                   |                     |                     | information will be displayed.  |
| RESOLUTION        | _                   | 1920x1080 148.50MHz | —                               |
| HDMI/DVI          | HDMI MODE/          | HDMI MODE           | If the sink device does not     |
|                   | DVI MODE            |                     | support HDMI, "DVI MODE" is     |
|                   |                     |                     | displayed.                      |
| COLOR SPACE *1    | RGB/YCbCr422/       | RGB/YCbCr422/444    | All supported sampling          |
|                   | YCbCr444/YCbCr420   |                     | structures are displayed.       |
|                   |                     |                     | If the sink device's resolution |
|                   |                     |                     | is 4K@50/59.94/60 and if it     |
|                   |                     |                     | supports up to YCbCr 4:2:0,     |
|                   |                     |                     | "YCbCr420" is displayed.        |
| DEEP COLOR *1     | 24/30/36 BIT COLOR  | 24BIT COLOR         | All supported color depth are   |
|                   |                     |                     | displayed.                      |
| PCM FREQUENCY *2  | 32/44.1/48/88.2/96/ | 32/44.1/48kHz       | All supported sampling          |
|                   | 176.4/192 kHz       |                     | frequencies are displayed.      |
| PCM BIT LENGTH *2 | 16/20/24 BIT        | 16/20/24BIT         | All supported bit length are    |
|                   |                     |                     | displayed.                      |

#### [Table 8.39] Monitor's EDID

#### [Table 8.40] Monitor's EDID (Cont'd)

| Displayed value | Displayed value | Example   | Remarks                   |
|-----------------|-----------------|-----------|---------------------------|
| PCM CHANNEL *2  | 1 CHANNEL to    | 2 CHANNEL | -                         |
|                 | 8 CHANNEL       |           |                           |
| COMPRESSD       | Supported/      | Supported | If compressed audio is    |
| AUDIO *2        | Not Supported   |           | supported, "Supported" is |
|                 |                 |           | displayed.                |
| HDR *3          | ON              | ON        | If HDR is supported,      |
|                 |                 |           | "ON" is displayed.        |
| SCDC *3         | ON              | ON        | If SCDC is supported,     |
|                 |                 |           | "ON" is displayed.        |

<sup>\*1</sup> Displayed only if a sink device that supports HDMI is connected.

\*2 Displayed only if a sink device that supports audio is connected.

<sup>\*3</sup> Displayed only if a sink device that supports HDR or SCDC is connected.

# 9 Product Specification

|             |                                | IMP-S21U                                                                                                    | IMP-S41U                                                                                                    |  |  |
|-------------|--------------------------------|----------------------------------------------------------------------------------------------------|----------------------------------------------------------------------------------------------------|--|--|
| Video/Audio | HDMI                           | 2 inputs                                                                                                    | 4 inputs                                                                                                    |  |  |
| input       |                                | HDM/DVI 1.0 TMDS single link, HDCP 1.4/2.2<br>TMDS clock: Up to 300 MHz, TMDS data rate: Up to 1<br>Deep color/x.v.Color/3D/HDR/HEC <sup>*1</sup><br>640x480@60 to 2560x1600@60 Reduced Blanking<br>480i, 576i to 3840x2160@24/25/30/50/59.94/60 (4:4:4<br>4096x2160@24/25/30/50/59.94/60 (4:4:4<br>Color depth: 24/30/36 bits<br>*For all supported video signals, see the table below.<br>LPCM: Up to 8 channels<br>Sampling frequency: 32/44.1/48/88.2/96/176.4/192 kH<br>Reference level: -20 dBFS, Max. input level: 0 dBFS<br>CEC<br>Connector: HDMI Type A (19-pin)<br>Maximum distances: 98 ft (30 m) (10800@60) 39 ft d | 18 Gbps<br>4), 3840x2160@50/59.94/60 (4:2:0),<br>4), 4096x2160@50/59.94/60 (4:2:0)<br>12<br>12<br>12<br>12<br>12<br>12<br>12<br>12<br>12<br>12 |  |  |
| Video/Audio | НОМІ                           | 1 output                                                                                                    | (12 11) (41(@00)                                                                                                    |  |  |
| output      | HDMI                           | 1 output<br>HDMI/DVI 1.0 TMDS single link, HDCP 1.4/2.2<br>TMDS clock: Up to 300 MHz, TMDS data rate: Up to 1<br>Deep color/x.v.Color/3D/HDR/HEC' <sup>1</sup>                                                                                                    | 8 Gbps                                                                                                    |  |  |
|             |                                | 640x480@60 to 2560x1600@60 Reduced Blanking<br>480i, 576i to 3840x2160@24/25/30/50/59.94/60 (4:4:4<br>4096x2160@24/25/30/50/59.94/60 (4:4:4<br>Color depth: 24/30/36 bits<br>*For all supported video signals, see the table below.                                                                                                    | 4), 3840x2160@50/59.94/60 (4:2:0),<br>4), 4096x2160@50/59.94/60 (4:2:0)                                                                        |  |  |
|             |                                | LPCM: Up to 8 channels<br>Sampling frequency: 32/44.1/48/88.2/96/176.4/192 kH<br>Reference level: -20 dBFS, Max. output level: 0 dBFS                                                                                                    | Iz                                                                                                    |  |  |
|             |                                | CEC<br>Connector: HDMI Type A (19-pin)<br>Maximum distances: 98 ft. (30 m) (1080p@60), 39 ft.                                                                                                    | (12 m) (4K@60) <sup>°2</sup>                                                                                                    |  |  |
|             | Analog audio                   | 1 output<br>Stereo LR<br>Output impedance: 100 Ω balanced/50 Ω unbalanced<br>Reference level: -4 dBu balanced/-10 dBu unbalanced<br>Max. output level: +16 dBu balanced/+10 dBu unbalanced<br>Connector: Cantive screw (5-nin)                                                                                                    | d<br>nced                                                                                                    |  |  |
| Control I/F | RS-232C                        | 1 port/Connector: Captive screw (3-pin)                                                                                                    |                                                                                                    |  |  |
|             | LAN                            | 1 port/10Base-T/100Base-TX (Auto Negotiation) Auto                                                                                                    | MDI/MDI-X. Connector: RJ-45                                                                                                    |  |  |
|             | Contact input/<br>Tally output | 3 ports<br>Contact input: Non-voltage contact (make contact) inp<br>Tally output: Open collector output (Rated DC 48 V 1 /<br>Connector: Captive screw (3-pin)<br>LED power for Tally (Rated DC 5 V 0.5 A) connector:                                                                                                    | 5 ports<br>ut or voltage contact output (DC 0 V to 5 V ±5%)<br>A)<br>Captive screw (3-pin)                                                     |  |  |
| Functions   | Audio                          | De-embedding                                                                                                    |                                                                                                    |  |  |
|             | Control                        | WEB browser, CEC through (Connector: HDMI)                                                                                                    |                                                                                                    |  |  |
|             | Others                         | Automatic input switching, Input channel sequence switching, Last memory, Anti-Snow,<br>Connection Reset <sup>3</sup> , Button security lockout                                                                                                    |                                                                                                    |  |  |
| General     | Power                          | DC 5 V 0.9 A                                                                                                    | DC 5 V 1.1 A                                                                                                    |  |  |
|             | Power consumption              | 6 W                                                                                                    | 7 W                                                                                                    |  |  |
|             | Dimensions                     | 8.3 (W) × 1.7 (H) × 5.5 (D)" (210 (W) × 42 (H) × 140 (E                                                                                                    | D) mm) (Excluding connectors and the like)                                                                                                    |  |  |
|             | Weight                         | 2.4 lbs. (1.1 kg)                                                                                                    |                                                                                                    |  |  |
|             | Temperature                    | Operating: 32°F to 104°F (0°C to +40°C), Storage: -4°F to +176°F (-20°C to +80°C)                                                                                                    |                                                                                                    |  |  |
|             | Humidity                       | 20% to 90% (Non Condensing)                                                                                                    |                                                                                                    |  |  |

\*1 ARC/HEC are not supported. \*2

The maximum specified distances may not be achievable with some device combinations, cabling method, or other manufacturer's cable. For the same reasons, video signal disturbances or interruptions may occur, even if signals are within the specified distance (cable length) parameters. The maximum cable length varies depending on the connected devices. The specifications have been qualified under following conditions:

• HDMI (1080p@60) : When IDK's 24 AWG cable was used and signal of 1080p@60 24 bits was transmitted.

 HDMI (1600 = 00 = 000 = 0000 = 000 = 000 = 000 = 000 = 000 = 000 = 000 = 000 = 000 = 000 \*3 Connecting other devices between the IMP-S's outputs and sink devices, may interfere with the operation of this feature.

# 9.1 Supported video signals

|                 |            | Frame Rate | Pixel Clock | Color Depth | INPUT | OUTPUT |
|-----------------|------------|------------|-------------|-------------|-------|--------|
| Signal          | Resolution | [Hz]       | [MHz]       | [bits]      | HDMI  | HDMI   |
| 640x480@60      | 640x480    | 59.94      | 25.18       | 24/30/36    | 0     | 0      |
| 800x600@60      | 800x600    | 60.32      | 40.00       | 24/30/36    | 0     | 0      |
| 1024x768@60     | 1024x768   | 60.00      | 65.00       | 24/30/36    | 0     | 0      |
| 1280x768@60     | 1280x768   | 59.87      | 79.50       | 24/30/36    | 0     | 0      |
| 1280x800@60     | 1280x800   | 59.81      | 83.50       | 24/30/36    | 0     | 0      |
| 1280x960@60     | 1280x960   | 60.00      | 108.00      | 24/30/36    | 0     | 0      |
| 1280x1024@60    | 1280x1024  | 60.02      | 108.00      | 24/30/36    | 0     | 0      |
| 1360x768@60     | 1360x768   | 60.02      | 85.50       | 24/30/36    | 0     | 0      |
| 1366x768@60     | 1366x768   | 59.79      | 85.50       | 24/30/36    | 0     | 0      |
| 1400x1050@60    | 1400x1050  | 59.98      | 121.75      | 24/30/36    | 0     | 0      |
| 1440x900@60     | 1440x900   | 59.89      | 106.50      | 24/30/36    | 0     | 0      |
| 1600x900@60     | 1600x900   | 59.95      | 118.25      | 24/30/36    | 0     | 0      |
| 1600x1200@60    | 1600x1200  | 60.00      | 162.00      | 24/30/36    | 0     | 0      |
| 1680x1050@60    | 1680x1050  | 59.95      | 146.25      | 24/30/36    | 0     | 0      |
| 1920x1080@60 RB | 1920x1080  | 59.93      | 138.50      | 24/30/36    | 0     | 0      |
| 1920x1200@60 RB | 1920x1200  | 59.95      | 154.00      | 24/30/36    | 0     | 0      |
| 2048x1152@60 RB | 2048x1152  | 60.00      | 162.00      | 24/30/36    | 0     | 0      |
| 2560x1440@60 RB | 2560x1440  | 59.95      | 241.50      | 24/30/36    | 0     | 0      |
| 2560x1600@60 RB | 2560x1600  | 59.97      | 268.50      | 24/30/36    | 0     | 0      |
| 480i            | 720x480    | 59.94      | 27.00       | 24/30/36    | 0     | 0      |
| 480p            | 720x480    | 59.94      | 27.00       | 24/30/36    | 0     | 0      |
| 576i            | 720x576    | 50.00      | 27.00       | 24/30/36    | 0     | 0      |
| 576p            | 720x576    | 50.00      | 27.00       | 24/30/36    | 0     | 0      |
| 720p@50         | 1280x720   | 50.00      | 74.25       | 24/30/36    | 0     | 0      |
| 720p@59.94      | 1280x720   | 59.94      | 74.18       | 24/30/36    | 0     | 0      |
| 720p@60         | 1280x720   | 60.00      | 74.25       | 24/30/36    | 0     | 0      |
| 1080i@50        | 1920x1080  | 25.00      | 74.25       | 24/30/36    | 0     | 0      |
| 1080i@59.94     | 1920x1080  | 29.97      | 74.18       | 24/30/36    | 0     | 0      |
| 1080i@60        | 1920x1080  | 30.00      | 74.25       | 24/30/36    | 0     | 0      |
| 1080p@50        | 1920x1080  | 50.00      | 148.50      | 24/30/36    | 0     | 0      |
| 1080p@59.94     | 1920x1080  | 59.94      | 148.35      | 24/30/36    | 0     | 0      |
| 1080p@60        | 1920x1080  | 60.00      | 148.50      | 24/30/36    | 0     | 0      |
| 3840x2160@23.98 | 3840x2160  | 23.98      | 296.70      | 24/30/36    | 0     | 0      |
| 3840x2160@24    | 3840x2160  | 24.00      | 297.00      | 24/30/36    | 0     | 0      |
| 3840x2160@25    | 3840x2160  | 25.00      | 297.00      | 24/30/36    | 0     | 0      |
| 3840x2160@29.97 | 3840x2160  | 29.97      | 296.70      | 24/30/36    | 0     | 0      |
| 3840x2160@30    | 3840x2160  | 30.00      | 297.00      | 24/30/36    | 0     | 0      |
| 3840x2160@50    | 3840x2160  | 50.00      | 594.00      | 24/30/36*   | 0     | 0      |
| 3840x2160@59.94 | 3840x2160  | 59.94      | 593.41      | 24/30/36*   | 0     | 0      |
| 3840x2160@60    | 3840x2160  | 60.00      | 594.00      | 24/30/36*   | 0     | 0      |
| 4096x2160@23.98 | 4096x2160  | 23.98      | 296.70      | 24/30/36    | 0     | 0      |
| 4096x2160@24    | 4096x2160  | 24.00      | 297.00      | 24/30/36    | 0     | 0      |
| 4096x2160@25    | 4096x2160  | 25.00      | 297.00      | 24/30/36    | 0     | 0      |
| 4096x2160@29.97 | 4096x2160  | 29.97      | 296.70      | 24/30/36    | 0     | 0      |
| 4096x2160@30    | 4096x2160  | 30.00      | 297.00      | 24/30/36    | 0     | 0      |
| 4096x2160@50    | 4096x2160  | 50.00      | 594.00      | 24/30/36*   | 0     | 0      |
| 4096x2160@59.94 | 4096x2160  | 59.94      | 593.41      | 24/30/36*   | 0     | 0      |
| 4096x2160@60    | 4096x2160  | 60.00      | 594.00      | 24/30/36*   | 0     | 0      |

RB: Reduced Blanking \*For RGB/YCbCr 4:4:4, only 24 bit is supported.

For best results, please confirm that the source device(s) video output can be configured to match the listed formats above. For questions regarding other input video signals, please contact your IDK representative.

# 10 Troubleshooting

This chapter provides recommendations in case difficulties are encountered during IMP-S setup and operation.

In case the IMP-S does not work correctly, please check the following items first.

- · Are the IMP-S and all devices connected to power and powered on?
- · Are signal cables connected correctly?
- · Are there any loose or partially mated connections?
- · Are the interconnecting cables specified correctly to support adequate bandwidth?
- · Are specifications of connected devices matched to each other?
- · Are configuration settings for the connected devices correct?
- · Is there any nearby equipment that may cause electrical noise/RF interference?

If the problem persists, review the following section for guidelines and recommendations. Refer to the manuals of connected devices as well, since they may possibly be the cause of the problem.

| Problem                          | Cause/Check item/Solution                                            | Page |
|----------------------------------|----------------------------------------------------------------------|------|
| <ul> <li>Video output</li> </ul> |                                                                      |      |
| Video is not being               | Check the error message in "8.12.3 Displaying error message".        | _    |
| output.                          | Error message is "Not DDC Power":                                    |      |
|                                  | Check if the source device is connected and powered on.              |      |
|                                  | Error message is "No Signal":                                        |      |
|                                  | No signal is input. Check [1] to [5] on the next page.               |      |
|                                  | Error message is "AV Mute Received":                                 |      |
|                                  | An error may be occurring in the source device or specifically with  |      |
|                                  | HDCP authentication. Check [2], [4], and [5].                        |      |
|                                  | Error message is "HDCP Video Mute":                                  |      |
|                                  | If the display device or other connected AV signal component does    |      |
|                                  | not support HDCP, only content without content protection (such as   |      |
|                                  | from an analog input and test pattern) will be served. When content  |      |
|                                  | with protection is input, a black screen is output.                  |      |
|                                  | Some HDMI/DVI devices query the connected device to determine        |      |
|                                  | HDCP compliance and whether or not to output an HDCP encrypted       |      |
|                                  | signal. Since the IMP-S is HDCP compliant, video may not be output   |      |
|                                  | if the IMP-S is connected to a sink device or AV amplifier that does |      |
|                                  | not support HDCP. In this case and if the content is not protected,  |      |
|                                  | disable HDCP for that input port on the IMP-S.                       |      |
|                                  | See "8.3.2 HDCP input" for details.                                  |      |
|                                  | Error message is "Not AVIInfoFrame", or "Dot Clock Over":            |      |
|                                  | An error is occurring within the source device.                      |      |
|                                  | Error message is "Channel OFF":                                      |      |
|                                  | Set "7.1.1 Selecting input channels" to a value other than "OFF".    |      |

| Problem                   | Cause/Check item/Solution                                                                | Page   |
|---------------------------|------------------------------------------------------------------------------------------|--------|
| Video is not being        | [1] The time setting for monitoring no-signal input may be too short.                    | 53     |
| output.                   | [2] Check if the selected input resolution is supported by the sink                      | 60     |
|                           | device.                                                                                  |        |
|                           | <ul> <li>If you select 1080i, video may not be output to sink devices that do</li> </ul> |        |
|                           | not support interlaced signal.                                                           |        |
|                           | <ul> <li>Some monitors for PC do not support TV resolutions.</li> </ul>                  |        |
|                           | <ul> <li>Some LC TVs do not support PC resolutions (VGA to WQXGA).</li> </ul>            |        |
|                           | [3] Check the video output setting of the source device.                                 | —      |
| Video has disappeared,    | [4] If using a long cable for input or output, replace it with a 16 ft. (5 m)            | —      |
| is intermittent, or       | or shorter cable. Since the IMP-S has automatic cable length                             |        |
| presents noise.           | equalization, long cables can be successfully used, but the IMP-S's                      |        |
|                           | full performance may not be realized if the cable or connected                           |        |
|                           | peripheral devices are of inferior quality. If the error is solved by                    |        |
|                           | replacing the cable, the signal may have been degraded due to                            |        |
|                           | excessive attenuation or crosstalk. IDK offers high-quality cables,                      |        |
|                           | cable boosters and extenders. Please contact us as needed.                               |        |
|                           | [5] When high-speed signals (high resolution: such as UXGA, WUXGA,                       |        |
|                           | QWXGA, WQHD, WQXGA, 1080p, 4K; DEEP COLOR signal) are                                    |        |
|                           | presented to the input or provided by the output, video may not be                       |        |
|                           | displayed or noise may appear. This is largely dependent on cable                        |        |
|                           | quality and the characteristics of connected peripheral devices. This                    |        |
|                           | is largely dependent on cable quality and the characteristics of                         |        |
|                           | connected peripheral devices. If the problem occurs only when a                          |        |
|                           | specific input is selected, the problem is being caused by difficulties                  |        |
|                           | ahead of that input port. If it occurs for all inputs or when an internal                | 60, 64 |
|                           | IMP-S test pattern is displayed, the problem is related to the output                    |        |
|                           | side of the system. One possible solution is to change to a lower                        |        |
|                           | resolution format and/or disable Deep color.                                             |        |
|                           | You can check the resolution and color depth of the input signal in                      |        |
|                           | "8.12.1 Input signal status" and you can also limit resolution and                       |        |
|                           | color depth of input signal as defined by the IMP-S's EDID                               |        |
|                           | configuration settings. You can specify the output resolution and                        |        |
|                           | check the color depth of the output signal in "8.12.2 Sink device                        |        |
|                           | status".                                                                                 |        |
| The left, right, top and  | Since some sink devices display video in overscan mode, video may be                     | —      |
| bottom sides are cut off. | cut off. Check the display setting of the sink device.                                   |        |
| Black is displayed at     | Does the PC resolution (you can check it in "Properties" of the PC) match                |        |
| top, bottom, right and    | the resolution that is output from the PC (you can check it in "8.12.1 Input             |        |
| left on PC video or only  | signal status". If not, set the EDID and PC resolutions.                                 |        |
| part of the PC video is   | For laptops, if the "copydesktop" is enabled, the output to an external                  | 60     |
| displayed, and the rest   | monitor is limited to the resolution of the laptop's native LCD screen. As a             |        |
| can be revealed by        | result, black may be displayed at edges. The problem can be solved by                    |        |
| scrolling with the        | enlarging the display, extending the desktop or displaying only to the                   |        |
| mouse.                    | external monitor.                                                                        |        |

| Problem                  | Cause/Check item/Solution                                                      | Page |
|--------------------------|--------------------------------------------------------------------------------|------|
| Video is reduced         | Some sink devices display input video on the full screen regardless of         | —    |
| vertically or            | aspect ratio. Check the display setting of the sink device.                    |      |
| horizontally.            | Since some resolutions are always displayed on the full screen, change         |      |
|                          | the output resolution of the source device.                                    |      |
| Video flickers           | If an interlace signal is input to a sink device that does not support         | 75   |
|                          | interlace inputs, the video may flicker. Check the output resolution of the    |      |
|                          | sink device.                                                                   |      |
| PC's dual monitor        | If the monitoring function for no-signal input is enabled, the dual monitor    | 53   |
| cannot be set or the     | function of your PC may not work correctly. In this case, disable the          |      |
| setting is canceled.     | monitoring function.                                                           |      |
| It takes a long time to  | If a channel signal without HDCP support is input and then is switched to a    | —    |
| output video after video | channel signal with HDCP support is input, some sink devices fail HDCP         |      |
| input is switched.       | authentication. In this case, it may temporarily not output video and audio.   |      |
| Audio output             |                                                                                |      |
| Audio is not being       | If audio is not being output, first check the error code in "8.12.3 Displaying |      |
| output.                  | error message".                                                                |      |
|                          | Error message is "Audio Mute":                                                 |      |
|                          | Set "8.5.1 Output mute" to "OFF".                                              |      |
|                          | Error message is "Not DDC Power":                                              |      |
|                          | Ensure that the source device is connected and powered on.                     |      |
|                          | Error message is "No Signal":                                                  |      |
|                          | Signal is not input. Check [6], [7], and [9].                                  |      |
|                          | Error message is "AV Mute Received":                                           |      |
|                          | There may be problems in the source device side or HDCP                        |      |
|                          | authentication. [6].                                                           |      |
|                          | Error message is "HDCP Audio Mute":                                            |      |
|                          | If the display device or AV amplifier does not support HDCP, only              |      |
|                          | signals without content protection will be output; audio is not output         |      |
|                          | when signal with content protection is applied to input.                       |      |
|                          | Some HDMI/DVI source devices check if the connected device is                  |      |
|                          | HDCP compliant and determines whether to output an HDCP                        |      |
|                          | encrypted signal or not. Since the IMP-S is HDCP compliant, audio              |      |
|                          | may not be output if the IMP-S is connected to a sink device or AV             |      |
|                          | amplifier that does not support HDCP. In this case, disable HDCP               |      |
|                          | input for the port supporting the source device. "8.3.2 HDCP input".           |      |
|                          | Error message is "Not AUDInfoFrame":                                           |      |
|                          | There are problems in the source device.                                       |      |
|                          | Error message is "Compressed Audio":                                           |      |
|                          | LCD monitors may not output compressed audio, such as Dolby                    |      |
|                          | Digital, DTS, and so on. If playing content with compressed audio              |      |
|                          | (such as Blu-ray disc), check the audio output setting. The audio              | 65   |
|                          | signal parameters terminating from the source device can be                    |      |
|                          | controlled by changing the EDID settings for input port(s).                    |      |

| Problem                                   | Cause/Check item/Solution                                                  | Page |
|-------------------------------------------|----------------------------------------------------------------------------|------|
| <ul> <li>Audio output (Cont'd)</li> </ul> |                                                                            |      |
| Audio is not being                        | Error message is "DVI Mode":                                               | —    |
| output.                                   | Set "8.4.1 Output mode" to a mode other than "DVI output". If the          |      |
|                                           | sink device does not support HDMI signals, the IMP-S outputs DVI           |      |
|                                           | automatically. Check which signal type is supported by the sink            |      |
|                                           | device.                                                                    |      |
|                                           | Error message is "Channel OFF":                                            |      |
|                                           | Set "7.1.1 Selecting input channels" to "OFF".                             |      |
|                                           | <ul> <li>If no error message is displayed:</li> </ul>                      |      |
|                                           | Check [6] to [9]. The source device may not be outputting audio.           |      |
|                                           | [6] Is video being output correctly? If not, check [1] to [5].             | —    |
|                                           | [7] Is DVI signal output from the source device?                           |      |
|                                           | You can check the input signal type in "8.12.1 Input signal status".       |      |
|                                           | DVI signal may be output automatically depending on EDID settings.         | 60   |
|                                           | If a source device that does not support 4K is connected to the input      |      |
|                                           | connector to which 4K EDID is set, DVI signal may be output.               |      |
|                                           | Change the setting of "8.7.1 EDID resolution" to a value other than        |      |
|                                           | 4K.                                                                        |      |
|                                           | [8] Is the input audio format supported by the connected sink device or    |      |
|                                           | AV amplifier input?                                                        |      |
|                                           | Typically, LCD monitors may not output 88.2 kHz or higher sampling         |      |
|                                           | frequency of LPCM and compressed audio (such as Dolby Digital,             |      |
|                                           | DTS, and other format). The source device's audio signal                   | 65   |
|                                           | characteristics can be managed by the IMP-S's EDID configuration           |      |
|                                           | settings.                                                                  |      |
|                                           | [9] Check the audio output setting of the source device.                   |      |
| Audio is output from                      | If compressed audio (such as Dolby Digital, DTS, and other formats) is     | 65   |
| HDMI output                               | applied to the input, analog audio is not provided at output.              |      |
| connectors, but audio is                  | The analog audio output supports only 2 channel LPCM. You can check        |      |
| not output from analog                    | the input audio type in "8.12.1 Input signal status".                      |      |
| output connector.                         |                                                                            |      |
| Audio is output from                      | Does the connected sink device support the input resolution?               | 60   |
| analog output                             | If a PC resolution (VGA to 4K) is input, sink device may not output audio. |      |
| connector, but audio is                   | Does the connected sink device support the sampling frequency?             | 65   |
| not output from HDMI                      | Some LC monitors do not support high sampling frequencies                  |      |
| output connectors.                        | (88.2 kHz or higher). Audio signal that is output from the source device   |      |
|                                           | can be controlled by EDID setting.                                         |      |

| Problem                              | Cause/Check item/Solution                                                    | Page   |  |  |
|--------------------------------------|------------------------------------------------------------------------------|--------|--|--|
| Audio output (Cont'd)                |                                                                              |        |  |  |
| Compressed audio                     | Compressed audio input is set to OFF (EDID settings) by factory default. If  | 65     |  |  |
| (such as Dolby Digital,              | using compressed audio, change the EDID setting.                             |        |  |  |
| DTS) is not output from              | In order to output multi-channel compressed audio, configure the IMP-S's     | 66     |  |  |
| the source device.                   | EDID profile to define the correct number of speakers.                       |        |  |  |
|                                      | Check the audio output settings of the source device.                        | —      |  |  |
| Multi-channel audio is               | In order to output multi-channel audio, configure the IMP-S's EDID profile   | 66     |  |  |
| not output.                          | to define the correct number of speakers.                                    |        |  |  |
| <ul> <li>Button operation</li> </ul> |                                                                              |        |  |  |
| Buttons do not operate.              | Ensure that buttons are not locked.                                          | 27, 33 |  |  |
|                                      | Immediately after start-up, all buttons are disabled until the connection of | 25     |  |  |
|                                      | the sink device is confirmed.                                                |        |  |  |
| Communication comma                  | and control                                                                  |        |  |  |
| Control commands                     | Are the following items set correctly?                                       |        |  |  |
| cannot be issued from                | For RS-232C : Baud rate and data word length                                 | 67     |  |  |
| PC to the IMP-S.                     | For LAN : IP address and subnet mask                                         | 69     |  |  |
|                                      | Immediately following start-up, the remote command feature is disabled       | 25     |  |  |
|                                      | until connection with sink device is confirmed.                              |        |  |  |
| Others                               |                                                                              |        |  |  |
| Devices cannot be                    | Are HDMI cables that support CEC being used?                                 | —      |  |  |
| controlled through                   | In order to use CEC, use an HDMI cable that supports CEC.                    |        |  |  |
| CEC.                                 | To use CEC, enable the HDMI link control of the connected devices (such      |        |  |  |
|                                      | as LCD TVs, Blu-ray recorder, and other formats).                            |        |  |  |

If additional assistance is required, please perform the following tests and then contact us.

| No. | Checking items                                                                   | Result |
|-----|----------------------------------------------------------------------------------|--------|
| 1   | The problem occurs at all connectors? Yes or                                     |        |
| 2   | Connect the devices using genuine cables without connecting the IMP-S. Yes or No |        |
|     | The problem still cannot be solved? Please contact us for assistance.            |        |

# User Guide of IMP-S Series

Ver.2.4.0

# Issued on: 8 August 2023

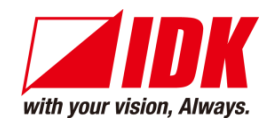

| Headquarters                    | IDK Corporation<br>7-9-1 Chuo, Yamato-shi, Kanagawa-pref.<br>242-0021 JAPAN         |
|---------------------------------|-------------------------------------------------------------------------------------|
|                                 | TEL: +81-46-200-0764 FAX: +81-46-200-0765                                           |
| Email: <u>idk_eng@idk.co.jp</u> | URL: <u>www.idkav.com</u>                                                           |
| USA                             | IDK America Inc.<br>72 Grays Bridge Road Suite 1-C, Brookfield, CT 06804            |
| Email: <u>sales@idkav.com</u>   | URL: <u>www.idkav.com</u>                                                           |
| Europe                          | IDK Europe GmbH<br>Lise-Meitner-Str. 6, D-40878 Ratingen<br>TEL: +49-2102-578-301-0 |
| Email: <u>info@idkav.eu</u>     | URL: <u>www.idkav.com</u>                                                           |
|                                 | ARVANICS                                                                            |
| Product information             | Arvanics Corporation                                                                |
| Support                         | 7-9-1 Chuo, Yamato-shi, Kanagawa-pref.                                              |
|                                 | 242-0021 JAPAN                                                                      |
| Email: info@arvanics.com        | IEL: +61-40-259-6920 FAX: +61-46-259-6930                                           |
|                                 |                                                                                     |

Information in this document is subject to change without notice. ©2021 IDK Corporation, all rights reserved. All trademarks mentioned are the property of their respective owners.